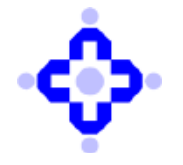

#### CDSL/OPS/DP/POLCY/2024/695

November 14, 2024

### SOP TO GUIDE PRINCIPAL ENTITY (PE) IN REGISTERING THEIR PE-TM CHAIN BINDING ON THE DISTRIBUTED LEDGER TECHNOLOGY (DLT) PLATFORM

DPs are advised to refer our communique no. **CDSL/OPS/DP/POLCY/2024/650** dated **October 29**, **2024**, regarding amendment measures to curb misuse of headers and content templates under telecom commercial communication regulations, 2018, TRAI.

In addition to above, TRAI has shared the Standard Operating Procedure (SOP) for registering Principal Entity – Telemarketer (PE-TM) chain binding on the Distributed Ledger Technology (DLT) platform. DPs are advised to refer to the annexures below regarding the SOP.

- Annexure I Airtel PE-TM Binding SOP
- Annexure II BSNL PE-TM Binding SOP
- Annexure III BSNL PE TM Mapping Chain Hash Logic
- Annexure IV Reliance Jio Infocomm Limited PE-TM Binding SOP
- Annexure V Reliance Jio Infocomm Limited PE-TM\_FAQ
- Annexure VI TATA Telle PE-TM Binding SOP
- Annexure VII VIL PE-TM Binding SOP

TRAI has mandated the registration of Sender-Telemarketer chains to improve traceability and curb spam calls/SMS. While the initial deadline for registration was October 31, 2024, TRAI has extended it to November 30, 2024. Starting December 1, 2024, messages with undefined or mismatched chains will be rejected.

DPs are requested to take note of the same and ensure compliance for PE-TM Binding.

Queries regarding this communiqué may be addressed to: CDSL – Helpdesk Emails may be sent to: <a href="mailto:dprtasupport@cdslindia.com">dprtasupport@cdslindia.com</a> and connect through our IVR Number 022-62343333 .

For and on behalf of Central Depository Services (India) Limited

sd/-

Nilesh Shah Asst. Vice President

# **PE-TM BINDING**

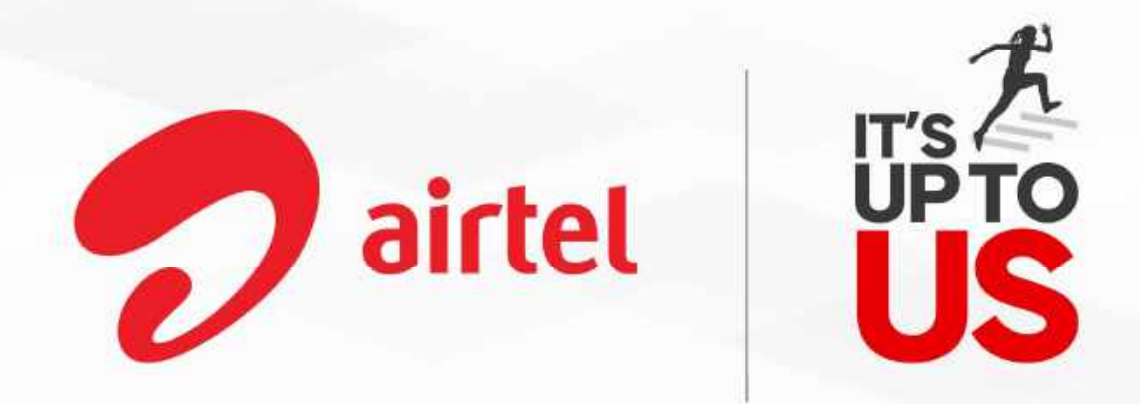

### For PE - Slide - 02 To 16 For TM - Slide - 17 To 20

# PE-TM Binding – TRAI DIRECTIVE

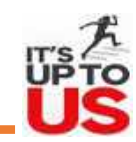

# Mandated by TRAI w.r.t TCCCPR 2018. This directive requires immediate action to prevent the use of Header, Template & PE id.

Indian Cyber Crime Coordination Centre (hereinafter referred to as "T4C") through its various reports, has brought to the notice of the Authority many cases of misuse of Entity ID, Header ID, and Content Template ID, and indicated the need to trace the Telemarketer who had sent messages using the compromised Headers, and further, I4C has also suggested to ensure traceability of messages by implementing the Telemarketers and Principal Entities chain binding:

Vide another Direction No. RG-25/(6)/2022-QoS dated 16th February, 2023, directed all the Access Providers to, inter alia, ensure traceability of

messages from Principal Entity (PE) to the recipient at all times in all modes of transmission by obtaining from the PE the complete chain of the telemarketers engaged by such PE, including the registered telemarketers used in the chain between PE and OAP, for transmission for each message; reject all messages where the chain of TMs is not defined or does not match: and bar all telemarketers, who are not registered on Distributed Ledger Technologies (hereinafter referred to as "DLT") platform from handling the content template, scrubbing and delivery of messages to Access Provider:

### Hence as per TRAI New directive industry has started PE-TM binding process on DLT, Proposed scrubbing date is – 01-11-2024

This document outlines the step-by-step process for the <u>PE (Principal Entity)</u> and <u>TM (Telemarketer)</u> tagging workflow. It provides a clear guide for PEs to register and manage their workflows effectively.

# Important Points > PE -TM Binding

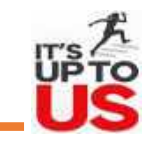

•All Principal Entities will be required to define their Telemarketer (TM)/Aggregator on the respective DLT Portals.

### •Telemarketers (TM) must then either:

- 1. Define whether they them selves are acting as the Telemarketer Delivery
- •(TMD) who is responsible for final message delivery via Telecom Service Provider (TSP), or
- 2. Select another TM who will further define their role as TMD or select an additional TM in the chain.

•Once the entire PM -> TM -> TM -> TMD chain is defined, the TMD must then hash the entire workflow to ensure compliance during SMS submission for DLT scrubbing.

### List of Abbreviations used

| Abbreviations | Details                                                                                                    |
|---------------|----------------------------------------------------------------------------------------------------|
| PE            | Principal Entity – Business Owner                                                                                 |
| TM            | Telemarketer - Who is connected to PE and he is further connecting to another TM and/or TD but not with Operator. |
| TMD           | Telemarketer Delivery - Who is directly connected with Operator (TSP) for SMS submission for delivery.            |
| TSP           | Telecom Service Provide- From where the SMS is getting originating                                                |
| OAP           | Originator Access Provider – Airtel, Jio, TATA, VIL, MTNL, BSNL Etc.                                              |

### Principal Entity (PE)-Telemarketer (TM) Binding - Process For PE

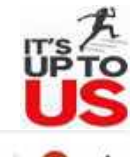

☆ 🖸 📵

Commercial

Communication

Platform

Manage Telemarketer Registration

25 airtel.in/business/commercial-communication/home

- Manage Enterprise Registration
- Manage Headers & Templates

| Enter Login ID/Registered Er | hail to login                                                                    |  |
|------------------------------|----------------------------------------------------------------------------------|--|
| PASSWORD                     |                                                                                  |  |
| Enter Password               |                                                                                  |  |
|                              |                                                                                  |  |
| LOGIN                        |                                                                                  |  |
|                              |                                                                                  |  |
| EW USER REGISTRA             | FION   FORGOT PASSWORD   HELP PAGE   TEMPLATE GUIDELINES                         |  |
| rvised from 1st Aug'23,Co    | ssume remain quota by 31 July'23,Unused quota will be revised basis new pricing. |  |
| Communication to Bring       | and Entities (REe) Reporting recent TRAI Directions, CLICK HERE                  |  |

## Principal Entity (PE)-Telemarketer (TM) Mapping on DLT

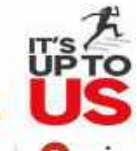

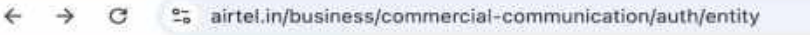

∞ ☆ Ď 🚯

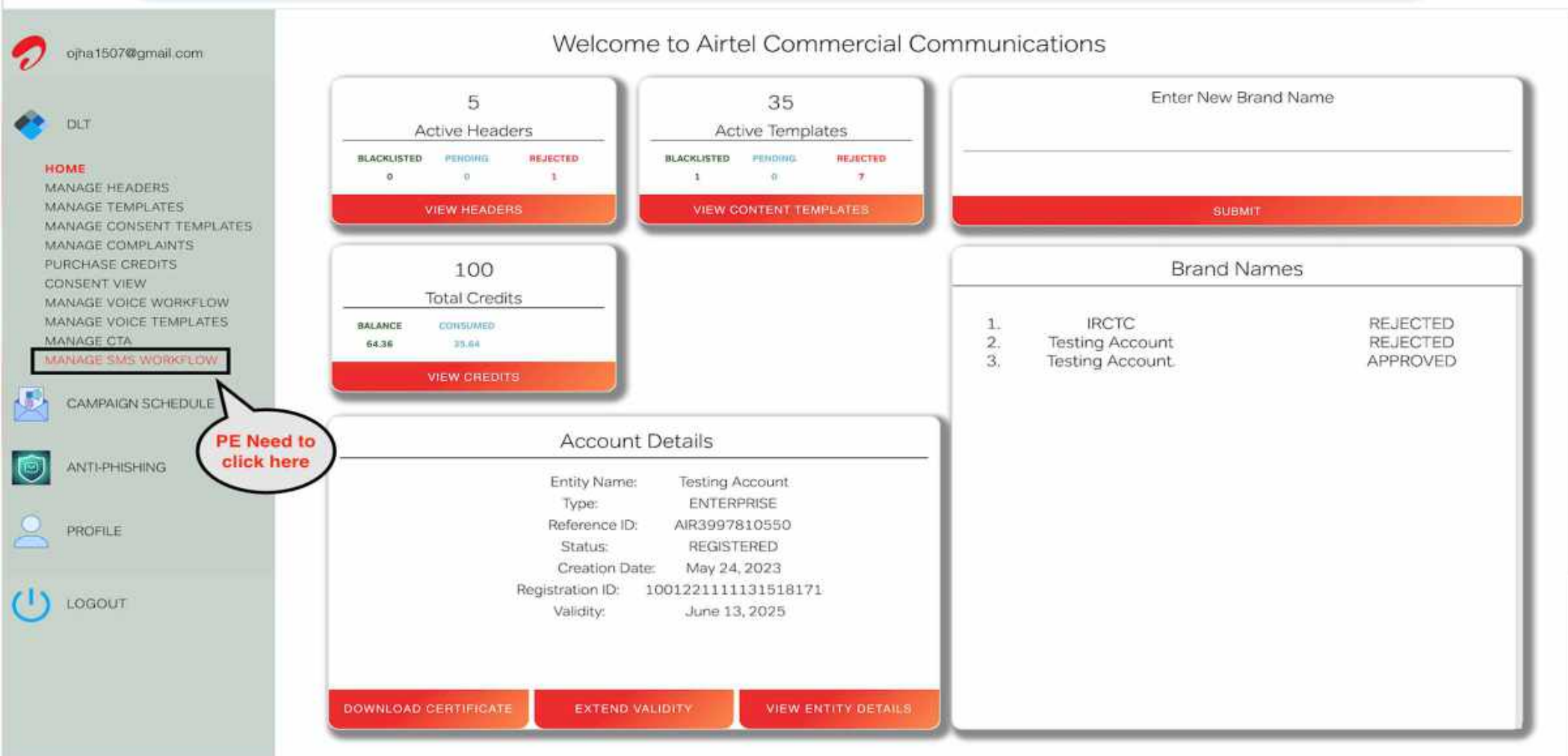

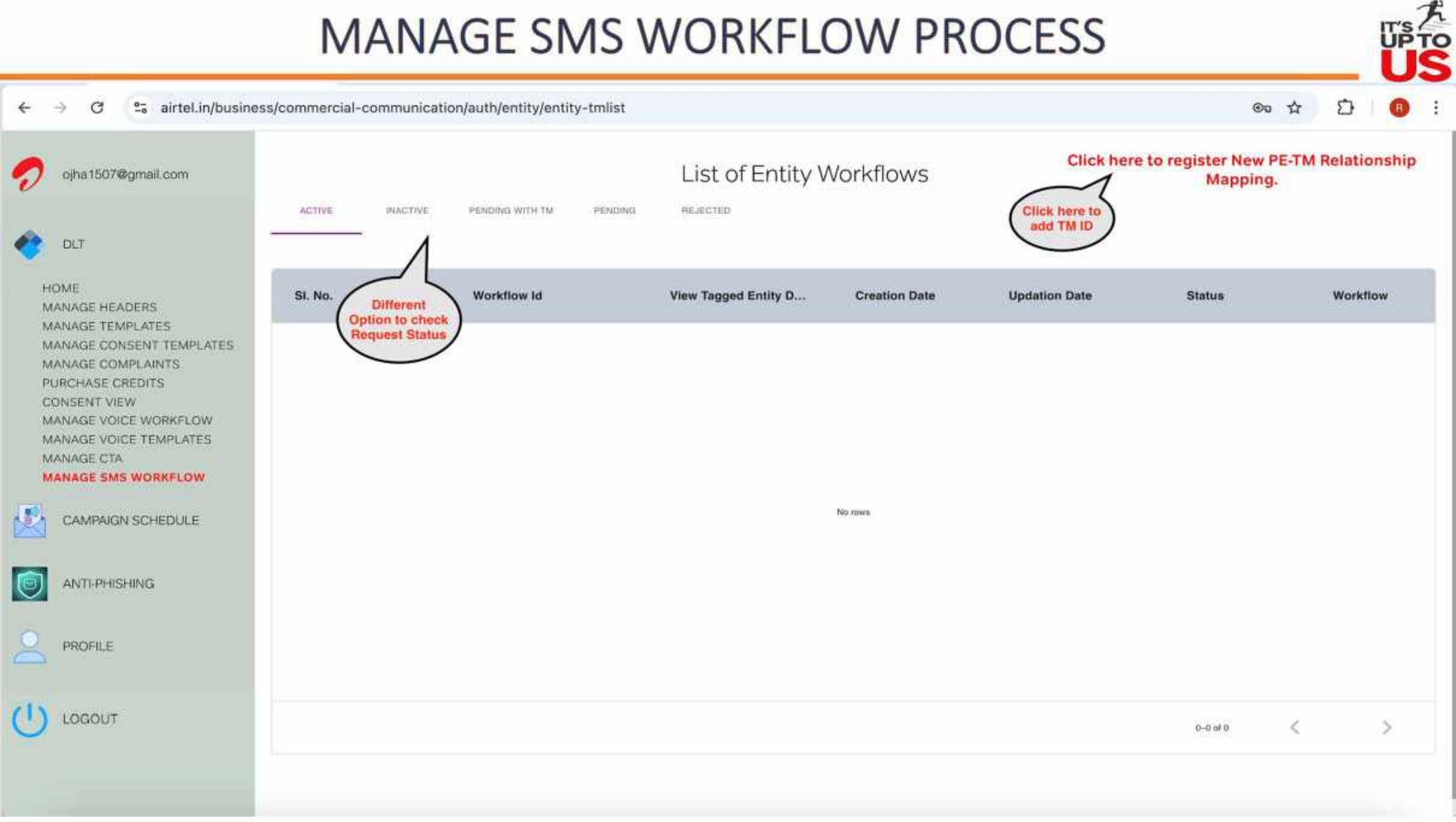

#### C 2 airtel.in/business/commercial-communication/auth/entity/tagging/entity-tm-list/workflow/tagging-workflow

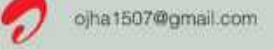

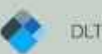

HOME MANAGE HEADERS MANAGE TEMPLATES MANAGE CONSENT TEMPLATES MANAGE COMPLAINTS PURCHASE CREDITS CONSENT VIEW MANAGE VOICE WORKFLOW MANAGE VOICE TEMPLATES MANAGE CTA

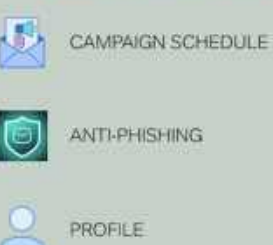

a i bor wynan com

**Telemarketer Workflow** 

View the full SMS delievery chain , from organisation to termination , including the telemarketer (TM) recieving your request and delivering the SMS to the Telecom Service Provider (TSP) .

UPTO

Go Back X

☆

To Exit

**Click Here** 

Click here to add

TM Id

Steps to Create Flow

#### Step 1

Search and select your TM using either the Airtel Reference ID,TM,DLT ID or Name.

#### Step 2

Submit a request to map to the chosen TM.

#### Step 3

The TM will review your submission and approve the request.

### START CREATING

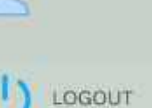

#### ← → C 2: airtel.in/business/commercial-communication/auth/entity/tagging/entity-tm-list/workflow/tagging-workflow

#### **Telemarketer Workflow**

0

۲

٢

。 也 View the full SMS delivery chain from organisation to termination , including the telemarketer(TM) recieving your request and delivering the SMS to the Telecom Service Provider(TSP) .

| Step 1                                    |                                                  | to select any o<br>option to sear |
|-------------------------------------------|--------------------------------------------------|-----------------------------------|
| Search and select your TM usin            | either the Airtel Reference ID,TM,DLT ID or Name | TM                                |
| Step 2<br>Submit a request to map to the  | chosen Search Telemarketer                       |                                   |
| Step 3<br>The TM will review your submiss | Select an option                                 |                                   |
|                                           | AIRTEL REF ID                                    |                                   |
|                                           | DLT ID                                           |                                   |
|                                           | NAME                                             |                                   |

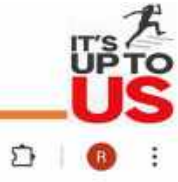

Go Back 🗙

\$

#### 25 airtel.in/business/commercial-communication/auth/entity/tagging/entity-tm-list/workflow/tagging-workflow C ~ $\rightarrow$

#### 2 **Telemarketer Workflow** View the full SMS delivery chain from organisation to termination, including the telemarketer(TM) recieving your request and delivering the SMS to the Telecom Service Provider(TSP). Steps to Create Flow Step 1 Step 2 Search Telemarketer Need Enter TM Name here to search Your NAME ÷ Step 3 Telemarketer Please enter value Search Cancel

Go Back X

☆

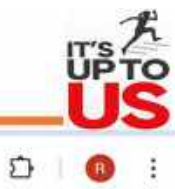

#### 🔿 C 🙄 airtel.in/business/commercial-communication/auth/entity/tagging/entity-tm-list/workflow/tagging-workflow

#### **Telemarketer Workflow**

0

-

0 0 View the full SMS delievery chain from organisation to termination , including the telemarketer(TM) recieving your request and delivering the SMS to the Telecom Service Provider(TSP) .

| Step 2               |                    | Country Tale       |           |  |
|----------------------|--------------------|--------------------|-----------|--|
| Submit a request to  | map to the chosen  | Search Tele        | emarketer |  |
| Step 3               |                    | NAME               | -         |  |
| The TM will review y | our submission and | Aleral Distant Li  |           |  |
|                      |                    | Airtei Digitai Lir | mited     |  |
|                      | Sì                 | Search             | Cancel    |  |

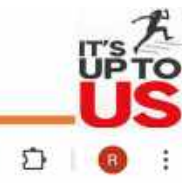

Go Back X

☆

#### C 2 airtel.in/business/commercial-communication/auth/entity/tagging/entity-tm-list/workflow/tagging-workflow

#### **Telemarketer Workflow**

0

C

Go Back 🗙

☆

View the full SMS delievery chain, from organisation to termination, including the telemarketer(TM) recieving your request and delivering the SMS to the Telecom Service Provider(TSP).

| Search and select your TM using either | rtel Digital Limited   |                        |         |
|----------------------------------------|------------------------|------------------------|---------|
| Step 2                                 | ter Digital Limited    |                        |         |
| Submit a request to map to the chosen  | Search Cancel          |                        | CI      |
| Step 3                                 | C constants            |                        |         |
| The TM will review your submission and | Name                   | Airtel Ref ID / DLT ID | Action  |
|                                        | Airtel Digital Limited | 1002466620000023188    | Proceed |
| ST                                     | 1                      |                        |         |
| Post                                   | <                      |                        |         |
| Search you w                           | ")                     |                        |         |
| See details                            |                        |                        |         |

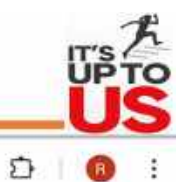

UP TO

\$

n

#### ← → O 25 airtel.in/business/commercial-communication/auth/entity/tagging/entity-tm-list/workflow/tagging-workflow

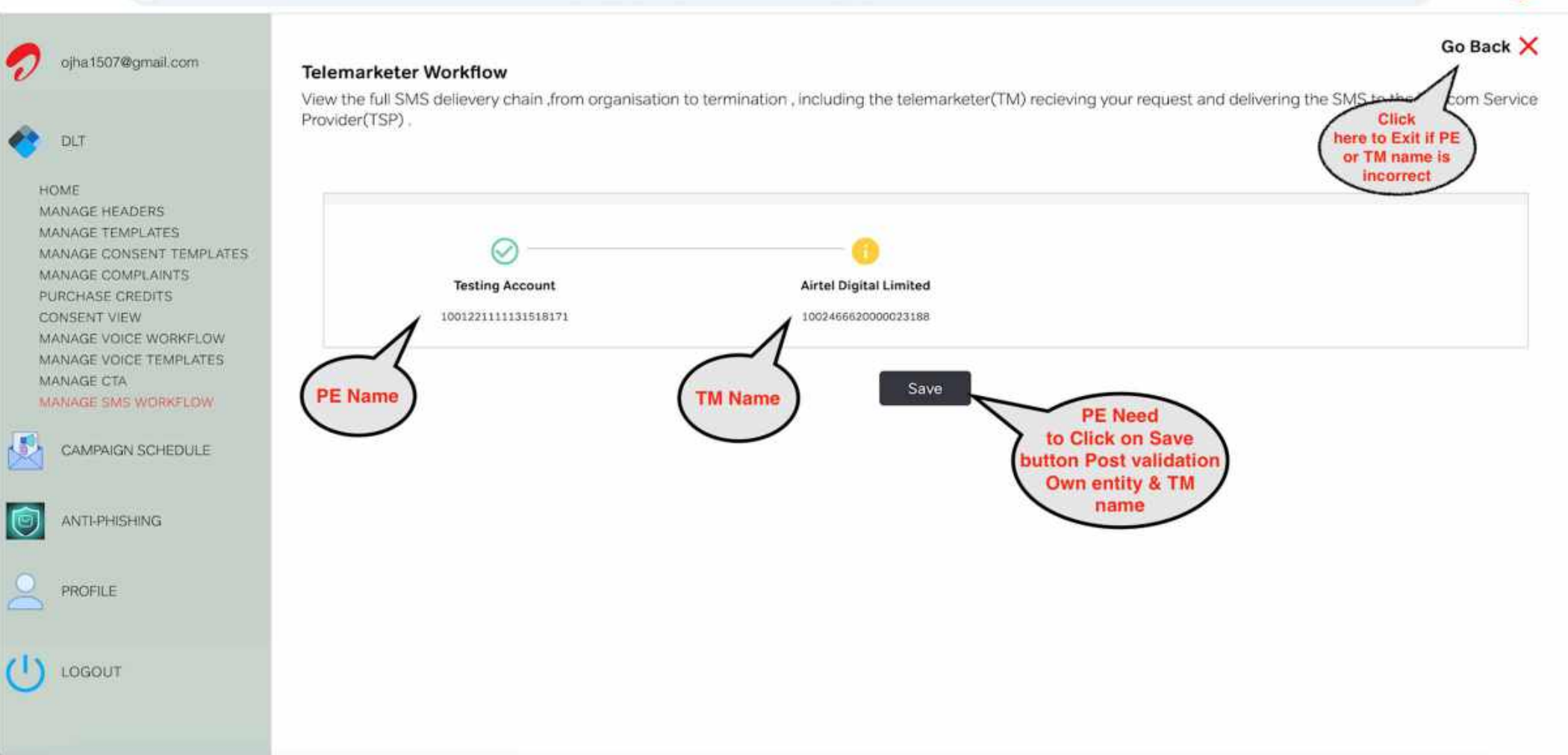

#### - -> C 🖧 airtel.in/business/commercial-communication/auth/entity/tagging/entity-tm-list/workflow/tagging-workflow

### Go Back X 2 **Telemarketer Workflow** View the full SMS delievery chain from organisation to termination , including the telemarketer(TM) recieving your request and delivering the SMS to the Telecom Service Provider(TSP) . **Post Clicking** on Save buttong 5 by PE **Request Sent Testing Account** 1001221111111518171 You have added TM - Airtel Digital Limited(1002466620000023188) in your PE-TM relationship. We have sent the notification email to TM for TM Need Reviewing and further actions will be done by respective TM . to Approve the **Request & further** We will notify when TM take any action on your request. declaration Ok Got It

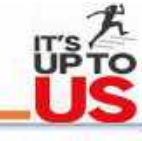

☆

Ð

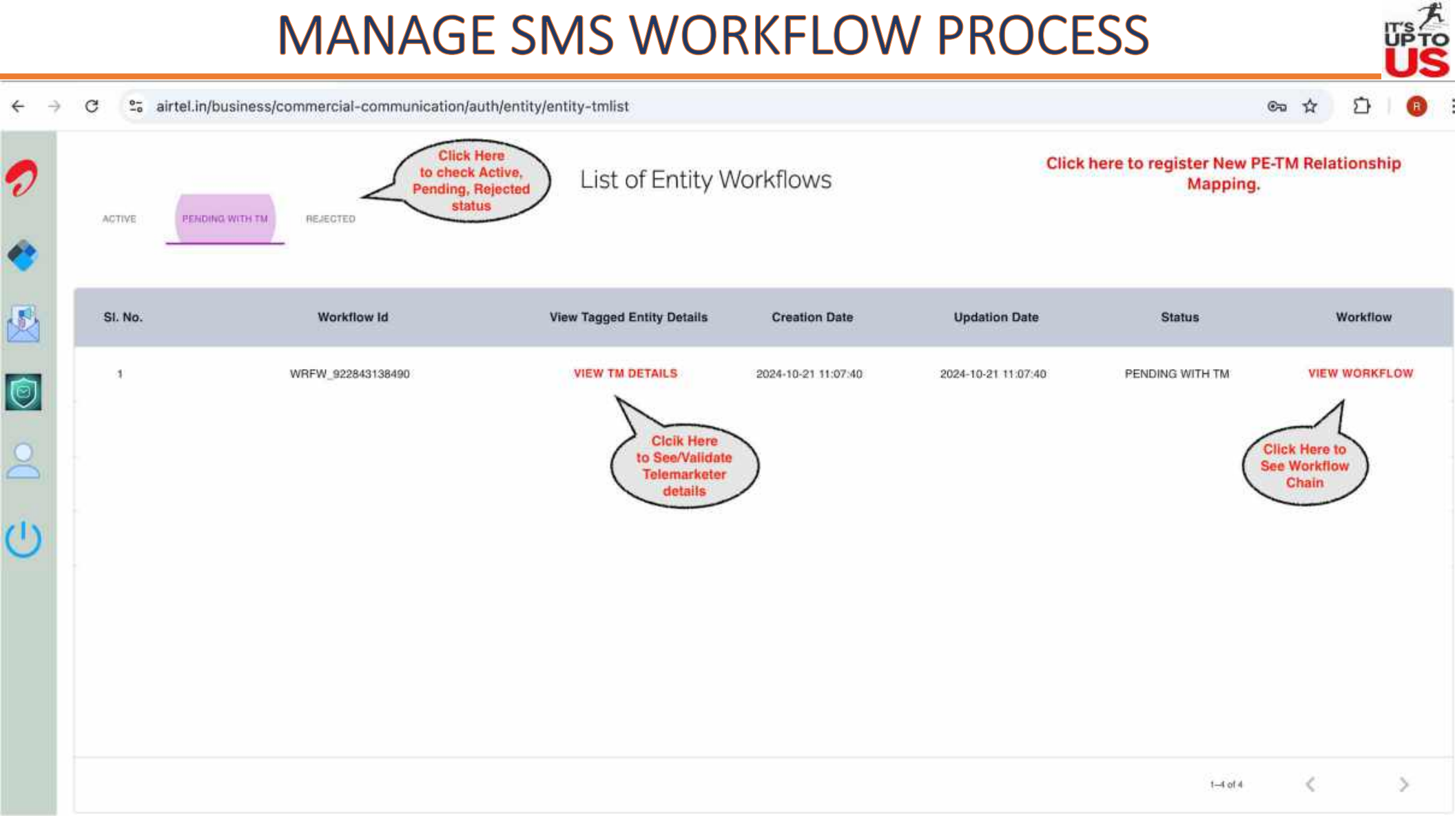

下 PTO

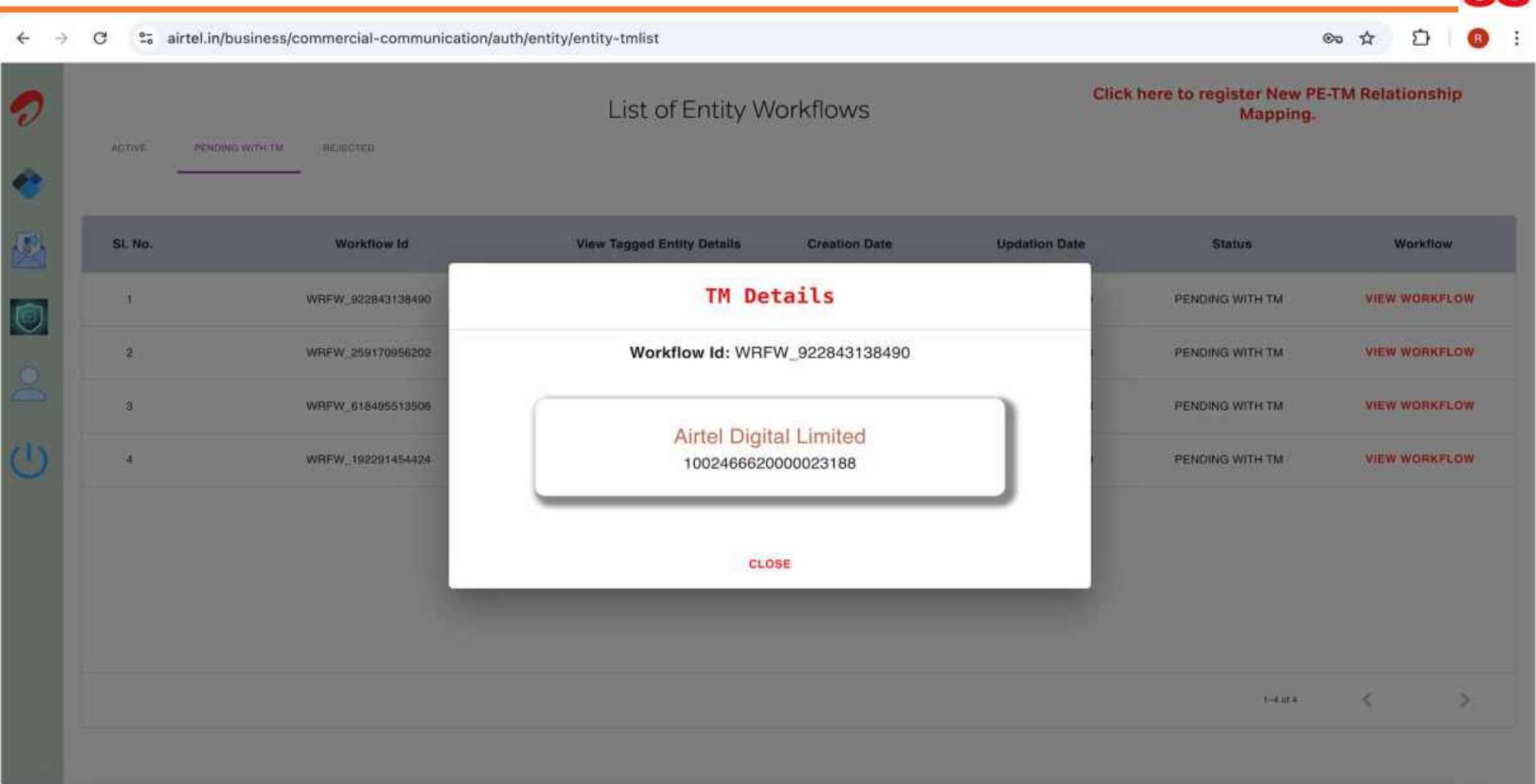

☆

57

#### 

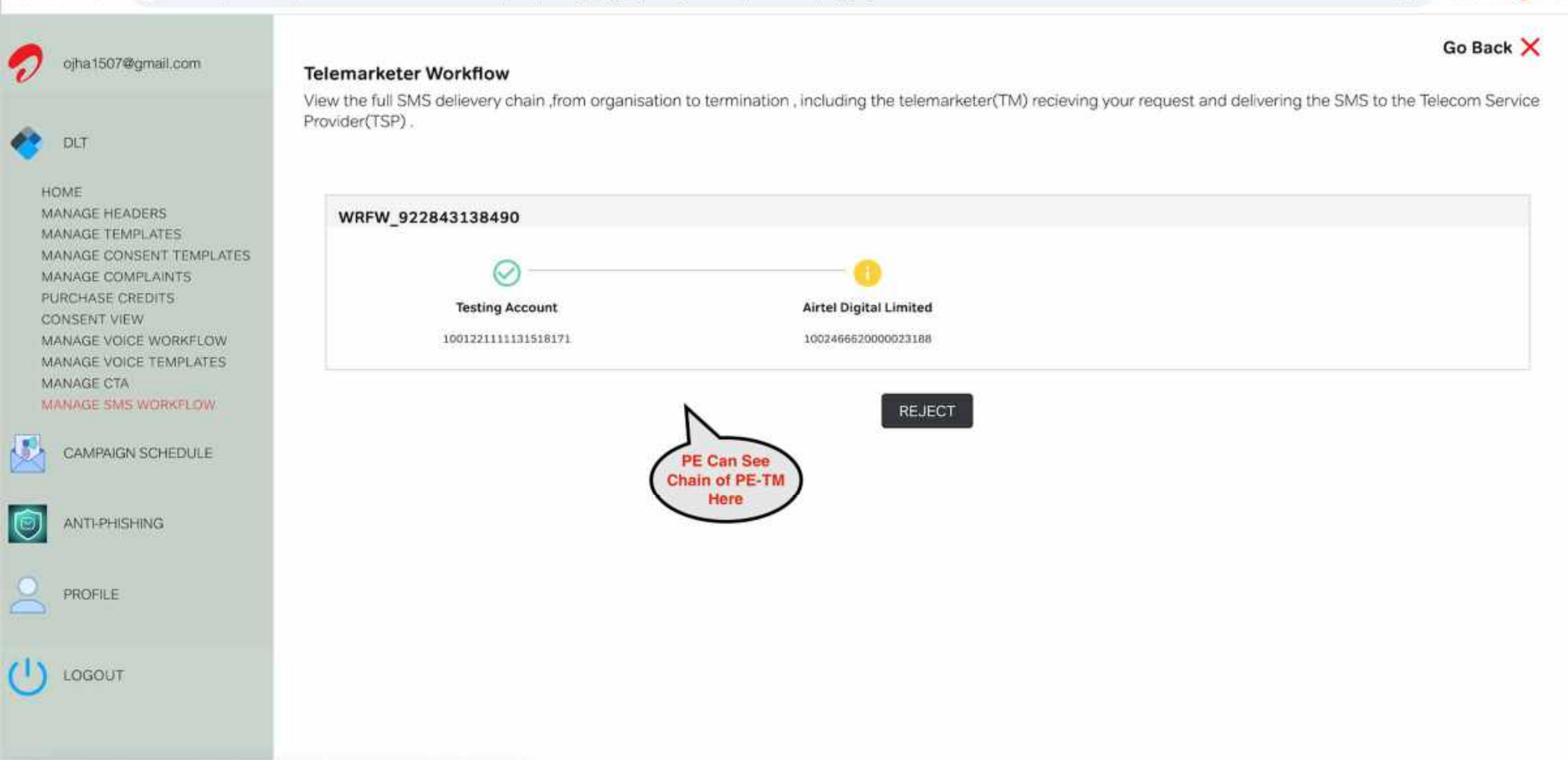

## **Binding Journey For Telemarketers**

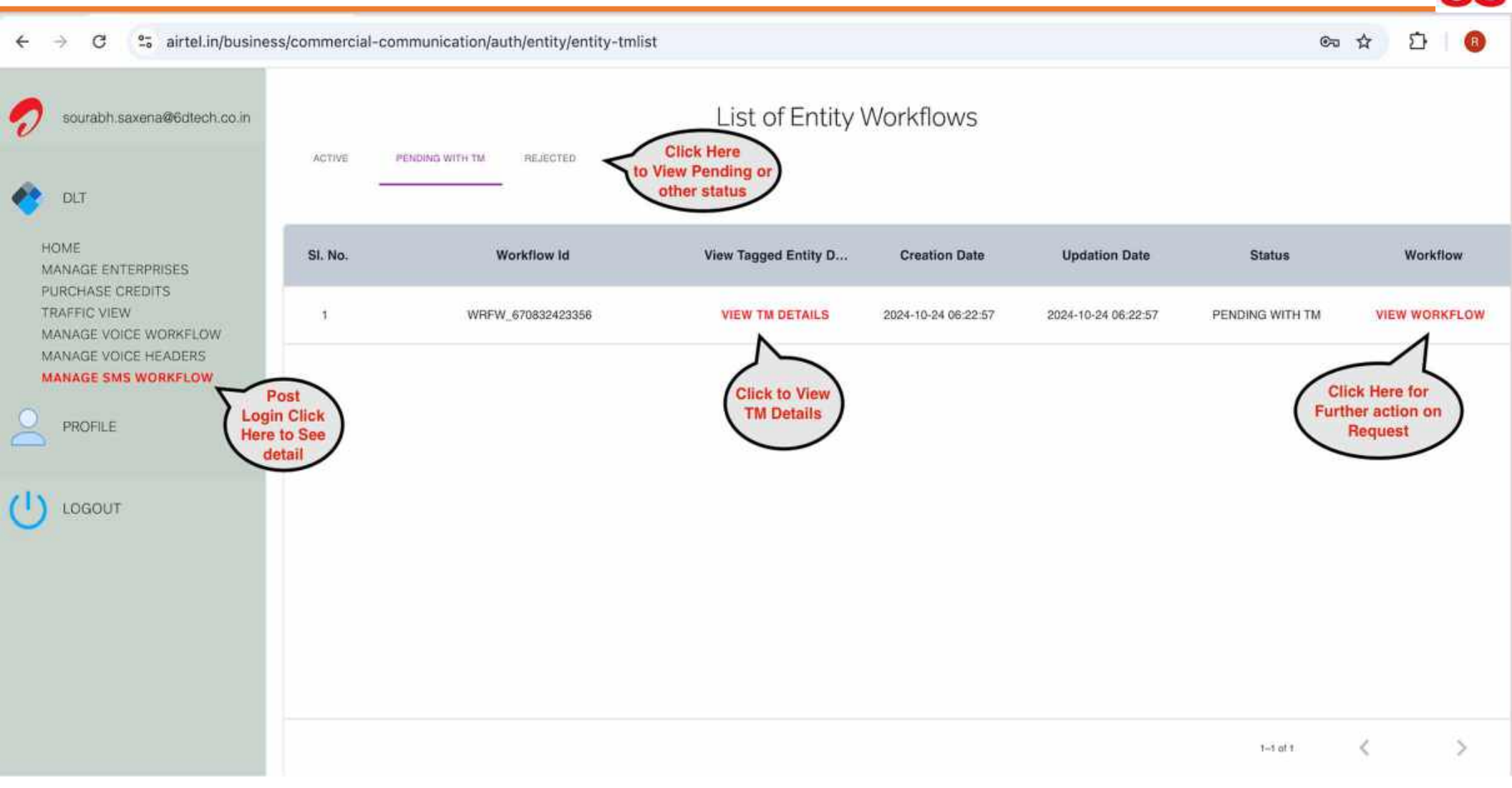

## PE-TM Binding – Action For Telemarketer

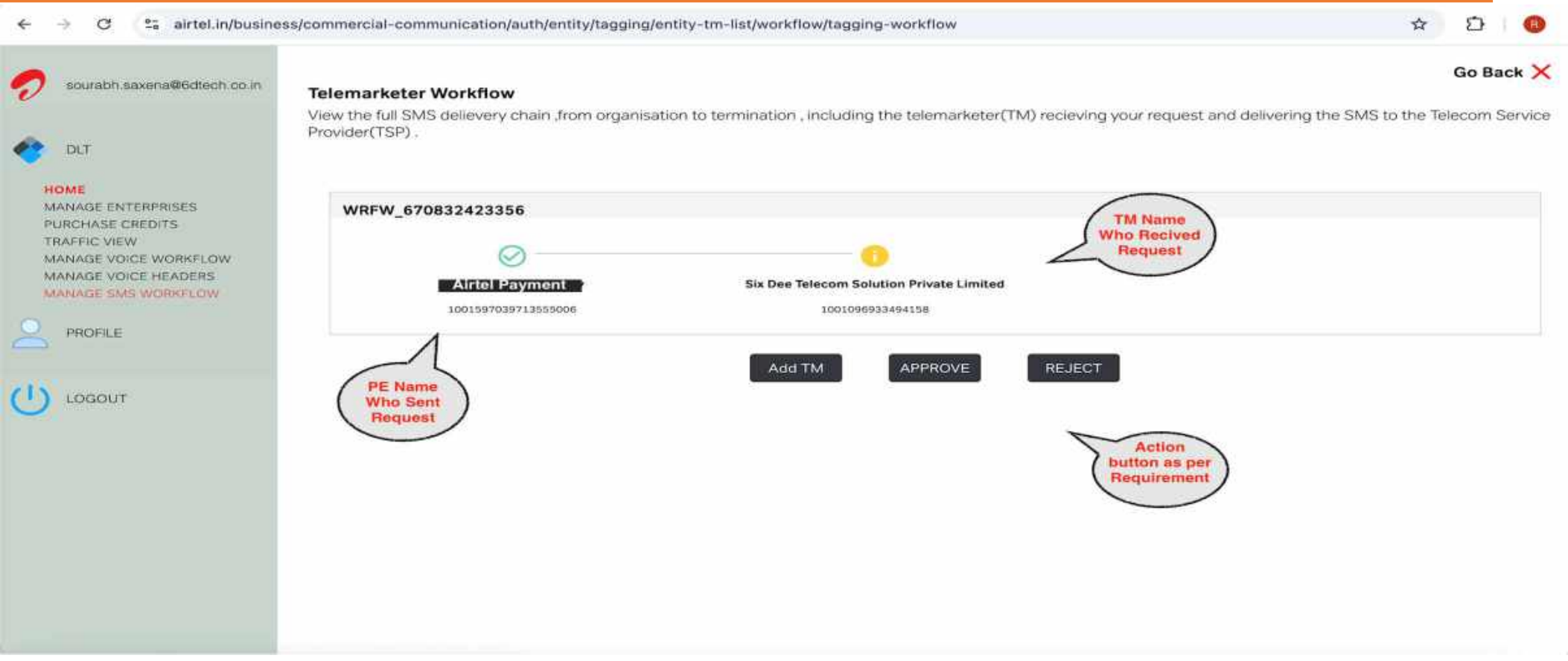

**Approve**: If the request meets all criteria, click this button to approve.

Reject: If the request does not meet the necessary requirements, select this option to reject the request.

Add TM: If you believe additional Transaction Managers (i.e., TM Aggregator, TM Delivery)need to be involved (for instance, if the PE added the TM as an aggregator), click this button to include more TMs.

## PE-TM Binding – Action For Telemarketer

### → C 2 airtel.in/business/commercial-communication/auth/entity/tagging/entity-tm-list/workflow/tagging-workflow

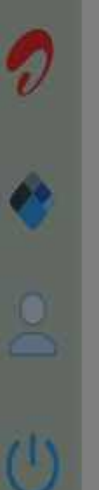

#### **Telemarketer Workflow**

View the full SMS delievery chain from organisation to termination , including the telemarketer(TM) recieving your request and delivering the SMS to the Telecom Service Provider(TSP) .

|                         | WRFW_670832423356                             |                     |  |
|-------------------------|-----------------------------------------------|---------------------|--|
| 15                      | ⊘                                             |                     |  |
| 9                       | 1001597039713555006                           | Search Telemarketer |  |
|                         |                                               | AIRTEL REF ID       |  |
|                         | 1                                             | AIRTEL REF ID       |  |
| Po                      | st Clicking                                   | DLT ID              |  |
| on Add<br>get th<br>set | Button TM will<br>is window for<br>arch & add | NAME                |  |

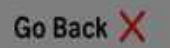

☆

### PE - TM Binding Approval Process & Workflow

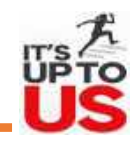

### **Approval Process:**

TMD will be last member of PE-TM Chain, Only TMD will approve the request to close the chain.

### **Post-Approval Process:**

- Upon approving the PE chain, a unique hash code will be generated.
- The request will then undergo before being securely pushed to the DLT Blockchain for final processing.

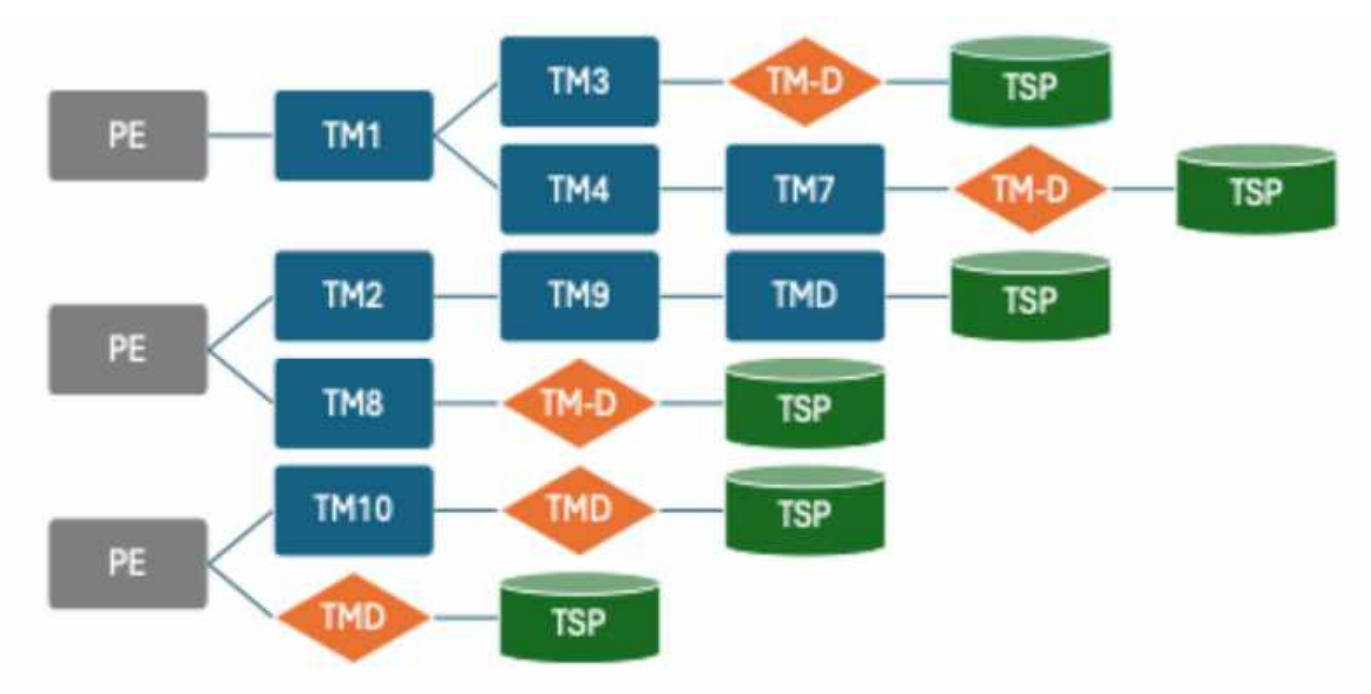

# **THANK YOU**

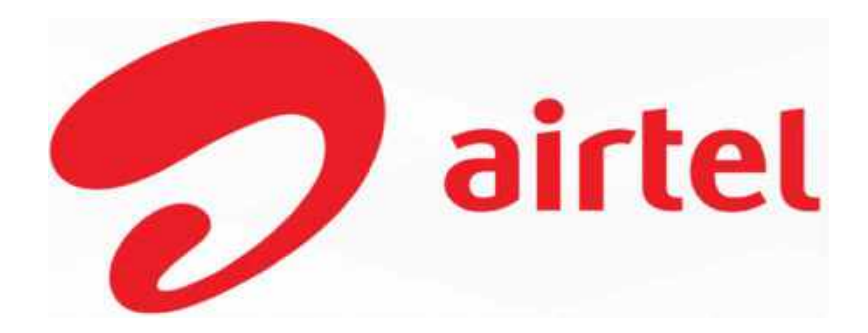

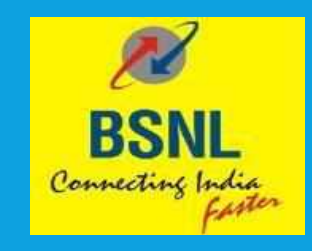

### **PE TM Chain Creation**

User Manual For Enterprises & Telemarketers

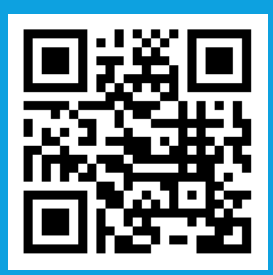

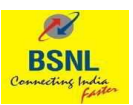

### **Overview**

This document outlines the necessary steps required for PE – TM chain creation on DLT for Enterprises, Telemarketers for Aggregation Function (TM-AF) as well as Telemarketers for Delivery Function

The Chain can be initiated on any DLT by an enterprise. The TM's will need to login to the respective DLT Portal to approve or reject the request. The TM's which are not directly mapped to the same DLT as enterprise, will be given option to login to the DLT portal with limited access to access PE – TM Chains.

The chain has to be approved at all stages by all respective stakeholders like TM-AF as well as TM-DF. The Selection of TM-DF will mark the end of chain and it will be assumed that traffic will be submitted by TM-DF to the Telco DLT Network. Once the TM-DF is marked in the chain and its accepted by the TM-DF, a final request will go to PE for the approval of end-to-end chain.

PE as well as TM-AF are required to choose only the next hop to whom the traffic is being directly submitted. TM-DF will have no option to choose any next hop.

TM-DF are required to generate hash and submit the same in the TLV parameter, the process for which will be shared separately with all TM-DF.

### **Enterprise Login**

1. To initiate the chain, enterprise needs to login to DLT and initiate a chain on DLT Portal. Go to <a href="https://www.ucc-bsnl.co.in/">https://www.ucc-bsnl.co.in/</a> and Click on Login

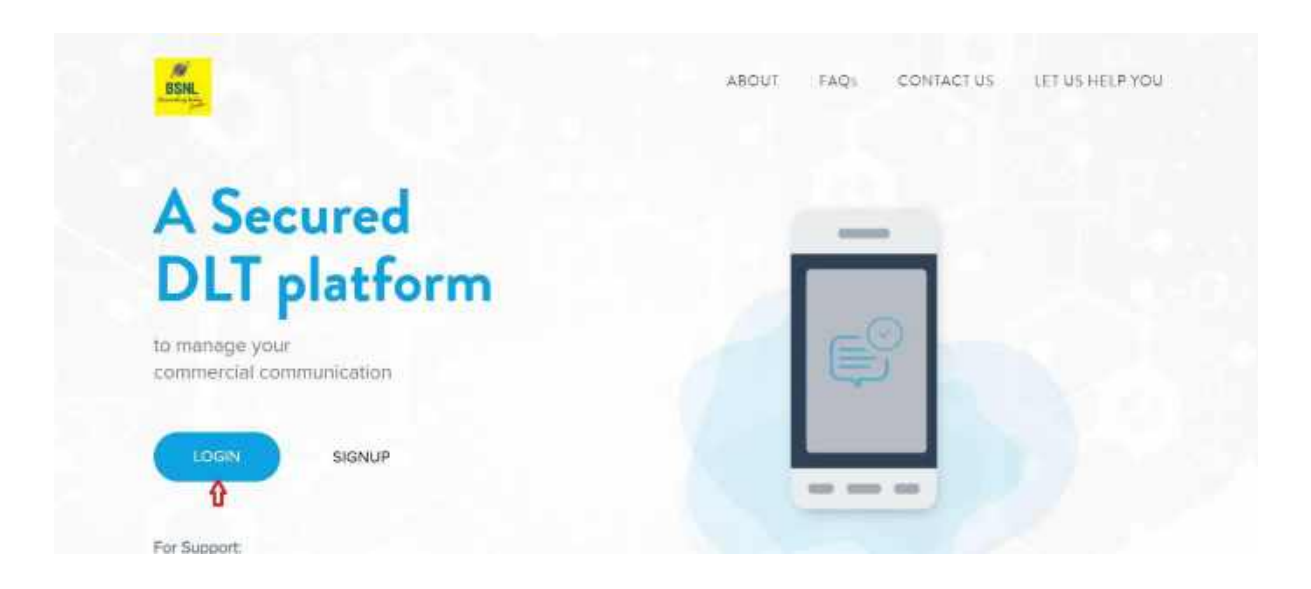

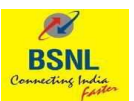

### 2. Select Login as Enterprise and Click on NEXT

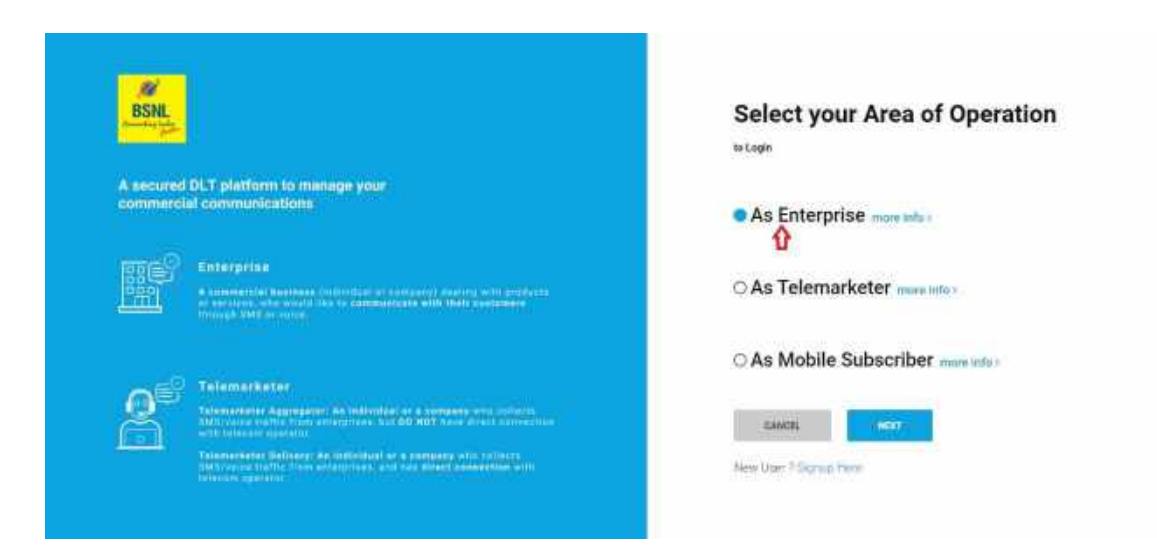

#### 3. Enter your Email Address and password

|                                                                                                    | Enterprise Login                           |               |
|----------------------------------------------------------------------------------------------------|--------------------------------------------|---------------|
| A second 31.T platform to manage your                                                                                                    | Enter your email address<br>adbodgrand.com |               |
| commercial communications                                                                                                    | Panamit                                    |               |
| Entergerise<br>a second static second static second static second static second static second static second static second static<br>a second static second static second static second static second static second static second static second static<br>second static second static second static second static second static second static second static second static<br>second static second static second static second static second static second static second static second static<br>second static second static second st | Permander Ma                               | Forget Passar |
| Televaritet artestate artestate artestate artestate                                                                                                    | Now Use TExprop H<br>Now Use TExprop H     | n an<br>Aigen |
| Entry     Extra transmitter Bellwey, An Individual or a company with address     Extra transmitter Bellwey, An Individual or a company with address     Extra transmitter     Extra transmitter                                                                                                    |                                            |               |

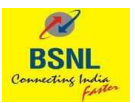

4. Enter the OTP received on your registered Mobile number and click Verify

| BSHL<br>Stronger passwords alone aren't enough to protect your account<br>sent to your Mobile Number XXXXXX6621:                                                                                                    | it from password breaches. Authenticate your login through OTP |
|----------------------------------------------------------------------------------------------------|----------------------------------------------------------------|
|                                                                                                    | Streement (1711)                                               |
| Antomacketser<br>Antomacketser<br>Antoma | Sand Like 7 miljing Here<br>Nat Elsegner 7 San in 9 mil        |

| A secured DAT   | Stronger passwords alone aren't enough to protect your account from password<br>sent to your Mobile Number XXXXXX621:<br>OTP<br>2012116                                                     | breaches. Authenticate your login through OTP |
|-----------------|----------------------------------------------------------------------------------------------------|-----------------------------------------------|
| <b>B</b>        |                                                                                                    | Second 219                                    |
| Q <sup>67</sup> | ng-Kantang<br>Mandrid Angel Saman ang Kantang Mangalang Saman Saman Saman<br>Saman Angel Saman ang Kantang Saman Saman Saman Saman Saman Saman Saman Saman Saman Saman Saman Saman Saman Sa | fam this? Styra How<br>Ng * Satur Hay         |

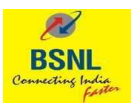

5. On the DLT Home page, you will see the option of **Chains**, click on chains option and further click on **"+New Chain**" tab

| DOME.                           |                                 |                                       |                                             |                          |                  | <b>1</b> 21                    | ŀ                |            |
|---------------------------------|---------------------------------|---------------------------------------|---------------------------------------------|--------------------------|------------------|--------------------------------|------------------|------------|
|                                 |                                 | DASHBOARD                             | HEADERS TEMPLATES                           | TELEMARKETERS            | CHAINS C         | CONSENTS ACQUISITION           | CTA WH           | ITELISTING |
| PE-TM BINDIN                    | G                               |                                       |                                             |                          |                  |                                | + 16             | Y CHAIN    |
| Showing results in betwe        | en the dates Ap                 | vil 25, 2024 - Ocio                   | iber 25, 2024 🖌                             |                          |                  |                                |                  |            |
| Select Telenseter +             | AL                              |                                       | 41 *                                        | Contraction in the       |                  |                                |                  |            |
|                                 |                                 |                                       |                                             | SEARCH                   |                  |                                |                  |            |
| CHAIN ID                        | CHAIN NAME                      | CREATED ON                            | FIRST TELEMARKETER<br>NAME                  | FIRST<br>TELEMARKETER ID | NUMBER OF<br>TMS | APPROVAL<br>STATUS             | STATUS           | ACTIONS    |
| CHAIN ID<br>1415172978347625829 | CHAIN NAME<br>BONLTEST<br>CHAIN | CREATED ON<br>24-0ct-2024<br>20:54:36 | FIRST TELEMARKETER<br>NAME<br>XVZ Put, Ltd. | FIRST<br>TELEMARKETER ID | NUMBER OF<br>TMS | APPROVAL<br>STATUS<br>Approved | STATUS<br>Active | ACTIONS    |

6. Chain initiation Page

| BSH                      |                   |                         |                                           | 8                                      |                    |
|--------------------------|-------------------|-------------------------|-------------------------------------------|----------------------------------------|--------------------|
|                          | DASHBOARD HEADERS | TEMPLATES TELEMARKETER! | CONSENT                                   | IS ACQUISITION                         | CTA WHITELISTING   |
| 🗲 Add New Chain          | (PE-TM Chain)     |                         |                                           |                                        |                    |
| Chain Initiation Details | 1.                |                         |                                           |                                        |                    |
| Add the details here     |                   | As                      | per TRAI mandate, all the r<br>traceable. | messages sent by                       | r Enterprises must |
| Chain Name*              |                   | Ple                     | ase choose your next Tele                 | marketer, A chain<br>accents the chair | will be complete   |
| Select Telemarinter      |                   |                         |                                           | accepto en citar                       |                    |
| Telemusketer Name        |                   |                         |                                           |                                        |                    |
| Telemacieter D           |                   |                         |                                           |                                        |                    |
| Telemacketer Type        |                   |                         |                                           |                                        |                    |
| CANCE DAINET             |                   |                         |                                           |                                        |                    |

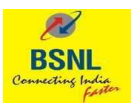

7. Enter a name to the chain, search TM-AF or TM-DF (to whom the traffic is delivered directly by the Enterprise) and submit the request,

| HSML                      |                     |           |                 |                        | 12                           | -                   |
|---------------------------|---------------------|-----------|-----------------|------------------------|------------------------------|---------------------|
|                           | DADHIDOLIDD HEADERS | TEMPLATES | TELEMARKETERS   | COMME.                 | CONSENTS ACQUISITION         | CTA WHITELISTING    |
| 🗲 Add New Chain (I        | PE-TM Chain)        |           |                 |                        |                              |                     |
| Chain Initiation Details. |                     |           |                 |                        |                              |                     |
| Add the details here      |                     |           | As pe<br>be tra | n TRAI mand<br>iceable | ate, all the messages sent ( | oy Enterprises must |
| BSNL TEST3                |                     |           | Pleas           | e choose you           | r next Telemarketer, A chai  | n will be complete  |
| 1402386480000072024-15    | ST AF               |           | -               | a marmanen             | er beively abouts the tha    | en, ,               |
| TEST AF                   |                     |           |                 |                        |                              |                     |
| 1402386480000072024       |                     |           |                 |                        |                              |                     |
| Telemarkeler Aggregator   |                     |           |                 |                        |                              |                     |
| GANCE DOCT                |                     |           |                 |                        |                              |                     |

8. Chain Home page will show the request pending as its pending with the TM to approve chain initiation request.

|                                                             |                  | DASHBOARD           | HEADERS TEMPI    | LATES TELEMARKETERS                   | CHAIRS           | CONSENTS ACQUISITION | CTA WHITELISTING |
|-------------------------------------------------------------|------------------|---------------------|------------------|---------------------------------------|------------------|----------------------|------------------|
| PE-TM BINDIN                                                | G                |                     |                  |                                       |                  |                      | + NEW CHAIN      |
|                                                             |                  |                     |                  |                                       |                  |                      |                  |
| Showing results in betw                                     | een the dates Ar | orii 25 2024 - Oct  | tober 25, 2024 🖌 |                                       |                  |                      |                  |
| Showing results in betw                                     | een the dates 🗛  | pril 25, 2024 - Oct | tober 25, 2024 🖌 |                                       |                  |                      |                  |
| Showing results in betw                                     | een the dates Ap | oril 25, 2024 - Oct | Al               | * SEÁRDH                              |                  |                      |                  |
| Showing results in betw<br>Select Teamarkemer *<br>CHAIN ID | AI<br>CHAIN NAME | CREATED ON          | AI               | SEARDH<br>ER FIRST TELEMARKETER<br>IO | NUMBER (#<br>TMS | APPROVAL<br>Status   | STATUS ACTIONS   |

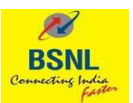

### TM – Aggregator Login

1. For TM with existing credentials with BSNL DLT, choose existing telemarketer for login and enter email and password. TM will receive a mail notification to their registered mail ID, to act on the PE-TM chain.

TM with existing relation with have access via regular login, while TM with no relation to BSNL DLT will have limited access with Telemarketer (only for PE-TM chain)

| BSNL                                                                                                    | Telemarketer Login<br>Telemarketer Type                                            |        |
|----------------------------------------------------------------------------------------------------|------------------------------------------------------------------------------------|--------|
| A secured DLT platform to manage your<br>commercial communications                                                                                                    | <ul> <li>Esisting Telemarketer</li> <li>Telemarketer/Only for PE-TM Dis</li> </ul> | sin)   |
|                                                                                                    | Enter your email address-<br>abort/lagaretia gray                                  |        |
| 100/m <sup>®</sup> Enterprise                                                                                                    | Bissound                                                                           |        |
| A commercial functioner professional or company) interims with distinction or completed with their completeness with their completeness or completeness or com |                                                                                    |        |
|                                                                                                    | Remember Me     Pargot                                                             | Pinnes |
| Tolemarketer                                                                                                    | (box)                                                                              |        |
| series and a series of the series of the series of th      | New Oner 7 Signup Here<br>Not 7 Sentch Role                                        |        |

### 2. Enter the OTP to login to the BSNL portal

| BSNL         |                                                                                                    | ×                                                   |  |
|--------------|----------------------------------------------------------------------------------------------------|-----------------------------------------------------|--|
| A secured Of | Stronger passwords alone aren't enough to protect your account from password breaches. Authenticate your sent to your Mobile Number XXXXX9777:                                                                                                    | ur login through OTP<br>TM Crawni                   |  |
|              | En Manfr                                                                                                    | Record STP                                          |  |
|              |                                                                                                    | Forgat Princeson                                    |  |
| 8            | Determinante aggregabel an justificação de a seregare vita cultura a<br>esta facementaria agregativa e a seregare vita cultura a<br>esta facementaria facilitada e a seregare en cultura e<br>facementaria facilitada e a selector cultura e en aseregare en cultura e<br>facementaria facilitada e a selector cultura e en aseregare em cultura e<br>facementaria facilitada e a selector cultura e em cultura e en cultura e<br>facementaria de la cultura e esta esta e a selector cultura e<br>facementaria de la cultura e esta esta e a selector cultura e<br>facementaria de la cultura e esta esta e a selector cultura e<br>facementaria de la cultura e esta esta e a selector cultura e<br>facementaria e esta esta e esta esta e esta esta e esta esta | Loons<br>New User? Signal Sec-<br>May Tilester Proc |  |

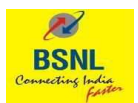

| BSNL                      |                                                                                                    | ×         |
|---------------------------|----------------------------------------------------------------------------------------------------|-----------|
| A secured DL commercial o | Stronger passwords alone aren't enough to protect your account from password breaches. Authenticate your login throusent to your Mobile Number XXXXX9777:<br>otp<br>789345                                                          | igh OTP   |
|                           | Encoded City                                                                                                    | FargetPar |
| 8                         | elementketer<br>Normaliterer Augustagster: An Individual et austresser eine serveren<br>Die Sener bescher Stelland in die Neutrasse dasser eine serveren<br>Name Geber Bescher Belland An Inderendel ein ausergaber wird vertriefen |           |

3. For TM with no existing relationship with BSNL DLT portal, pl choose TM (only for PE-TM chain)

| BSNL                                                                                                    | Telemarketer Login                                                                                                    |
|----------------------------------------------------------------------------------------------------|----------------------------------------------------------------------------------------------------|
|                                                                                                    | Telemarketer Type                                                                                                    |
| A secured DLT platform to manage your<br>commercial communications                                                                                                    | Telemanikater PE-TM Chain)<br>Enter your TMID to verify and login (Well send OTP to your<br>registered ernal and phone |
| DOG                                                                                                    | Enner your TM-ID                                                                                                    |
| A commercial bosiness (initialitial = company) fielding with products<br>or services, who would have to commonicate with their ourienmers<br>through BMS as value.                                                            |                                                                                                    |
|                                                                                                    | VERIFY AND LOOIN                                                                                                    |
| CE Telamarketer                                                                                                    | New User ? Sonup Hare                                                                                                  |
| Telement error Aggregator: An individual ar a company Who collects<br>SMA mulce traffic free exteriorses, but 90 HOT have direct connection                                                                                   | Not Telemarketar? Switch Pole                                                                                          |
| SMA Simula traffic room exteriorist, but 30 HST have direct connection     with released approxim.     Telemerstate Delivery, As individual or a company who collects     Mathematical Connection     Telemerstate connection |                                                                                                    |

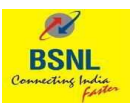

4. Please enter the Telemarketer ID issued by the DLT eco system

| BSNL                                                                                                    | Telemarketer Login                                                                     |
|----------------------------------------------------------------------------------------------------|----------------------------------------------------------------------------------------|
| A secured DLT platform to misnage your                                                                                                    | Existing Telemarketer     Telemarketer[Only for PE-TM Chain                            |
|                                                                                                    | Enter your TMID to verify and login.We'll send CTP to your registered ema<br>and phone |
| A remaining the second second | Ether your YM-ID<br>1102534460000002507 0ET 011                                        |
| Telemarketer<br>International Appropries del Indiane de Leoropere des colonies<br>Discontration (con conservationes, pui de Ser Anna discontencientes)                                                                                                    | VINEY AND LODIN                                                                        |
| Antip tableant automation     Antip tableant automation     A     | New User 7 Signup Here<br>Not Telemarketer? Switch Roke                                |

5. Enter the OTP triggered to both registered Mobile Number and Email id which will be used to two factor authentication to the BSNL DLT Portal

| RSNI             |                                                                                                    | Telemarketer Tune                          | Login                                   |          |
|------------------|----------------------------------------------------------------------------------------------------|--------------------------------------------|-----------------------------------------|----------|
| Survey Long      |                                                                                                    | O Existing Telemarketer                    | Telemaiketer(Only for PE-TM             | Chain)   |
| A secured        | DLT platform to manage your<br>al communications                                                                                            | Enter your TMID to verify and<br>and phone | logm.Well send OTP to your registere    | d email  |
|                  |                                                                                                    | Enter your TM-ID                           |                                         |          |
| erer er E        |                                                                                                    | 1102594460000002507                        |                                         | UTP Sent |
|                  | ······································                                                                                                    |                                            | Didn't Mobiles OTES                     |          |
| 2771             |                                                                                                    | Enter OTP sam to Ernal (pure               | Distriction of the                      | NEGE     |
|                  | Talamadatar                                                                                                    | Enter CTP wort to Phone Number             | (,,,,,,,,,,,,,,,,,,,,,,,,,,,,,,,,,,,,,, |          |
| 0-               | Televisitions Appropriate An Individual as a company site (100610)                                                                          |                                            |                                         |          |
| 631              | INFORMATION APPLICATION AND ADDRESS AND DO NOT FIRST DURING THE<br>I SHOT DESCRIPTION                                                       |                                            | VEHICLE AND LODDA                       |          |
| 100 mm - 100 - 1 | Telementerter Delleary, da judialdest or a versioner atentralized and<br>influences traffic work enversions, and that dilect commentee with |                                            |                                         |          |
|                  |                                                                                                    | Ne                                         | w User ? Signup Here                    |          |

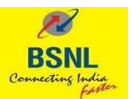

### 6. Verify and login to the BSNL DLT Portal

| 14                                       |                                                                                                    | Telemarketer L                                | .ogin                                 |          |
|------------------------------------------|----------------------------------------------------------------------------------------------------|-----------------------------------------------|---------------------------------------|----------|
| BSNL                                     |                                                                                                    | Telemarketer Type                             |                                       |          |
|                                          |                                                                                                    | O Existing Telemarketer                       | Telemaiketer(Only for PE-TM (         | Ihain)   |
| A secured DLT platfo<br>commercial commu | irm to manage your<br>licotions                                                                                           | Enter your TMID to verify and it<br>and phone | ogm.We'll send OTP to your registered | email    |
|                                          |                                                                                                    | Enter your TM-ID                              |                                       |          |
| Enternal                                 |                                                                                                    | 1102534460000002507                           |                                       | OTP Sent |
|                                          | at heathers findle that at contained dapting with protects                                                                |                                               | Didn't receive OTP?                   | RESERV   |
| in a seven tra                           | ene soold like to communicate with men contenter.<br>Entry we                                                             | Enter OTP sent to Ernal (ou <sup>mercan</sup> |                                       |          |
| - Talamat                                | and the second second second second second second second second second second second second second second second          | Enter OTP sent to Phone Number (              |                                       |          |
| Contraction                              | A Appropriate An Instituted and company while converte                                                                    |                                               |                                       |          |
| Con the second                           | syffic front earlyna radio byt <b>DC 1897</b> Kaad doarn aterlaathau<br>n gearaite                                        |                                               | VEHICY AND LODIE                      |          |
| Telemanen<br>(Mikootre)                  | er Deilwary, die redicidaet or e versteren virstentilleren<br>syfte versteren enversteren, and tee ditect parametien with |                                               | in and states                         |          |
| leierum au                               |                                                                                                    | Net                                           | w User ? Signup Here                  |          |
|                                          |                                                                                                    | Not ie                                        | emarketery Switch Rote                |          |

 Click on chain option on the home page & View all Pending and approved request on the Chain Home Page and click on Action to take next steps TM with only PE-TM Chain only option will only have access to view, declare, accept/reject chains.

| BSAL                    |               |                   |                   |                     |                         |                              | 8               | -       |         |
|-------------------------|---------------|-------------------|-------------------|---------------------|-------------------------|------------------------------|-----------------|---------|---------|
|                         |               |                   |                   |                     | CHANIS                  | DASHBOARD ENT                | rities hea      | DERS TE | MPLATES |
| PE-TM BINDIN            | G             |                   |                   |                     |                         |                              |                 |         |         |
| Showing results in betw | een the dat   | es April 25, 2024 | October 25, 202   | 14 /                |                         |                              |                 |         |         |
| Phrase Criter Druce ID  | All           |                   | AB                | * SEA               | RCH                     |                              |                 |         |         |
| CHAIN ID                | CHAIN<br>NAME | requester<br>Type | REQUESTER<br>NAME | REQUESTER ID        | DATE<br>REQUESTED       | NEXT<br>TELEMARKETER<br>NAME | CHAIN<br>STATUS | STATUS  | ACTIONS |
| 1415172966008854409     | BSNL<br>TEST1 | ΡE                | Test Entity       | 1401562280000068765 | 25-0ct-2024<br>18:11:28 | :*:                          | Pending         | Active  |         |

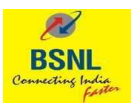

8. Check the request from PE or TM-AF & Choose next TM-AF or TM-DF to move the chain further. To Reject the request from PE, click on Reject

| <br>BSH                                                                                                    | <u>e</u> 1                                                                                                    | la an            |
|----------------------------------------------------------------------------------------------------|----------------------------------------------------------------------------------------------------|------------------|
|                                                                                                    | CHAINS DASHBOARD INTITLES HEADERS                                                                                              | TEMPLATES        |
| <br>🔶 Chain Mapping Request                                                                                                   |                                                                                                    |                  |
| Chain ID Dhain Name Requester Type Requester<br>141517/2986008854409 BSNI, TEST1 Entarprise Test Ent                          | Karte Date Requested Date Actioned Next TVI Name Chain State<br>v 2024-10-25 18:11:29 NA NA NA                                 | status<br>Activo |
| Distribution Mapping Lineogo<br>Here is the YM that you are being mapped by Please check and Ad<br>Telemanistor to the chain. | Add next Telemarkoter<br>next The chain will be connect to the telemarketer you have selected<br>1402/4551100008/72002/Test TM |                  |
| Entity type: Entity type:<br>Entity type: Telemacketer Aggregator                                                             | Tect 1M                                                                                                    |                  |
| Test Entity<br>(1401562280000068765) TEST AF<br>(14023864800000272                                                            | 24) Talamarkatar Delivery                                                                                                    |                  |
| Requested on Requested an:<br>2024-10-25 18:11:29 2024-10-25 18:11:29<br>Business Aut/Roofor: Rusiness Aut/Roofor: NA NA      | екист                                                                                                    |                  |

| Are you sure you want to add                                                                                                    | * This Telemarketer?                                                                                                    |
|----------------------------------------------------------------------------------------------------|----------------------------------------------------------------------------------------------------|
| Central Disentative Reports from Reports from Reports from Estat. 72511 Entertain Test Ditty                                                                                                    | CANCE: CONFIRM                                                                                                    |
| Distribution Mapping Lineage<br>dates in the TM that you an being reacyord by Physics starts Add her<br>Telemanatus to The christ.<br>Emergine Entropyies<br>Entropyies Talentumenter Approprior. | Add must Tolemanister The than will be connect to the telemanister you have adjected 1402455110000022002.Test TML Test 118 |
| Test Emility<br>(1401562250000068765) TEST AF<br>(14023664800000672024)                                                                                                    | Televisterine Delivery                                                                                                    |
| Reported or Reported or 2024-10-25 18:11:29<br>Searces Autification Basiness Autification NA                                                                                                    | State:                                                                                                    |

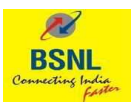

9. Only the TM-AF or TM-DF is chosen, it will show in pending state with Telemarketer name in Next TM Name.

| RSNL                 |                  |                    |                   |                     |                         |                              | 12              | ī        | •       |
|----------------------|------------------|--------------------|-------------------|---------------------|-------------------------|------------------------------|-----------------|----------|---------|
|                      |                  |                    |                   |                     | DINKS                   | dashboard en                 | itities hea     | JOERS TE | mplates |
| PE-TM BIND           | ING              |                    |                   |                     |                         |                              |                 |          |         |
| Showing results in b | etween the da    | tes April 25, 2024 | -Octuber 25, 20   | 41                  |                         |                              |                 |          |         |
| Phone Effer Chain (D | 4                | ;                  | - Al              | 1                   | 40)                     |                              |                 |          |         |
| CHAINE               | CHAIN<br>NAME    | requester<br>Type  | Requester<br>Name | REQUESTER ID        | DATE<br>Requested       | NEXT<br>Telemarketer<br>Nawe | CHAIN<br>STATUS | STATUS   | ACTIONS |
| 1410172366038544     | 00 ESNL<br>7EST1 | ΡĒ.                | Test Entity       | 1401562290000068765 | 25-005-2024<br>18:11:29 | TestTM                       | Fending         | 45/e     | *       |

10. Suitable Justification is mandatory for adding more than 3 TM-AF in the chain

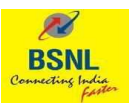

### TM – Delivery Function Login

1. Login with existing credentials or with login only for PE TM Chain creation on the BSNL DLT portal

| BSNL                                                                                                    | Telemarketer Login<br>Telemarketer Type                                                  |
|----------------------------------------------------------------------------------------------------|------------------------------------------------------------------------------------------|
| A secured DLT platform to manage your<br>commercial communications                                                                                                    | Existing Telemarketer     O Telemarketer(Only for PE-TM Chain)  Enter your small address |
| Enterprise<br>A same enterprise the state of a second state of a second state of the second state of the seco | Password Password Percenter Me                                                           |
| Televisite televisite from environments and a compared who controls the individual as a compared who controls the individual and a compared who controls the individual and the Hill Train direct controls the individual and the individual and a compared who controls the individual and the individual and a compared who controls the individual and the individual and a compared who controls the individual and the individual and the     | Tiens I<br>New User 7 Signup Hem<br>Not 7 Donton Tide                                    |

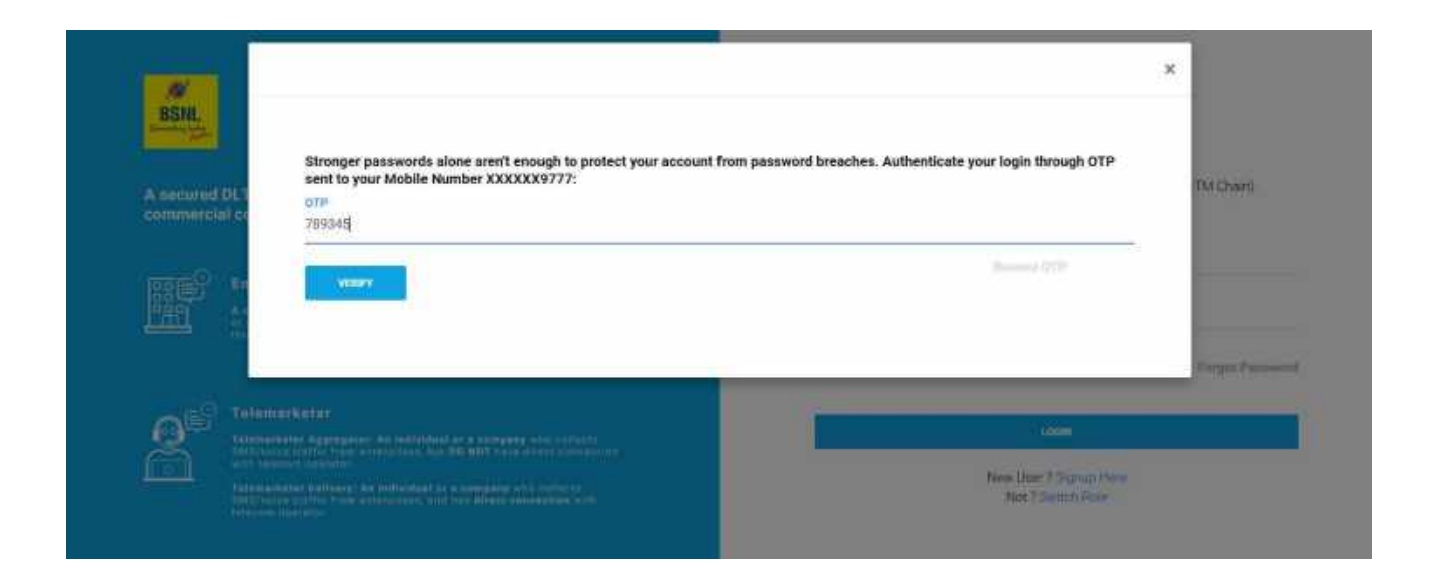

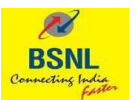

2. Click on chains option to view the active and pending chain requests and click on actions for taking action on chains.

| BSNI,                    |                  |                      |                |              |                |              | 200     | <b>.</b> |
|--------------------------|------------------|----------------------|----------------|--------------|----------------|--------------|---------|----------|
|                          |                  |                      |                | сна          | DASHBOARD      | ENTITIES HEA | DERS TO | EMPLATES |
| PE-TM BINDING            | G                |                      |                |              |                |              |         |          |
| Showing results in betwe | sen the dates Ap | m 25, 2024 - October | 25,2024        |              |                |              |         |          |
|                          |                  |                      |                |              |                |              |         |          |
| Please Enter Cham ID     | АЛ               | ÷ Δ1                 |                | SEABON       |                |              |         |          |
| Please Enter Chain ID    | CHAIN NAME       | · AI                 | REQUESTER NAME | REQUESTER ID | DATE REQUESTED | CHAIN STATUS | STATUS  | ACTIONS  |

- 3. View the request and approve and reject the request.
  - a. Pl note that TM DF will have no visibility of PE in case the request has been raised by TM-AF
  - b. TM-DF cannot choose further TM-DF, as there is only single TM-DF allowed in the chain.

| Sector and the sector and sector and sector | g Request                   |                                |                           |                                       |                     |                            |                   |                  |
|----------------------------------------------------------------------------------------------------|-----------------------------|--------------------------------|---------------------------|---------------------------------------|---------------------|----------------------------|-------------------|------------------|
| Chain ID<br>1415172986008854409                                                                                                    | Chain Name<br>BSNL TEST1    | Requester Type<br>Telemarketer | Requester Name<br>TEST AF | Date Requested<br>2024-10-25 18:25:18 | Date Actioned<br>NA | Next TM Name<br>NA         | Chain State       | Status<br>Active |
| Distribution Mapping<br>Here is the TM that yo                                                                                                    | Lineage<br>u are being mapp | ed by Please ch                | eck and Add next 1        | elemarketer to the chain              | 6                   |                            |                   |                  |
| Entity type:<br>Telemarketer Aggregi                                                                                                    | sor                         |                                |                           |                                       |                     | Entity type:<br>Telemarket | ler Delivery      |                  |
| TEST AF<br>(1402386480000                                                                                                    | 072024)                     |                                |                           |                                       |                     | Test T/<br>(14024          | M<br>155110000072 | 2002)            |
|                                                                                                    |                             |                                |                           |                                       |                     | Requested o                | n:                |                  |
| Requested on: 2024-10-25 18:11:29                                                                                                    |                             |                                |                           |                                       |                     | 2024-10-23                 | 518:25:18         |                  |
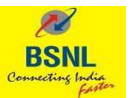

| and the second second se | ×                                                                                       |              |
|----------------------------------------------------------------------------------------------------|-----------------------------------------------------------------------------------------|--------------|
| Are you sure you want to Approve the                                                                                                    | e chain mapping?                                                                        | TEMPLATES :  |
| - Chai                                                                                                    | CANCEL CONTINU                                                                          | _            |
| Chart El Chart Name Repartier Type Repartie Name<br>1415172090008854408 SSNL TEST1 Telemanketer TEST AF                                                                                                    | Data Respectivel Data Antonias New TM Name (TMA) 1740 2<br>2019-10-25 18:25:18 NA NA NA | ana.<br>Chin |
| Distribution Mapping Lineage                                                                                                    | and the tage                                                                            |              |
| Entity lose<br>Televise bellet Aggregator                                                                                                    | Latter base<br>Televisebater Debeery                                                    |              |
| TERT AF<br>(1452286480000572624)                                                                                                    | 7wst 174<br>(148245511000007200                                                         | 25           |
| Bassistan<br>2004 1923 18.11.20                                                                                                    | Repeated in<br>2024-10-25 18-25 18                                                      |              |
| Bullions, Justification<br>MA                                                                                                    | Bootness Auditization<br>NA                                                             |              |
|                                                                                                    | ALACT APPROV                                                                            | 3            |

4. Post Chain approval, it will go to home page of chains in pending state where final approval will be given by PE for complete chain.

|                                                                                                    | Chain Approved successfully: BSNL TEST1                                     | DARD INTITES HEADERS TEMPLATES                                   |
|----------------------------------------------------------------------------------------------------|-----------------------------------------------------------------------------|------------------------------------------------------------------|
| Chain Mapping Request                                                                                                    | yye Hujumberson Out Hojanbul Ture Actino<br>ner TESTAF 2072-10-25 18:25 18. | nt Nari 110 Name Chimitather Status<br>No Chimitather Active     |
| Distribution Mapping Lineage<br>Here is the TM that you are being mapped by Pleas<br>Ently type<br>Tolemarkater Appregator | as obeck and Add next Telenariseter to the chain.                           | Entity type<br>Telemanketer Delivery                             |
| TEST AF<br>(1402386480000072524)                                                                                           |                                                                             | Test TM<br>(1482455118000072082)                                 |
| Responded on<br>2023-10-25 10:11/29<br>Database Justification<br>No                                                        |                                                                             | Perpendidan<br>2024-10-25 10:25:10<br>Ostimes.intification<br>NA |
|                                                                                                    |                                                                             | REJECT                                                           |

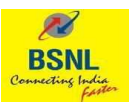

### **Enterprise Login**

1. Click on actions to view pending chain requests

| SSNL                       |                 |                     |                      |           |                    |           | - E                  |        |            |
|----------------------------|-----------------|---------------------|----------------------|-----------|--------------------|-----------|----------------------|--------|------------|
|                            |                 | DASHBOARD           | HEADERS              | TEMPLATES | TELEMARKETERS      | 01499     | CONSENTS ACQUISITION | CTA WH | ITELISTING |
| PE-TM BINDIN               | G               |                     |                      |           |                    |           | 1                    | (+10   | W CHAIN    |
| Showing results in between | een the dates A | irli 25, 2024 - Oid | toiber 25, 2024 🧳    |           |                    |           |                      |        |            |
| timer bitmature -          | AB              |                     | M                    |           | SEMICH             |           |                      |        |            |
| CHAIN ID                   | CHAIN NAME      | CREATED ON          | FIRST TELEMA<br>NAME | ARKETER   | FIRST TELEMARKETER | NUMBER OF | APPROVAL<br>STATUS   | STATUS | ACTIONS    |
|                            |                 | Section 44          |                      |           |                    |           |                      |        |            |

2. View the entire chain end to end and click to approve or reject

| DASH                                                                                                 | BOARD HEADERS TEMPLATES TELEMARKETERS                                                             | CONSENTS ACQUISITION CTA WHITELISTEN                                 |
|----------------------------------------------------------------------------------------------------|---------------------------------------------------------------------------------------------------|----------------------------------------------------------------------|
| ← Chain Mapping Request                                                                              |                                                                                                   |                                                                      |
| Chain ID Chain Name<br>1415172986008854409 BSNL TESTI<br>Status Active/Suspend<br>Active –           | Date Created Last Modified Mapped<br>2024-10-25 18:11:28 2024-10-25 18:38:54 TEST Ai              | TM No Of Members Peint Of Delivery Chain State<br>F 2 Added: Test TM |
| Distribution Mapping Lineage<br>Here is the TM that you are being mappe<br>Entity type:<br>Entangles | d by, Please check and Add next Telemarketer to the chai<br>Entity type:<br>Telemarketer Amenator | in.<br>Enlity type:<br>Telemarketer Delivery                         |
| Test Entity<br>(1401562280000068765)                                                                 | TEST AF<br>(1402386480000072024)                                                                  | Test TM<br>(1402455110000072002)                                     |
| Requested on<br>2024-10-25 18:11-28                                                                  | Requested on 2024-10-25 18 11:29                                                                  | Requested ov:<br>2024-10-25 18:25;18                                 |
| Businers Justification;<br>NA                                                                        | Business Justification:<br>NA                                                                     | Businets Justification:<br>NA                                        |

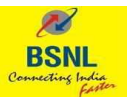

| Are you sure you                                                           | vant to Approve the chain mappi                                                | ng?                                  | WHITELETING                      |  |
|----------------------------------------------------------------------------|--------------------------------------------------------------------------------|--------------------------------------|----------------------------------|--|
| ← Chain I                                                                  |                                                                                | CANCEL                               | CONFIRM                          |  |
| Chain R0 Chain Name Cean<br>1418172986006854409 EGNL TEST) 202             | Created Last Monthes Mapper TV<br>4-10-25 18:11:28 2034-10-25 18:38:54 TEXT AF | 1 too of Memory Pub<br>2 Autoed Test | n Ot Selvery Chain thats<br>1 TM |  |
| Natur Attracturpoid<br>Active -                                            |                                                                                |                                      |                                  |  |
|                                                                            |                                                                                |                                      |                                  |  |
| Distribution Mapping Lineage<br>Here is the TM that you are being mapped b | Flease check and Add next Telemarketer to the chain.                           |                                      |                                  |  |
| Entry trier<br>Enterprise                                                  | Critty tone<br>Telemarkatar Aggregator                                         | Entr<br>Tele                         | y type<br>marketer Delivery      |  |
| Test Entity                                                                | TEST AF                                                                        |                                      | Test TM                          |  |
| (1401362280000068765)                                                      | (1402366480000072624)                                                          |                                      | [14024353110000072002]           |  |
| Requested on<br>2024-10-25 19:11:28                                        | Respected on<br>2024-10-25 18:17 (26                                           | 1640<br>283                          | erited un:<br>4-10-25 18-25-18   |  |
| Business Justification<br>MA                                               | Business Just/Rothon<br>NA                                                     | Duni<br>NA                           | nese Justification:              |  |
|                                                                            |                                                                                |                                      |                                  |  |
|                                                                            |                                                                                |                                      | ATTENDYE                         |  |

| Street Street Street                                                                                           |                                                                                          | Support 1                                                 |
|----------------------------------------------------------------------------------------------------|------------------------------------------------------------------------------------------|-----------------------------------------------------------|
| SAINGGARD                                                                                                    | Chain Approved                                                                           | CONSENTS ACQUISITION CTA WHITELISTING                     |
| ♦ Chain Mapping Request                                                                                        | successfully : BSNL TEST1                                                                |                                                           |
| Cham D Cham Hame Date Cham<br>1415172006006854400 BSHLTEST1 202413                                             | OK C                                                                                     | Memora Polit Dr Delvery Chan Blate<br>Ind Test TM Enclose |
| Status Active/Datpene<br>Active -                                                                              |                                                                                          |                                                           |
| Outribution Mapping Lineage<br>Here is the TMI that you are being mapped by Pleas<br>Solity type<br>Entroprise | e obeck and Add wort Talamarketer to the citain<br>Sette type<br>Telemarketer Aggregetar | Sonije type<br>Tridernankener Debyeny                     |
| Test Entity<br>(1401562280000068765)                                                                           | TEST AF<br>(1402385480000072824)                                                         | Test TM<br>(1402455110000072002)                          |
| Reconstant on<br>2024-15-25 18:11 28                                                                           | Requested on<br>2024-10-25 18:11 29                                                      | Requested on<br>2024-10-25 10:25:10                       |
| Business Justification<br>NA                                                                                   | Basivers Autoration<br>NA                                                                | Builtons Justification<br>NA                              |
|                                                                                                    |                                                                                          |                                                           |
|                                                                                                    |                                                                                          | ALLEUT TOLEVE                                             |

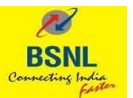

3. Once the chain is approved, it will be available on the home page of Enterprise as a approved chain

| BSH                     |                  |            |                     |           |                          |          | la<br>Ia             |        | -          |
|-------------------------|------------------|------------|---------------------|-----------|--------------------------|----------|----------------------|--------|------------|
|                         |                  | DASHBOARD  | HEADERS             | TEMPLATES | TELEMARKETERS            | CHAINS   | CONSENTS ACCUISITION | СТА МН | CTEL/STING |
| PE-TM BINDIN            | G                |            |                     |           |                          |          |                      | +10    | N CHIMIN   |
| Showing results in betw | oon the dates Al | Fincanda 🖌 |                     |           |                          |          |                      |        |            |
| Scient Internations +   | 201              |            | AL.                 | 24        | -                        |          |                      |        |            |
|                         |                  |            |                     |           |                          |          |                      |        |            |
| CHAIN ID                | CHAIN NAME       | CREATED ON | FIRST YELEI<br>NAME | MARKETER  | FIRST TELEMARKETER<br>10 | NUMBER ( | H APPROVAL<br>BTATUS | STATUS | ACTIONS    |

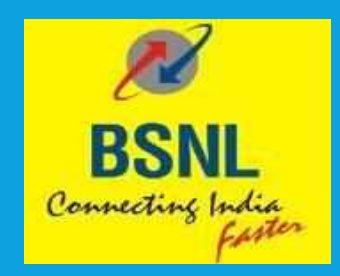

# PE TM Chain Hash Generation

User Manual For Enterprises & Telemarketers

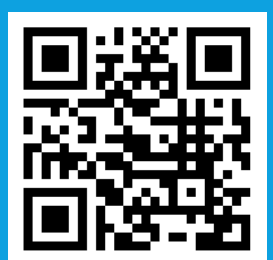

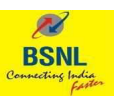

### **Overview**

This document outlines the necessary steps required for TM-Delivery Function to generate the hash basis the Chain defined on the DLT portal.

It is expected to generate the hash using SHA256.

Below steps for Hash Generation by TM-DF will be applied after the chain is approved at all stages by all respective stakeholders like TM-AF as well as TM-DF. The Selection of TM-DF will mark the end of chain and it will be assumed that traffic will be submitted by TM-DF to the Telco DLT Network. Once the TM-DF is marked in the chain and its accepted by the TM-DF, a final request will go to PE for the approval of end to end chain.

TM-DF are required to generate hash and submit the same in the TLV parameter, the process for which will be shared separately with all TM-DF.

All the stakeholders like PE, TM-AF and TM-DF will append their DLT ID in the live SMS traffic and TM-DF will be responsible to collate all ID's and generate hash before submitting to Telco DLT Network.

### **Hash Generation**

Below illustration shows three different chains initiated by PE and approved on DLT after acceptance from respective TM-AF or TM-DF as applicable.

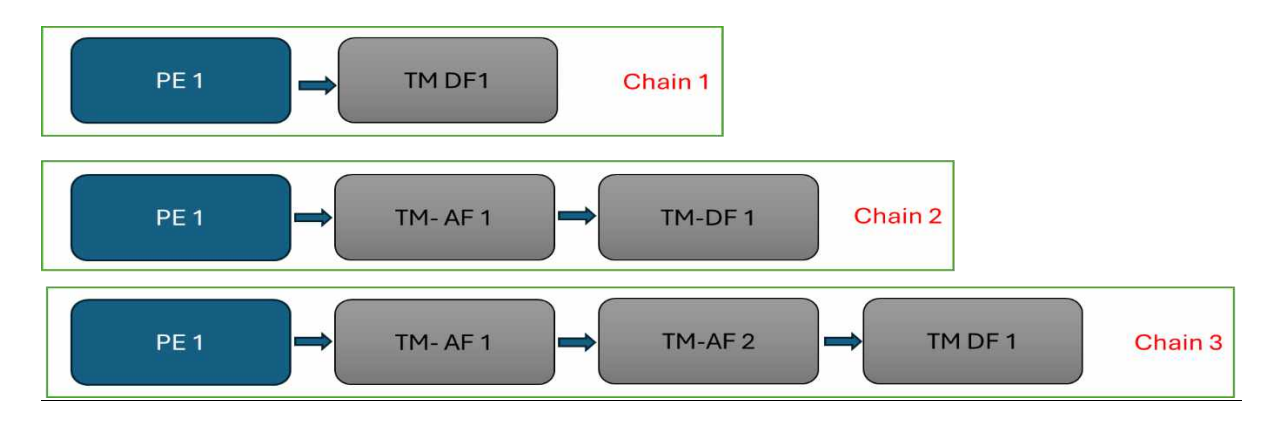

Following sample data is assumed as a illustration for Hash generation. PE ID: 1101172974420810001 ; TM AF1 ID: 1101172974420820002 ; TM AF2 ID: 1101172974420820003 ; TM DF1 ID: 1101172974420830004

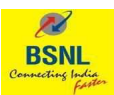

### **Possible Chains and hash**

**Chain 1: PE to TMDF1,** Hash will be SHA256(PEID,TMDF1ID)

### Chain 2: PE to TMAF1 to TMDF1,

Hash will be SHA256(PEID,TMAF1ID,TMDF1ID)

### Chain 3: PE to TMAF1 to TMAF2 to TMDF1

Hash will be SHA256(PEID,TMAF1ID,TMAF2ID,TMDF1ID)

Hash generation logic will be SHA256 starting with PE and ending with TMDF with comma as a seperator in between with no space.

### Program Example (Golang)

-----

```
package main
```

import ( "crypto/sha256" "encoding/hex" "fmt"

)

func GenerateSHA256Signature(input string) string {

```
hasher := sha256.New()
hasher.Write([]byte(input))
hexHash := hex.EncodeToString(hasher.Sum(nil))
return hexHash
```

}

```
func main() {
```

```
chain2 := "1101172974420810001,1101172974420820002,1101172974420830004"
hashofpetmdf := GenerateSHA256Signature(chain2)
fmt.Println("Chain2: ", hashofpetmdf)
```

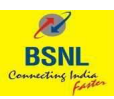

### Output

Chain1

c0c951afca257c5b87c3da535c09112080483f35b7e6faf35e2428b3b526b694

#### Chain 2

ba 38 bb e4 ab 3780 a70 aad 6071 c006 e720 eed 8 ef c1 ff 70 b006 91 d3 b6844 e6497 e2 back above a back above above a

#### Chain3

d3133e436040034d9e95932ea93a1f82c37e1d98803229f835d8f3124e77e07f

### Program Example (Java)

-----

```
import java.util.*;
import java.security.MessageDigest;
```

```
class CreateChainHash {
 public static void main(String[] args) {
       String chain1 = "1101172974420810001,1101172974420830004";
       String hashofpedf = getHash(chain1);
       System.out.println("hashofpedf: "+ hashofpedf);
       String chain2 =
"1101172974420810001,1101172974420820002,1101172974420830004";
       String hashofpetmdf = getHash(chain2);
       System.out.println("hashofpetmdf: "+ hashofpetmdf);
       String chain3 =
"1101172974420810001,1101172974420820002,1101172974420820003,11011729744
20830004";
       String hashofpetmtmdf = getHash(chain3);
       System.out.println("hashofpetmtmdf: "+ hashofpetmtmdf);
 }
    static String getHash(String input) {
        String hash = "";
        try {
             MessageDigest digest = MessageDigest.getInstance("SHA-256");
             byte[] valbyte = digest.digest(input.getBytes());
```

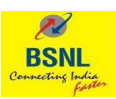

```
StringBuilder hexString = new StringBuilder(2 * valbyte.length);
              for (byte b : valbyte) {
                    String hex = Integer.toHexString(0xff & b);
                    if (hex.length() == 1) {
                         hexString.append('0');
                   }
                   hexString.append(hex);
              }
              hash = hexString.toString();
          }
          catch (Exception e) {
              System.out.println("error" + e);
          }
          return hash;
    }
}
```

### Output:

```
Chain 1
c0c951afca257c5b87c3da535c09112080483f35b7e6faf35e2428b3b526b694
Chain2
ba38bbe4ab3780a70aad6071c006e720eed8efc1ff70b00691d3b6844e6497e2
Chain3
d3133e436040034d9e95932ea93a1f82c37e1d98803229f835d8f3124e77e07f
```

### **TLV Parameter**

Following TLV tagid will be used for publishing the generated hash. TLV TagID: 5122

### **SMPP Error Codes**

Following error codes will be generated from BSNL DLT for various permutations and combinations of errors on generated Hash.

ErrorCodes: PE\_TM\_HASH\_NOT\_RECEIVED = 614 PE\_TM\_HASH\_NOT\_REGISTERED = 615 PE\_TM\_HASH\_INACTIVE = 616 PE\_TM\_HASH\_BLACKLISTED = 617 PE\_TM\_HASH\_SUSPENDED = 618

. . . . . .

# **TCCCPR 2018 TRAI Regulations**

# SMS PE-TM Binding

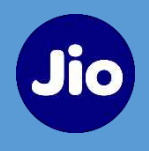

The Telecom Commercial Communications Customer Preference Regulations (TCCCPR) 2018, introduced by the Telecom Regulatory Authority of India (TRAI), aims to reduce unwanted commercial communications and enhance consumer protection. It mandates telemarketers to register with Telecom Service Providers, obtain customer consent before sending messages/originating any Promotional, and adhere to stringent guidelines. The regulation also establishes a robust complaint management mechanism, enabling consumers to report violations easily. By promoting transparency and fair billing practices, TCCCPR 2018 seeks to safeguard consumer interests in the telecommunications sector effectively.

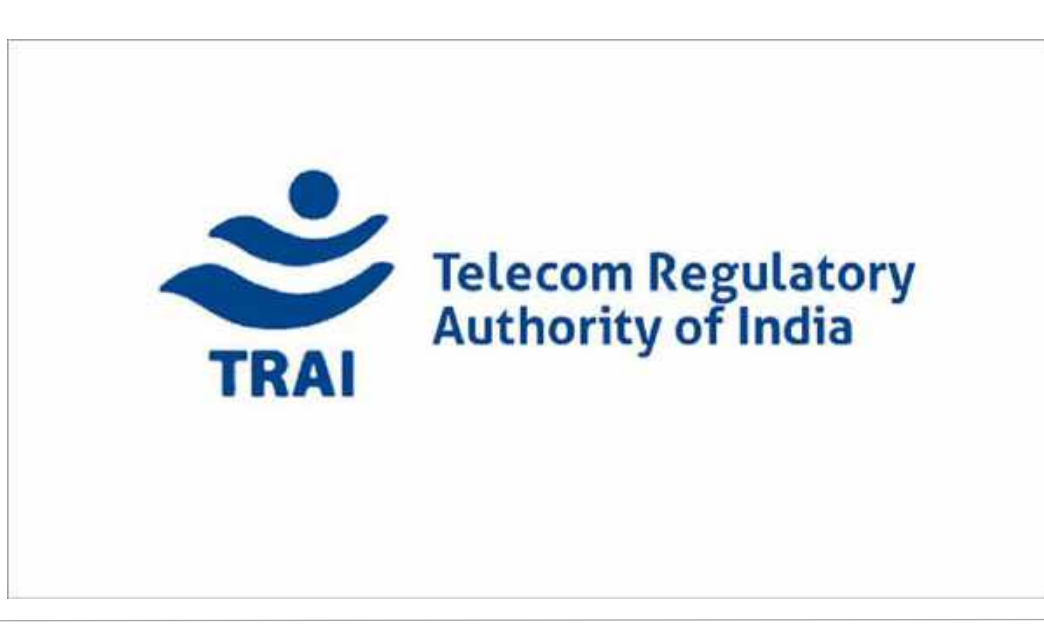

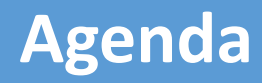

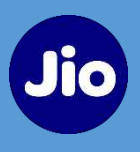

- Definition
- Stakeholders
- Abbreviations & Key Participants
- Flow of Chain
- Chain Initiation by PE
- Role of TM Aggregator & TM Delivery (Registered with Jio & Not Registered with Jio)
- Acknowledgement of Chain by PE

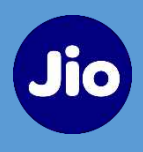

## **Principal Entity** -

A company or individual that wants to send commercial communications to customers. This could be a business, sole proprietor, partnership firm, or government organization ensuring compliance with regulations, including customer consent. They must register on DLT platforms.

### **Telemarketer** -

A company or individual that sends traffic from other businesses (Principal Entity) to customers through Telecom Service Providers (TSPs). They must register on DLT platforms and follow TRAI guidelines to obtain consumer consent and prevent unsolicited messages.

There are 2 types of Telemarketers-

- Telemarketer Aggregator (TMA) Acts as the intermediary between the PE/ other TMA and TMA/TMD.
- Telemarketer Delivery (TMD) who submits the traffic to TSP

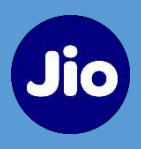

- TRAI Telecom Regulatory Authority of India
- DLT Distributed Ledger Technology
- SMS Short Message Service
- PE Principal Entity
- TMA Telemarketer Aggregator, who receives traffic from PE and submits to TMD
- TMD Telemarketer Delivery, receives traffic from PE/TMA and submits to Operator
- TSP Telecom Service Provider
- OAP Originating Access Provider

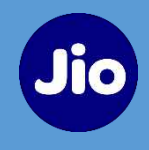

# **Principal Entity**

Wants to send commercial communications to customers ensuring compliance with regulations, including customer consent. They must register on DLT platforms.

# Jio Telemarketer

Must be registered as TM with Jio TrueConnect (DLT). They must follow TRAI guidelines to prevent unsolicited messages.

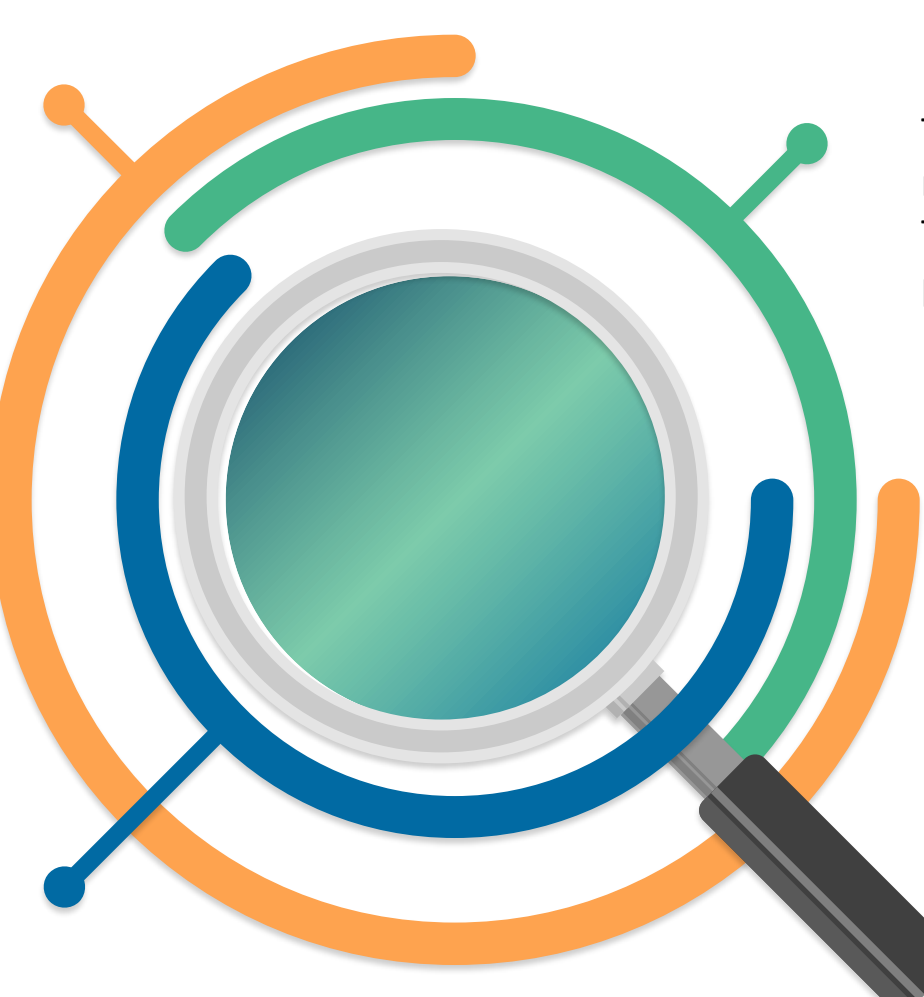

# Non Jio Telemarketer

Not registered as TM with Jio TrueConnect (DLT), but they could be registered with other TSPs. They must follow TRAI guidelines to prevent unsolicited messages.

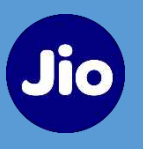

- In India, 1.5-1.7 billion commercial messages are sent every day, taking the total to about 55 billion every month, according to industry data<sup>(Source)</sup>. Such mass interaction leads to higher rate of spamming.
- In continuation of multi-pronged approaches for curbing spam, including measures to prevent misuse of PE data, PE-TM Chain Binding at DLT platforms of all TSPs are to be implemented.
- Currently, PE transmits SMS via the registered TMs who may further get it delivered by other TMs. This incapacitates the PE to have visibility over the SMS delivery Chain. It could also lead to misuse of their headers/templates. This also creates a blind sight for the Originating Access Service Provider (OAP).
- Now on, PE must also disclose their associated TMs, i.e., TMAs and TMD to the OAP ensuring transparency in the communication chain. TRAI Direction
- Commercial Relationship between the OAP and TMD should be legally enforceable, with appropriate penal provisions, against violations of the Telecom Commercial Communications Customer Preference Regulations, 2018 by TM Delivery

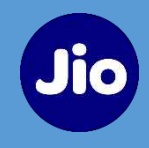

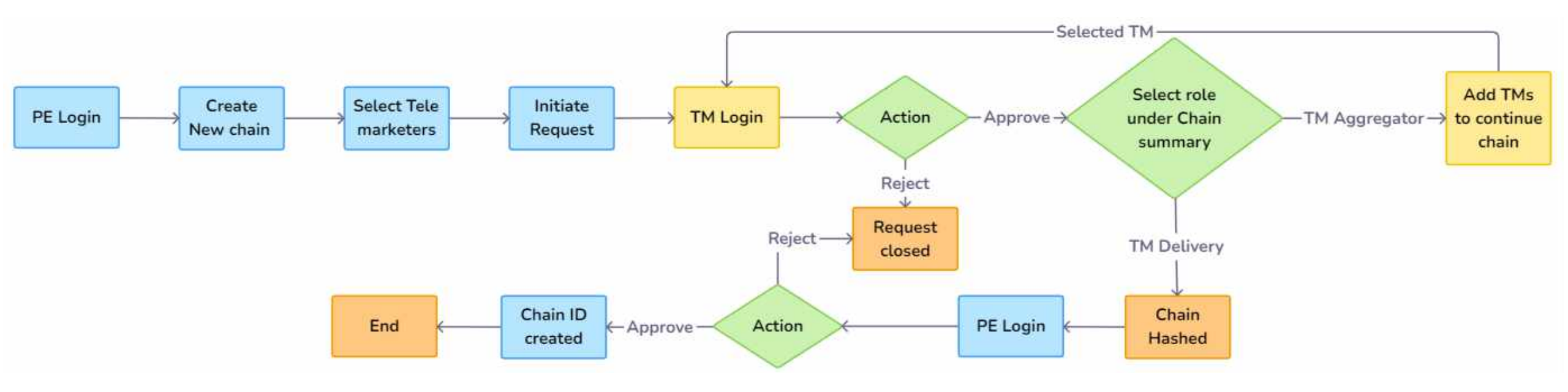

## **Use Cases**

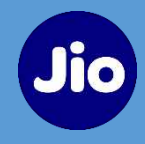

PE-Principal Entity – Initiates the Chain request for sending SMS traffic

TMA-Telemarketer (aggregator) – does not interact directly with TSP, is an intermediate. TMA can nominate another TMA/TMD in the chain

TMD-Telemarketer Delivery – sends the SMS traffic to the TSP,

**TSP-Telecom Service Provider or OAP-Originating Access Provider or Telco** 

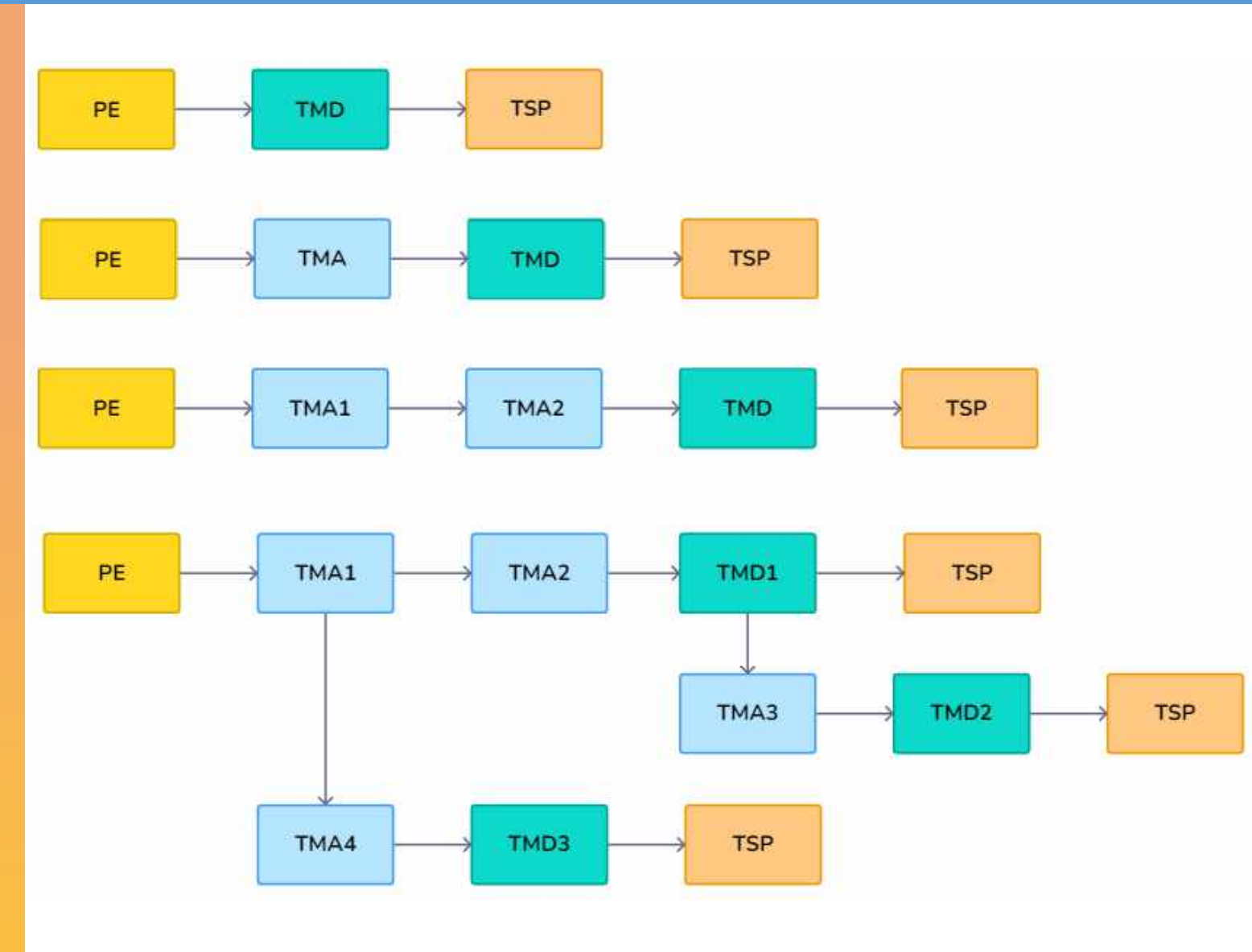

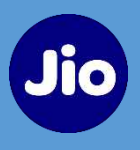

- Pending for Approval Action to be taken by the PE/TM on the chain
- Requested Action taken on the chain, chain binding is in progress
- Registered Chain approved by PE and created
- Rejected Chain rejected by PE/TM and closed

*Note-*Rejected chains are cancelled and have to be re-initiated by the PE, if needed.

# **Principal Entity – Chain Initiation**

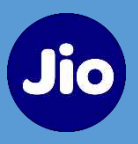

## TrueConnect $\rightarrow$ Jio registered PE Login $\rightarrow$ Username & Password $\rightarrow$ Mobile OTP

| Welcome to JIO's Managed (<br>Pla         | commercial Communication DLT<br>tform         |                                                                                                    |
|-------------------------------------------|-----------------------------------------------|----------------------------------------------------------------------------------------------------|
| Principal Entity  TM not re               | ) TM registered with Jio<br>gistered with Jio |                                                                                                    |
| Login As: Principal Entity<br>User Name * |                                               |                                                                                                    |
| Password *                                | ନ୍ଦ                                           |                                                                                                    |
| OTP has been successful<br>9xxx           | y sent to your phone number<br>xxx389         | The second second second second second second second second second second second second second second second s |
|                                           |                                               |                                                                                                    |
| Lo                                        | pin                                           |                                                                                                    |
| Forgot Password                           | New Registration                              |                                                                                                    |

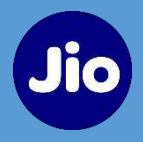

## MY TELEMARKETERS $\rightarrow$ My SMS Telemarketers

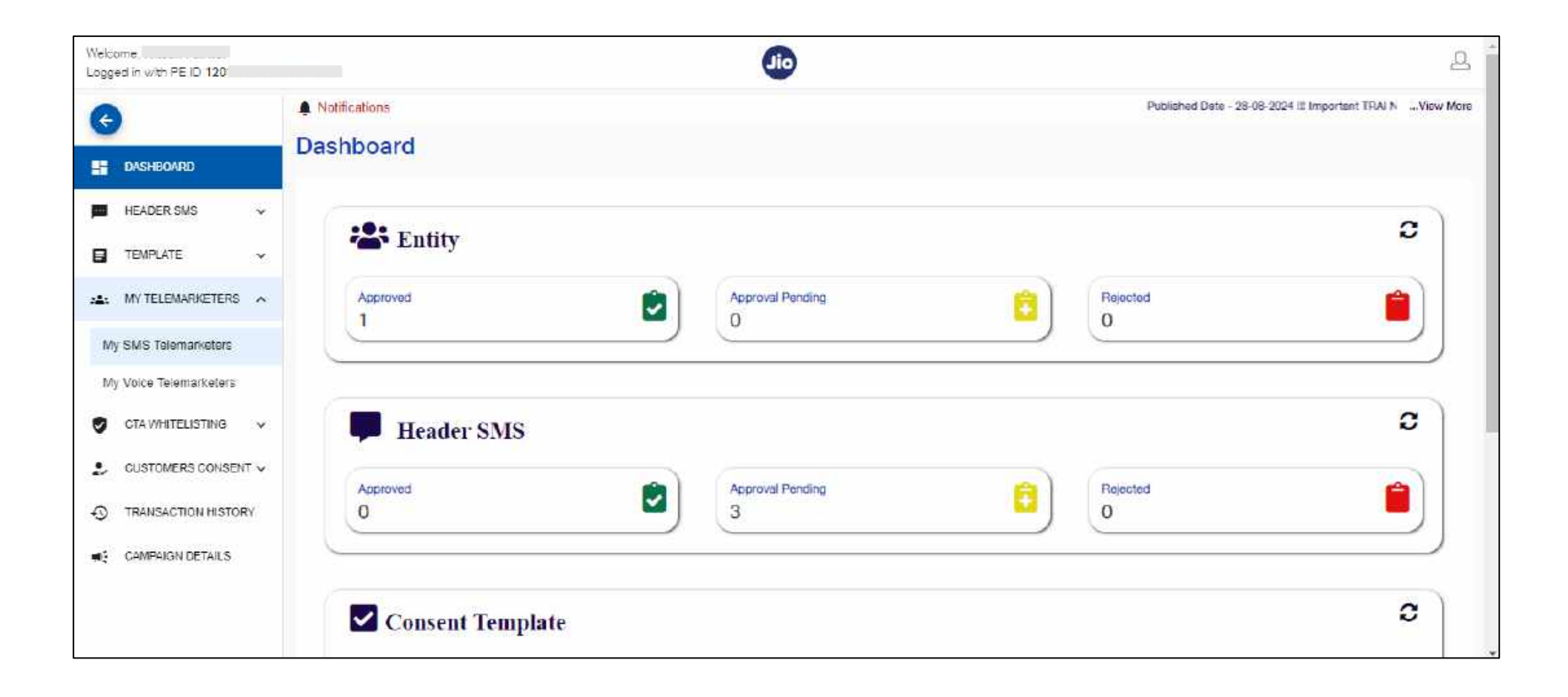

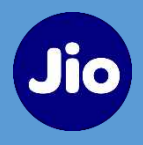

| My SMS Cha    | in(S)                                    |                   | + Crosts New C                              |
|---------------|------------------------------------------|-------------------|---------------------------------------------|
| inj olio olio |                                          |                   | T CITALE NEW C                              |
| Requested     | Pending for Approval Registered Rejected |                   |                                             |
| Search        |                                          |                   |                                             |
| *             |                                          |                   | Note. Chain ID is clickable to view details |
| Chein ID      | Telemarketar Name 🛉                      | Telemarkater ID 🛧 | Raquested Date 🛧                            |
|               |                                          |                   | terns per page 5 → 0 p() (< < > >)          |
| e             |                                          |                   |                                             |
|               |                                          |                   |                                             |
|               |                                          |                   |                                             |
|               |                                          |                   |                                             |
|               |                                          |                   |                                             |
|               |                                          |                   |                                             |

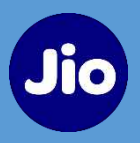

Create New Chain → Search Telemarketers via Name/ID (must be registered on DLT) → Select and initiate Chain request

Can add upto 5 Telemarketers in creation request

| e,<br>in with PE ID <mark>120</mark> 1                      |                                                                                  |                                                                        |           |
|-------------------------------------------------------------|----------------------------------------------------------------------------------|------------------------------------------------------------------------|-----------|
| Create New C                                                | hain                                                                             |                                                                        |           |
| Search and Select Teleme                                    | rkelers                                                                          |                                                                        |           |
| Selected Telemarketers:<br>Refusest Pytictla inclusion/inte | INFIGURE ARE PYTICO IN 1201711122053387, ARE PYTICO IN 2001117423415018, ARE EFT | A FVT LTD (12: 1/02/11/06/26H60566) 000/20/10/21 2020/12/21/47/25/2111 |           |
|                                                             |                                                                                  | Can select upto 5 TMs only                                             |           |
| Search TMID/TM Name<br>abhi                                 |                                                                                  |                                                                        |           |
| Select                                                      | DI MT                                                                            | Name                                                                   |           |
| 0                                                           | 1202171767185800428                                                              | ABHIJEET PVT LTD                                                       |           |
| 0                                                           | 1202171767220668280                                                              | ABHI PVT LTD                                                           |           |
| 0                                                           | 1202171767240660588                                                              | ABHIJEET PVT LTD                                                       |           |
| 0                                                           | 1202171767283880668                                                              | ABHIJEET SA PVT LTD                                                    |           |
|                                                             |                                                                                  | Herris per page 1 + 4 of 4                                             | (c. < > 1 |
|                                                             |                                                                                  | Create Cancel                                                          |           |

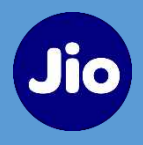

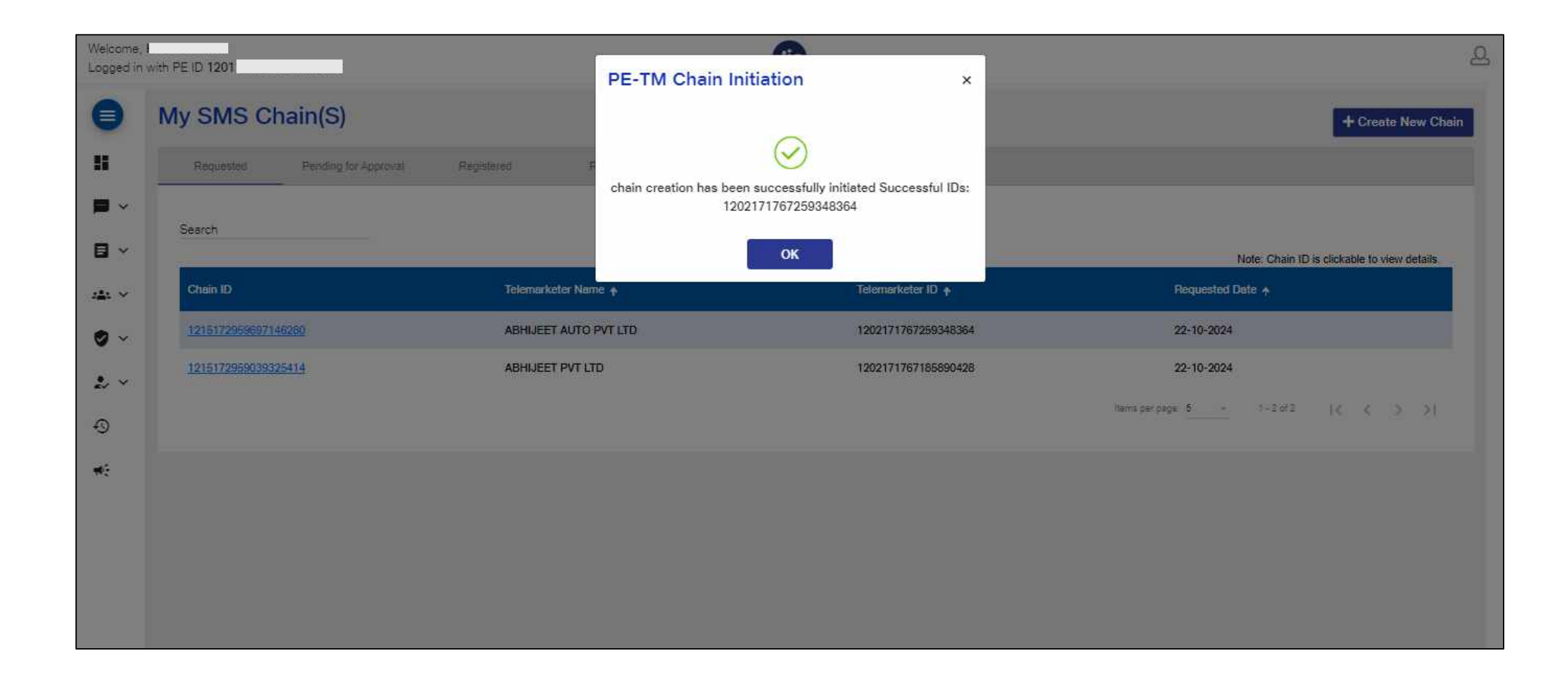

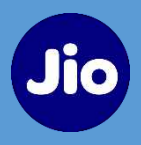

## Selected TMs are notified with an email to take further action on the chain request

| Welcome,<br>Logged in v | with PE ID 120                 |                       | Jio                 | 2                                                |
|-------------------------|--------------------------------|-----------------------|---------------------|--------------------------------------------------|
| 0                       | My SMS Chain(S)                |                       |                     | + Create New Chain                               |
|                         | Requested Pending for Approval | Registered Rejected   |                     |                                                  |
| ■ ×<br>⊟ ×              | Search                         |                       |                     | Note: Chain ID is clickable to view details      |
| . <b>≜</b> : ∽          | Chein ID                       | Telemarketer Name 🔶   | Teixmarketer ID 🔶   | Requested Dats (*)                               |
| <b>9</b> ~              | 1215172969697146280            | ABHIJEET AUTO PVT LTD | 1202171767269348364 | 22-10-2024                                       |
| <b>₽</b> ~<br>©         | <u>1215172969039325414</u>     | ABHIJEET PVT LTD      | 1202171767185890428 | 22-10-2024<br>bema per page: 5 1-2 sf2 [< < > >] |
| *                       |                                |                       |                     |                                                  |
|                         |                                |                       |                     |                                                  |
|                         |                                |                       |                     |                                                  |

## **Telemarketer Login**

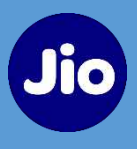

- If TM is registered with Jio Trueconnect, please select 'Telemarketers registered with Jio' on Login Page.
- If TM is not registered with Jio but registered with another TSP (on DLT), please select 'Telemarketers not registered with Jio' on Login page

| Welcome to JIO's Maneged C<br>Pla            | ommarcial Communication DLT<br>Iform  |  |
|----------------------------------------------|---------------------------------------|--|
| O Principal Entity                           | TM registered with Jio                |  |
| C) TM not re                                 | gistered with J.a                     |  |
| Login As: Registered TeleM<br>UserName*<br>a | larketer                              |  |
| Password *                                   | Ø                                     |  |
| OTP has been successful<br>7xxx              | y sent to your phone number<br>xxx679 |  |
| 0TP                                          | RESEND OTP 0                          |  |
| Lo                                           | pin<br>New Registration               |  |

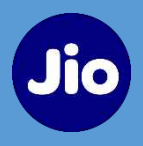

## PE-TM SMS Chain $\rightarrow$ Pending for Approval $\rightarrow$ Chain ID hyperlink

| Welcome,<br>Logged in as TM I | D 1204              |                      | <b>Ji</b> 0                     |                 |                         |                                       | 9  |  |  |
|-------------------------------|---------------------|----------------------|---------------------------------|-----------------|-------------------------|---------------------------------------|----|--|--|
| G                             | PE-TM SMS Chain(S)  |                      |                                 |                 |                         |                                       |    |  |  |
| SMS Voice ∨                   | Search<br>Requested | Pending for Approval | Approved Rejected               |                 | Note                    | Chain ID is clickable to view details | 3. |  |  |
|                               | SL NO.              | Temp Chain ID        | PE/TM Name                      | Initiation Date | Chain Status            | Action                                |    |  |  |
|                               | 1                   | 1215172959425498538  | BOMBAY INFOTECH PRIVATE LIMITED | 22-10-2024      | Pending                 | Action                                |    |  |  |
|                               |                     |                      |                                 |                 | ltoms per page. 8 - Dis | ro (< < > >)                          |    |  |  |
|                               |                     |                      |                                 |                 |                         |                                       |    |  |  |
|                               |                     |                      |                                 |                 |                         |                                       |    |  |  |
|                               |                     |                      |                                 |                 |                         |                                       |    |  |  |

# **Telemarketer Aggregator Action**

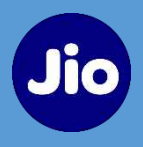

## Action $\rightarrow$ Approve

| Welcome,<br>Logged in | /          | 2}                    |                                 | Ji              | •                 |              |           |         |              | <u>0</u>          |
|-----------------------|------------|-----------------------|---------------------------------|-----------------|-------------------|--------------|-----------|---------|--------------|-------------------|
| 0                     | My SMS C   | hain / Pending Detail |                                 |                 |                   |              |           |         |              |                   |
| ۳<br>د                | Detail     | s Of My SMS (         | Chain                           |                 |                   |              |           |         |              | e Back            |
|                       | Search TMI | D/TM Name             |                                 |                 |                   | 1            |           |         |              |                   |
|                       | Sr. No     | Telemarketer ID       | Requester<br>Telemarketer Name  | Telemarketer ID | Telemarketer Name | Request Date | Status    | Role    | Approve Date | Action            |
|                       | 1          | 1201164603939521640   | BOMBAY INFOTECH PRIVATE LIMITED | -               | -                 | 22-10-2024   | Requested | Pending |              | Action -          |
|                       |            |                       |                                 |                 |                   |              |           |         |              | Approve<br>Reject |
|                       |            |                       |                                 |                 |                   |              |           |         |              |                   |
|                       |            |                       |                                 |                 |                   |              |           |         |              |                   |
|                       |            |                       |                                 |                 |                   |              |           |         |              |                   |

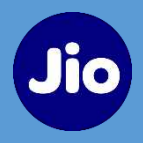

## Select role (Telemarketer Aggregator) from drop-down

| Welcome,<br>Logged in as T | FM D 1202                                                                         | <b></b>                                                          |                         | 2      |
|----------------------------|-----------------------------------------------------------------------------------|------------------------------------------------------------------|-------------------------|--------|
| ●<br>■ [<br>、、             | My SMS Chain / Pending Detail                                                     |                                                                  |                         | ← Back |
| 5                          | eerch The<br>Select Telemark<br>Telemarketer Aggregate<br>Telemarketer Delivery ( | eter Role r (Intermediary) lubmits traffic to TSP) Submit Cancel | ×<br>Action<br>Action ~ |        |

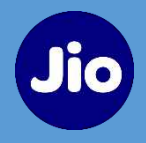

### Search and select other TMs $\rightarrow$ Approve

| Wy SMS Chelle / Feeding Detail     Detail     Select Telemarketer Role     Select of Telemarketers:     Univ Holds (b): 1007Hestass55289270;     Select Time Aggregator (Intermediary)     Select Time Manne     Select Time D     Name     Status:     1     Univ Holds (b): 1007Hestass55289270;     Select Time Time Time Time Time Time Time Time                                                                                                    | 100 million (100 million) |
|----------------------------------------------------------------------------------------------------|---------------------------|
| Detail     Select Telemarketer Role     Select Telemarketer Role     Select Telemarketer Role     Select Telemarketer Aggregator (intermediary)     Select TMD     Name     Status     1     1     1     Name     Status     1     1     1     1     1     1     1     1     1     1     1     1     1     1     1     1     1     1     1     1     1     1     1     1     1     1     1     1     1     1     1     1     1     1     1     1     1     1     1     1     1     1     1     1     1 <th></th>                                                                                                    |                           |
| Seerch TM     Seerch TM     Seerch TM     Seerch TM CPTM Name     Seerch TMID TM Name     Telemarketer Aggregator (Intermediary)     Seerch TMID TM Name     Telemarketer Aggregator (Intermediary)     Seerch TMID TM Name     Seerch TMID TM Name     Seerch TMID TM Name     Seerch TMID TM Name     Seerch TMID TM Name     Seerch TMID TM Name     Seerch TMID TM Name     Seerch TMID TM Name     Seerch TMID     Name     Status     1     1     1     1     1     1     1     1     1     1     1     1     1     1     1     1     1     1     1     1     1     1     1     1     1     1     1     1     1     1     1     1     1     1 <td></td> |                           |
| Select MM     Select Role     Select TMID/TM Name       Sr. No     Select     TM ID     Name       1     Select TM ID     Name       1     1202166564522989273                                                                                                    | C Bad                     |
| Select     TM ID     Name     Status       1     1202166564522969273     URVI INDIA     Active                                                                                                    |                           |
| 1 202166564522969273 URVI INDIA Active                                                                                                    | Action                    |
|                                                                                                    | Action 👻                  |
| ments per page <u>a</u> - 1+1 of 1                                                                                                    |                           |
| Submit Cancel                                                                                                    |                           |
|                                                                                                    |                           |

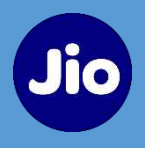

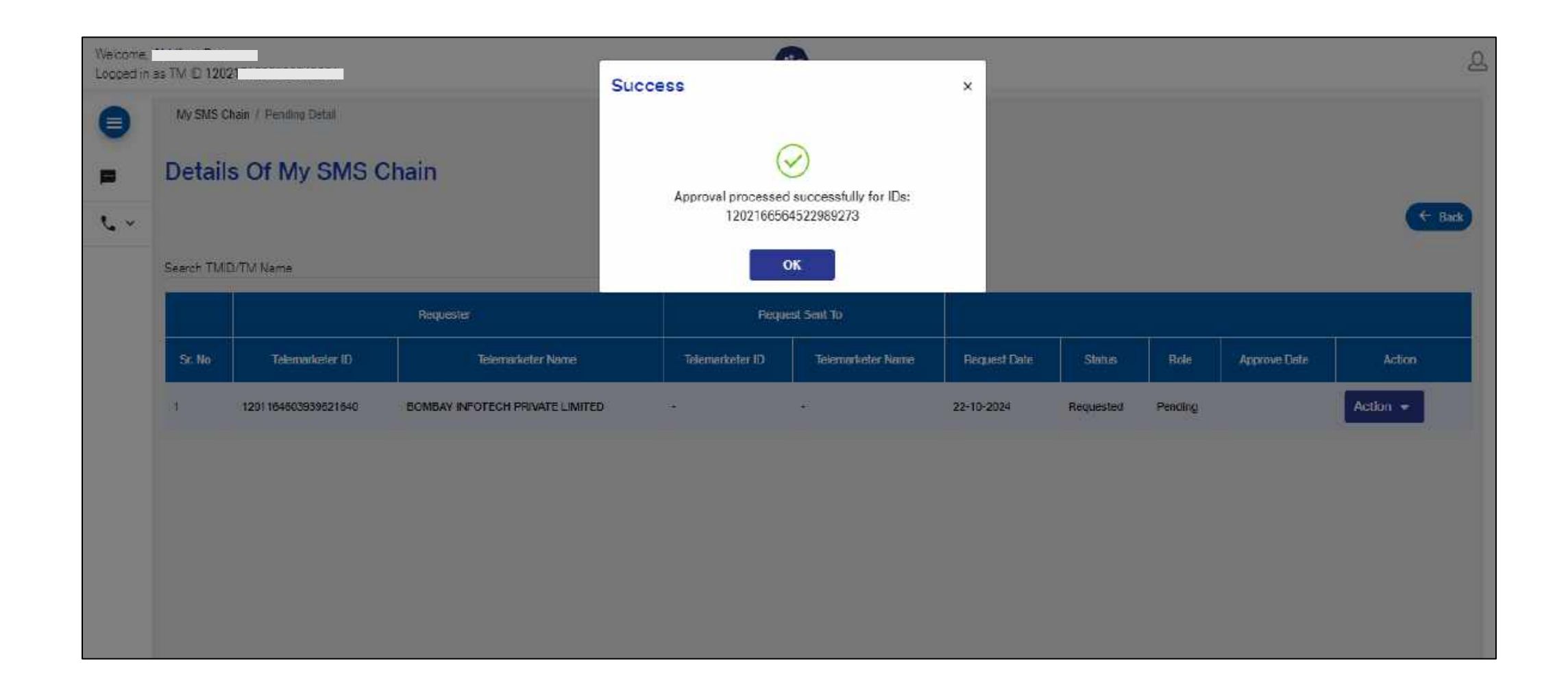

## **Telemarketer Login**

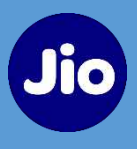

- If TM is registered with Jio Trueconnect, please select 'Telemarketers registered with Jio' on Login Page.
- If TM is not registered with Jio but registered with another TSP (on DLT), please select 'Telemarketers not registered with Jio' on Login page

| Welcome to JIO's Managed Co<br>Plat       | ommercial Communication DLT                      | Commence of the Commence of the Commence of the Commence of the Commence of the Commence of the Commence of the  |    |
|-------------------------------------------|--------------------------------------------------|----------------------------------------------------------------------------------------------------|----|
| 🔘 Principal Entity 🥑                      | TM registered with Jlo                           | and the second second second second second second second second second second second second second second second |    |
| O TM not reg                              | istered with Jio                                 | the second second second second second second second second second second second second second second second s   |    |
| Login As: Registered TeleMa               | arketer                                          |                                                                                                    | 5  |
| Password *                                | 8                                                |                                                                                                    | f. |
| OTP has been successfully<br>8xxxx<br>OTP | sent to your phone number<br>xx302<br>RESEND OTP |                                                                                                    |    |
| Log                                       | in                                               |                                                                                                    |    |
| Forgot Password                           | New Registration                                 |                                                                                                    |    |

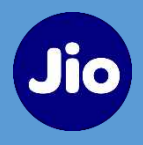

## My SMS Chain $\rightarrow$ Pending $\rightarrow$ Chain ID hyperlink

| Welcome,<br>Logged in as TM I | ID 1202             |                      | Jio                   |                 |                              |                                           | <u>Q</u> |
|-------------------------------|---------------------|----------------------|-----------------------|-----------------|------------------------------|-------------------------------------------|----------|
| ¢                             | PE-TM SMS           | Chain(S)             |                       |                 |                              |                                           |          |
| 📄 SMS                         | Search<br>Requested | Pending for Approval | Approved Rejected     |                 |                              | Note: Chain ID is clickable to view detai | is       |
|                               | SI. NO.             | Temp Chain D         | PE/TM Name            | Initiation Date | Chain Stehus                 | Action                                    |          |
|                               | 1                   | 1215172959425499538  | ABHIJEET AUTO PVT LTD | 22-10-2024      | Pending                      | Action                                    |          |
|                               |                     |                      |                       |                 | items për page . <u>•</u> •• | ucr≎ (< < ≻)                              |          |
|                               |                     |                      |                       |                 |                              |                                           |          |

# **Telemarketer Delivery Action**

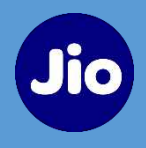

## Action $\rightarrow$ Approve

| Welcome, <sup>1</sup><br>Logged in a | as TM ID 1202 |                                                |                       |                                  | Jio |              |           |         |              |                               | 8    |
|--------------------------------------|---------------|------------------------------------------------|-----------------------|----------------------------------|-----|--------------|-----------|---------|--------------|-------------------------------|------|
|                                      | My SMS Ch     | ain / Pending Detail<br>S Of My SMS Chi        | ain                   |                                  |     |              |           |         |              |                               |      |
| د.~                                  | Search TMD    | /TM Name                                       |                       |                                  |     | _            |           |         |              | ¢                             | Sack |
|                                      |               | Requester<br>Tolomarkater ID Tolomarkator Nama |                       | Request Sent To                  |     |              | -         |         | -            |                               |      |
|                                      | Sr. No        |                                                |                       | Telemarketer ID Telemarketer Nam |     | Request Date | Status    | Role    | Approve Date | Action                        |      |
|                                      | 1             | 1202171767259348364                            | ABHIJEET AUTO PVT LTD |                                  |     | 22-10-2024   | Requested | Pending |              | Action -<br>Approve<br>Reject |      |

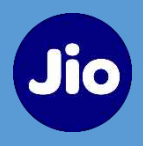

## Select role (Telemarketer Delivery) from drop-down $\rightarrow$ Approve

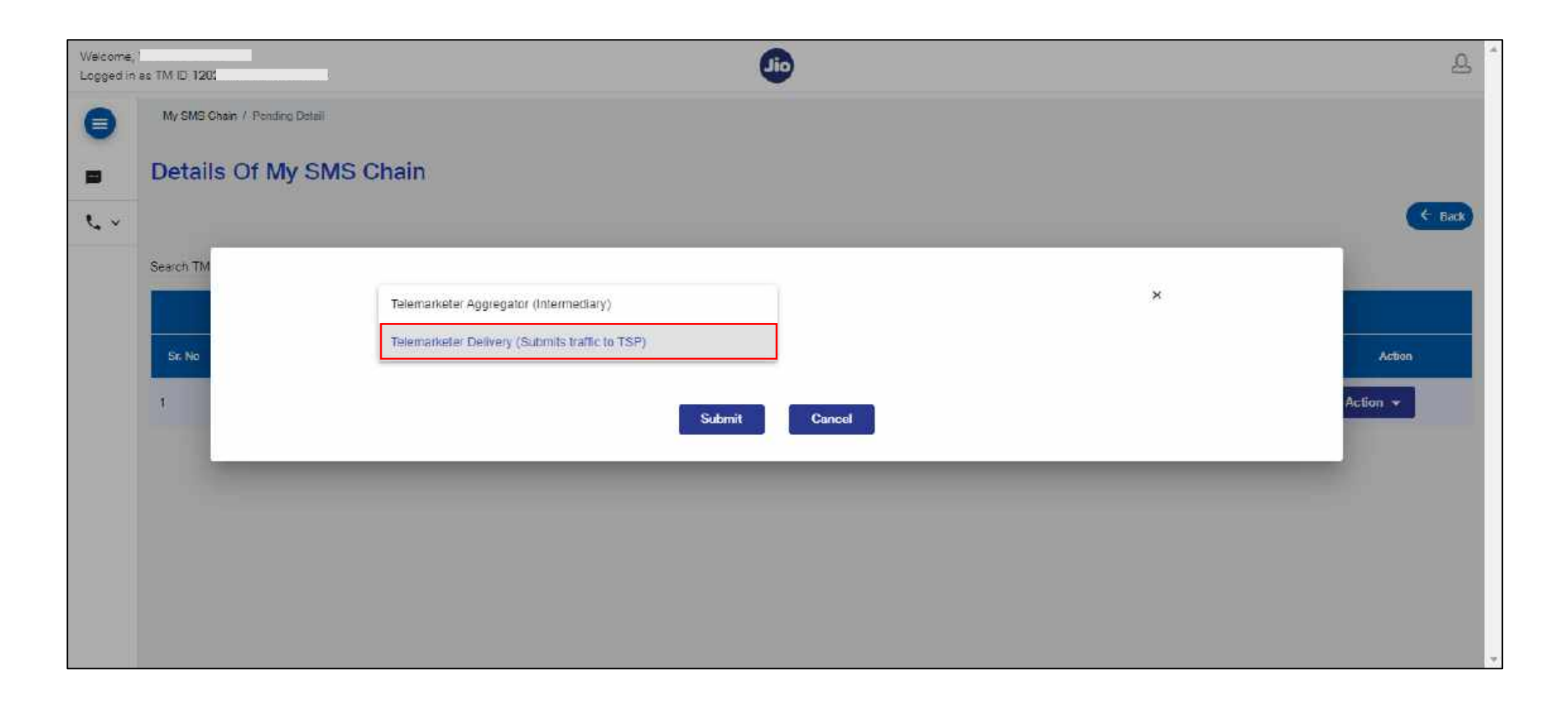

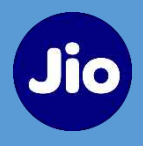

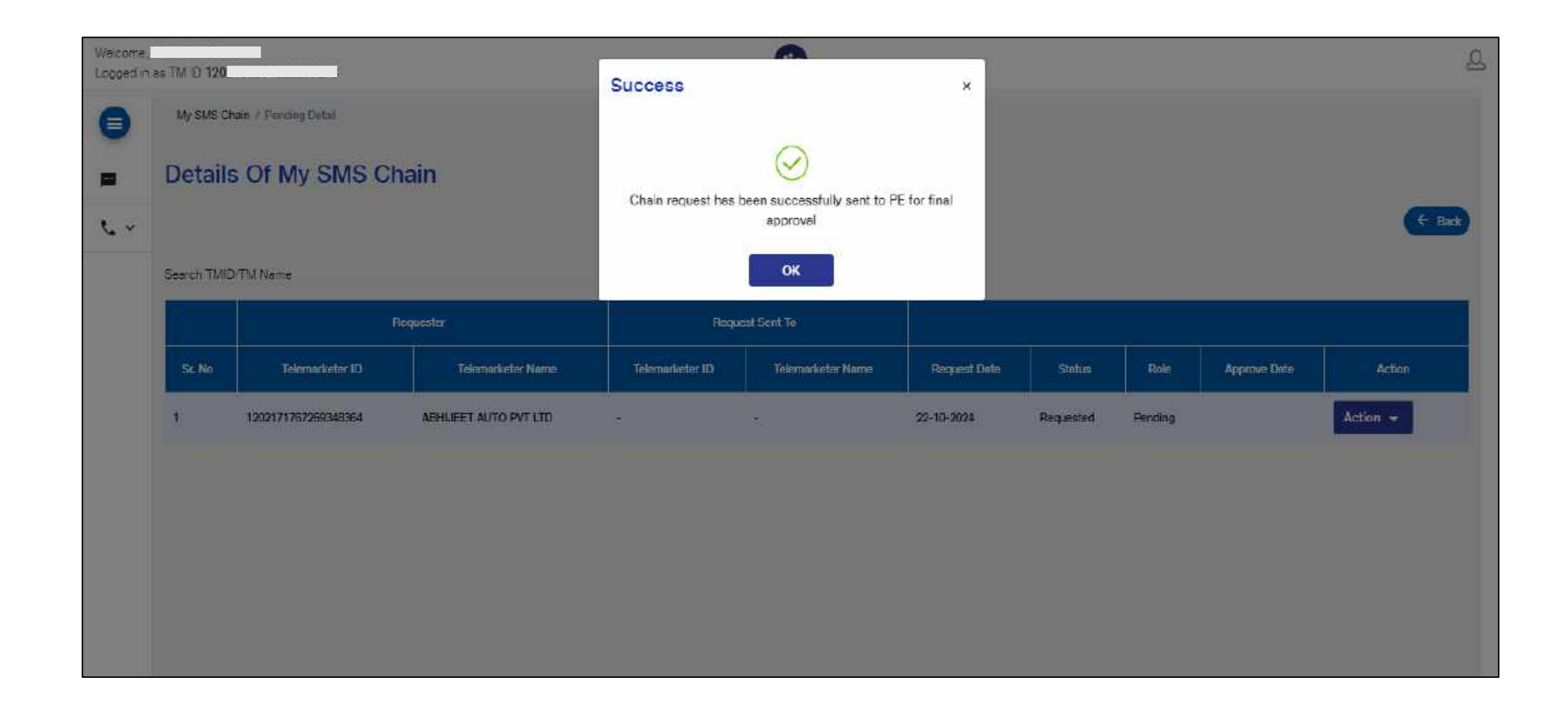
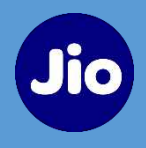

| Principal Entity The registered with Jio The nergistered with Jio Login As: Principal Entity Ver Name* Passnoord * OTP has been successfully sent to your phone number goocoocd88 OTP has been successfully sent to your phone number goocoocd88 OTP has been successfully sent to your phone number goocoocd88 OTP has been successfully sent to your phone number goocoocd88                                                                                                    | Welcome to JIO's Managed Co        | ommercial Communication DLT                   |  |
|----------------------------------------------------------------------------------------------------|------------------------------------|-----------------------------------------------|--|
| Login As: Principal Entity   Uter Name*     Password*     Password*     OTP has been successfully sent to your phone number soccoox389     OTP     Mathematic     Copin     Copin | Principal Entity                   | ) TM registered with Jio<br>aistered with Jio |  |
| User Name*     Password *     OTP has been successfully sent to your phone number   gxxxxxx389     OTP     Corp     Corp                                         <                           | Login As: Principal Entity         |                                               |  |
| Pessword* CTP has been successfully sent to your phone number SxxxxxxX389 CTP Contract Reserved A contraction                                                                                                    | User Name "                        |                                               |  |
| OTP has been successfully sent to your phone number<br>9xxxxxxxxxxxxxxxxxxxxxxxxxxxxxxxxxxxx                                                                                                    | Password *                         | ø                                             |  |
| CTP RESEND OTP Q                                                                                                    | OTP has been successfully<br>9xxxx | sent to your phone number<br>xxx389           |  |
| Login                                                                                                    | 0TP                                | RESEND OTP Q                                  |  |
| Fornot vession New Veolstration                                                                                                    | Log                                | in New Devictorian                            |  |

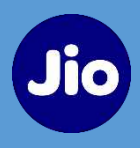

#### MY TELEMARKETERS $\rightarrow$ My SMS Telemarketers $\rightarrow$ Chain hyperlink

| Welcome,<br>Logged in with PE ID 120 |                                           | Jio                               |                      | ප                                     |
|--------------------------------------|-------------------------------------------|-----------------------------------|----------------------|---------------------------------------|
| C                                    | My SMS Chain(S)                           |                                   | + Create New Chain   |                                       |
| DASHBOARD                            | Requested Pending for Approval Registered | Rejected                          |                      |                                       |
| HEADER SMS V                         | Gazerah                                   |                                   |                      |                                       |
| TEMPLATE V                           |                                           |                                   | Note: C              | hain ID is clickable to view details. |
|                                      | Chain ID Telemarketer Name (Source)       | ↑ Telemarketer ID<br>(Source)     | Created Date         | Action                                |
| My SMS Telemarketers                 | 1215172969425498538 BOMBAY INFOTECH       | PRIVATE LIMITED 12011646039395216 | 40 22-10-2024        | Action 👻                              |
| My Voice Telemarketers               | 4                                         |                                   | tems for range 5 - 1 | *<br>540 12 2 5 51                    |
| CTA WHITELISTING 🗸                   |                                           |                                   |                      | 5865 IC C X XI                        |
| 2 CUSTOMERS CONSENT V                |                                           |                                   |                      |                                       |
| C TRANSACTION HISTORY                |                                           |                                   |                      |                                       |
| CAMPAIGN DETAILS                     |                                           |                                   |                      |                                       |
|                                      |                                           |                                   |                      |                                       |
|                                      |                                           |                                   |                      |                                       |

#### **Principal Entity Action**

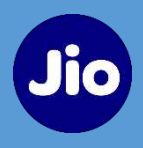

#### Chain Summary with associated TM(s) details

| with PE ID 120 | 1                    |                                 |                     |                       |                               |              |
|----------------|----------------------|---------------------------------|---------------------|-----------------------|-------------------------------|--------------|
| PE-TM          | l Chain Summary      | Details                         |                     |                       |                               | <u> </u>     |
| Chain ID:      | 1215172959425498538  |                                 |                     |                       |                               |              |
| Search         |                      |                                 |                     |                       |                               |              |
|                |                      | Requester                       | я                   | equest Sent To        |                               |              |
| Sr. No         | Source ID            | Source Name                     | Destination ID      | Destination Name      | Role                          | Chain Status |
| 1              | 1201 164603939621640 | BOMBAY INFOTECH PRIVATE LIMITED | 1202171767269348364 | ABHIJEET AUTO PVT LTD | Telemarketer Aggregator       | Approved     |
| 2              | 1202171767259348364  | ABHIJEET AUTO PVT LTD           | 1202166564522989273 |                       | Telemarketer Delivery         | Approved     |
| Showing 1      | I to 2 of 2 entries  |                                 |                     |                       | liento ser begs. § 1 - 2 of 2 | IK K >       |
|                |                      |                                 |                     |                       |                               |              |
|                |                      |                                 |                     |                       |                               |              |
|                |                      |                                 |                     |                       |                               |              |
|                |                      |                                 |                     |                       |                               |              |

#### **Principal Entity Action**

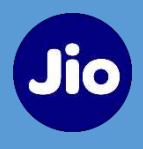

#### Action $\rightarrow$ Approve

| Welcome,<br>Logged in | with FE ID 120          |                                 | Jio                         |                   | 2                                                   |
|-----------------------|-------------------------|---------------------------------|-----------------------------|-------------------|-----------------------------------------------------|
| 0                     | My SMS Chain(S)         |                                 |                             |                   | + Create New Chain                                  |
| ::                    | Requested Pending for J | Approval Registered Rejected    |                             |                   |                                                     |
|                       | Search                  |                                 |                             |                   | Martan Martin (N.M. Statisticity) in status darbats |
| 11 v                  | Chein ID                | Telemarketar Name<br>(Source) † | Telemerketer ID<br>(Source) | Created Date      | Action                                              |
| • ~                   | 1215172959425498538     | BOMBAY INFOTECH PRIVATE LIMITED | 1201164603939521640         | 22-10-2024        | Action -                                            |
| •<br>≁                | 4                       |                                 |                             | Narra por paga. 5 | - Approve C > >                                     |
| <b>4</b> 8            |                         |                                 |                             |                   |                                                     |
|                       |                         |                                 |                             |                   |                                                     |
|                       |                         |                                 |                             |                   |                                                     |
|                       |                         |                                 |                             |                   |                                                     |

#### **Principal Entity Action**

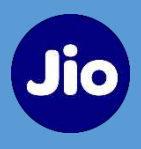

#### 'Confirm' to create chain on DLT

| Welcome,<br>Logged in | with FEID 120     |                      |                                 |                                                |   |                   | <u>م</u>                                    |
|-----------------------|-------------------|----------------------|---------------------------------|------------------------------------------------|---|-------------------|---------------------------------------------|
| 0                     | My SMS Cha        | ain(S)               |                                 |                                                |   |                   | + Create New Chain                          |
| <b>II</b>             | Requested         | Pending for Approval | Registered Reject               | ad :                                           |   |                   |                                             |
|                       | Search            |                      |                                 |                                                |   |                   | iole: Chain ID is clickable to view details |
| 2 <b>4</b> 4 ×        | Chain ID          |                      | Telemarketer Name<br>(Source) 1 | Do you wish to confirm approval of this chain? |   | Created Date      | Action                                      |
| • •                   | 12151729594254986 | 36                   | BOMBAY INFOTECH PRIVATE LIMI    |                                                | ō | 22-10-2024        | Action 👻                                    |
| •2<br>•2              | ×                 |                      |                                 | Cancel                                         |   | Name per caga 5 - | +<br>1-2#2  < < >)                          |
| *                     |                   |                      |                                 |                                                |   |                   |                                             |
|                       |                   |                      |                                 |                                                |   |                   |                                             |
|                       |                   |                      |                                 |                                                |   |                   |                                             |
|                       |                   |                      |                                 |                                                |   |                   |                                             |

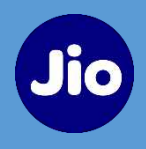

| Welcome<br>Loggad in | with PE ID 120 |                                    | PE-TM Chain Initiation               | × |                   | 2                                          |
|----------------------|----------------|------------------------------------|--------------------------------------|---|-------------------|--------------------------------------------|
| 0                    | My SMS C       | hain(S)                            |                                      |   |                   | + Create New Chain                         |
| li                   | Riquestez      | Feedbag for Appointal Elegisteries | Chain has been successfully approved |   |                   |                                            |
|                      | Search         |                                    | ок                                   |   |                   |                                            |
| - A                  | Chain ID       | Tolumerkotor Namo<br>(Source)      | Telomasketur HD<br>(Source)          |   | Greated Date      | Note: Unain ID is clocable to your details |
| •                    |                |                                    | No records found                     |   |                   |                                            |
| * ×                  |                |                                    |                                      |   | linen per pogie 🗄 | <u></u>                                    |
| *                    |                |                                    |                                      |   |                   |                                            |
|                      |                |                                    |                                      |   |                   |                                            |
|                      |                |                                    |                                      |   |                   |                                            |
|                      |                |                                    |                                      |   |                   |                                            |

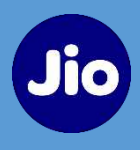

The Chain request moves from 'Pending' to 'Registered' and Chain ID is created. It can be used for sending SMS traffic.

|                           | Davisona (public      |                     |                  | + Creato N                  |
|---------------------------|-----------------------|---------------------|------------------|-----------------------------|
| Medresen Learning on with | Keysieres Kejeuss     |                     |                  |                             |
| Search                    |                       |                     |                  |                             |
| Chain ID                  | Telemerketer Name 🔶   | Telenerketer ID 🛧   | Requested Date 🛧 | Chain Status +              |
| 1215172959425496538       | ABHIJEET AUTO PVT LTD | 1202171757259348354 | 22-10-2024       | Active                      |
| 1215172951284675706       | URVI INDIA            | 1202166564522969273 | 21-10-2024       | Active                      |
| 1215172949606268463       | ASASASAS              | 1202164387799068129 | 21-10-2024       | Active                      |
| X                         |                       |                     | items per p      | nga: <u>5 →</u> 0af0  ¢ < > |
|                           |                       |                     |                  |                             |
|                           |                       |                     |                  |                             |

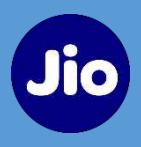

If the TM wants multiple chains (Requested, Pending, Registered), Extension → Select Role (for another chain) → Approve If Telemarketer Delivery then no further nomination If Telemarketer Aggregator then nominate further TM(s)

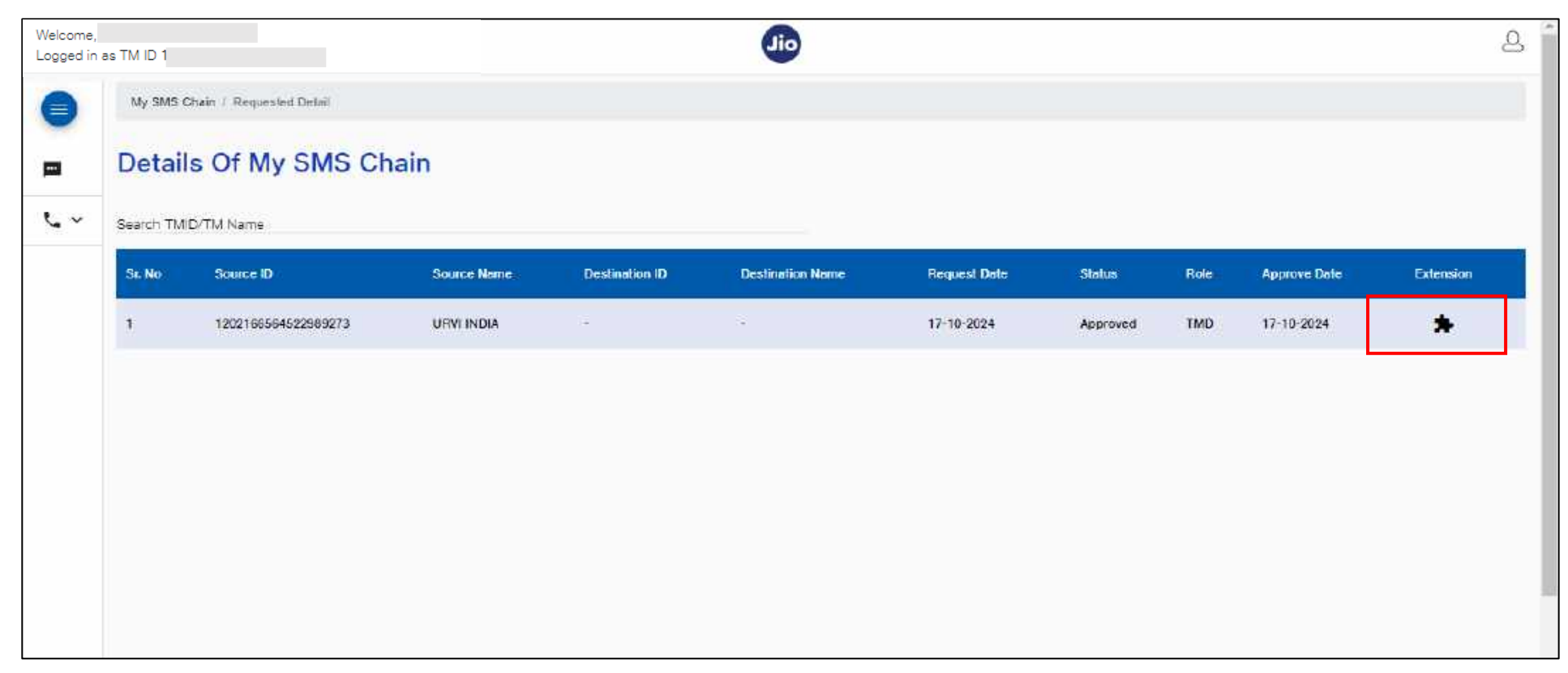

#### **Telemarketer Aggregator (Exceptions)**

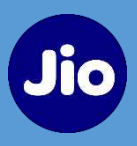

If total number of chain participants exceed 5, TM & PE will have to acknowledge the same.

| Welcome,   |                                |                                                                                                    |                                                                                                    |                                                                                                    |             | A.                 |
|------------|--------------------------------|----------------------------------------------------------------------------------------------------|----------------------------------------------------------------------------------------------------|----------------------------------------------------------------------------------------------------|-------------|--------------------|
| Looged m   | 38 TM E 1201                   |                                                                                                    | Warning                                                                                                    | ×                                                                                                    |             |                    |
| •          | My SNIS Chan / Requested Denie | Select Telemarketer F                                                                                      | Please be informed that your requested<br>rejection or blocking as it exceeds the<br>participanta, including the Principal En<br>Delivery, as recommended by the TRA<br>proceed, kindly acknowledge the deci | PE-TM Chain may face<br>e standard limit of 5<br>rity and Telemarketer<br>I, Should you wish to<br>aration and continue | ×           |                    |
| <b>~</b> ~ | Search TM                      | Selected Telemarketers:<br>(Levrine):ere-rzceneereetcoestre<br>SeactRoe<br>Telemarketer Aggregator (Interm | OK Car<br>ediary) - 12021                                                                                                    | ncel<br>66564520989273                                                                                                  |             | (+ Bask            |
|            | - 36 No.                       | Select                                                                                                    | TMID                                                                                                    | Name                                                                                                    | Ontos       | Alein Modification |
|            | •                              | 0                                                                                                    | 1202100004622909273                                                                                                    | URVI INDIA                                                                                                    | Active      | *                  |
|            |                                |                                                                                                    | Submit                                                                                                    | nere beroege <u>o</u> r Fritafi.                                                                                        | TC : C 3 31 |                    |

#### Login - Telemarketer registered with Jio

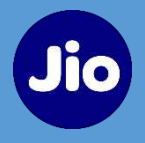

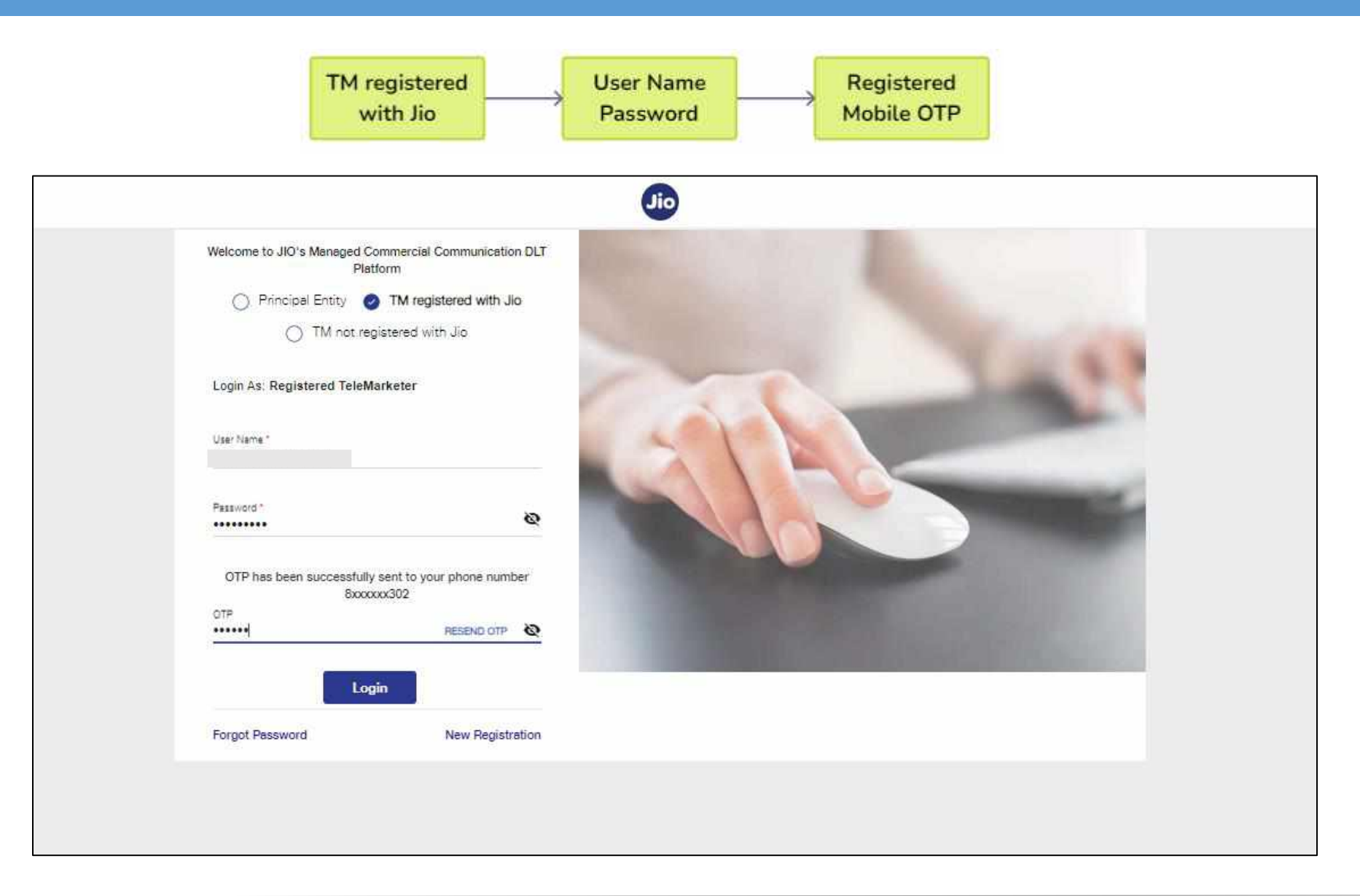

#### Login – Telemarketer not registered with Jio

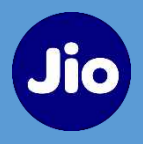

Primary TM details are populated from DLT for authentication. If the TM has to get them modified, they must connect with the TSP they registered with first.

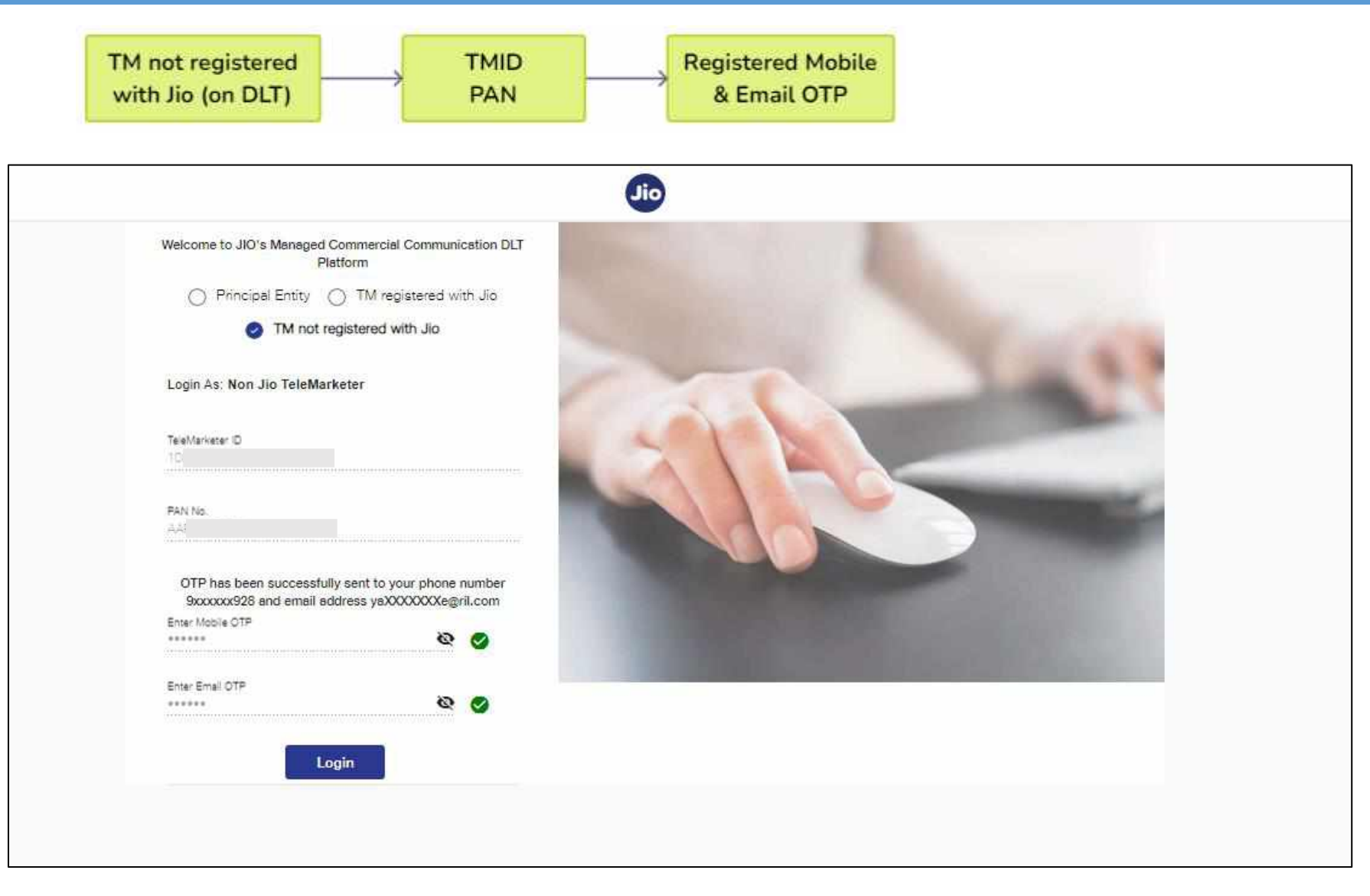

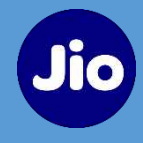

# THANK-YOU

# TCCCPR 2018 TRAI Regulations SMS PE-TM Binding - FAQ

Jio

. . . . . .

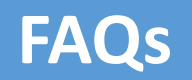

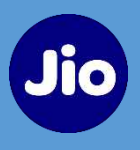

- Is PE-TM Binding standalone or synchronized across all DLT platforms? PE-TM Binding shall be synchronized on DLT by all Operators
- Will the Telemarketer be able to submit traffic on Jio's SMSC, if the PE-TM chain binding created on portal of another operator?
   Yes, as the chain information is available in DLT, Telemarketer can submit traffic to Jio SMSC
- In case of failure traceability reports would be provided for traffic submitted to Jio SMSC?
   Separate Error Codes have been provided for traceability
- If the TM not registered with Jio, how will he act on the chain? TM would be notified, if the TM is not registered has to login using Jio separate login provided on portal, post authentication, they can act upon their chain.

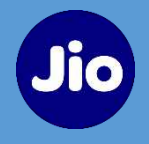

- Will the submission be rejected if chain (e.g. PE-TMA1-TMA2-TMD) not in sequence? Yes, submission would be rejected by the scrubber
- Does the PE need to approve all the PE-TM chain binding?
   Yes, PE needs to approve all the chain binding where TM has acknowledged himself as TMD
- If any of the Telemarketer in the chain is blacklisted?
   All the chains available that TM shall be blacklisted/inactive
- Can Chain be suspended by PE?
   Yes, Chain can be suspended by PE

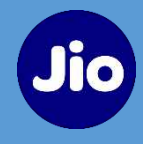

# THANK-YOU

# Principal Entity and Telemarketing Binding

**TCCCPR-2018** 

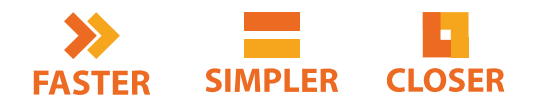

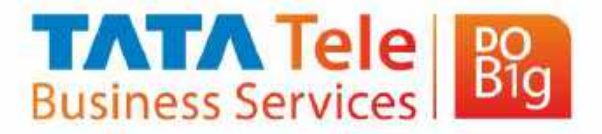

Private & Confidential

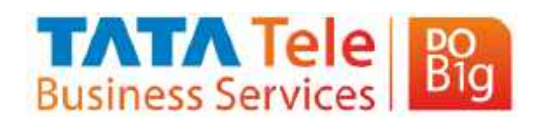

#### Contents

| Objective                  | ] |
|----------------------------|---|
| List of Abbreviations used | ] |
| Prerequisites              | ] |
| Registration Flow          | ] |
| Exceptions                 | ] |
| DLT Registration Journey   | ] |

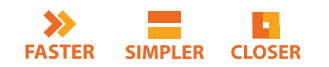

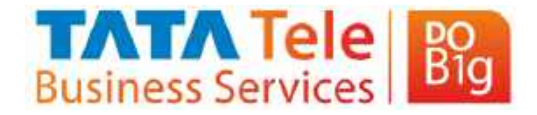

# **Objective**

#### Traceability

• To ensure the visibility of all entities involved in the SMS transmission starting from PE to the recipient.

#### Acknowledgement of PEs & TMs

• PEs to declare their corresponding Telemarketer, and/or Telemarketer Aggregator and/or Telemarketer Delivery

#### No engagement with UTMs

• Ensure that PEs or their authorised telemarketers in the chain do not engage with any unregistered telemarketers or

#### Control Untraceable communication

• Reject all messages where the chain of TMs is not defined or does not match.

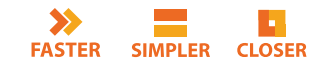

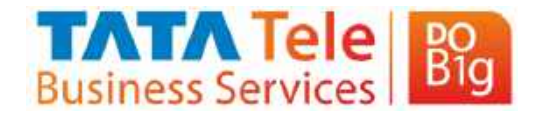

## List of Abbreviations used

| Abbreviations | Details                                                                                                    |
|---------------|----------------------------------------------------------------------------------------------------|
| PE            | Principal Entity – Business Owner                                                                                                   |
| TM*           | Telemarketer - Who is connected to PE and/or TA and/or TM and/or TD but not with Operator.                                          |
| TA*           | Telemarketer Aggregator - Who may be connected to PE or TM and Connected to<br>Telemarketer Delivery but not directly with Operator |
| TTBS – UTM    | A Telemarketers who is registered in DLT with other TSP but not with TTBS (Tata Tele Business Services)                             |
| TD            | Telemarketer Delivery - Who may be is connected to TM/TA or PE and with Operator for SMS submission for delivery                    |
| Registrar     | DLT Registrar (TSP) – who approves exception cases                                                                                  |

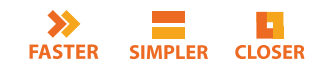

**\*\*TM / TA can be used interchangeably** 

## **Prerequisites**

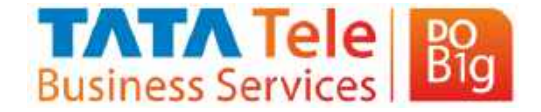

# PE to have Telemarketer ID of their respective TM

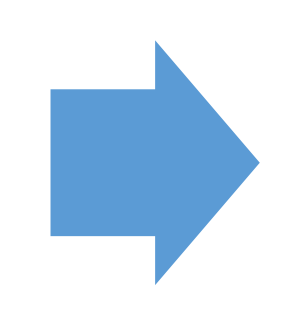

TM or TA to have DLT ID of their SMS Delivery Telemarketer (TD)

• PE's who are directly connected with TD, need to have DLT ID of their SMS Delivery Telemarketer (TD)

 Entities participating in the PE TM Binding process need to ensure the correct ID and validate the name on DLT before they proceed with request

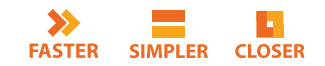

# **Exceptions**

FASTER SIMPLER CLOSER

>>

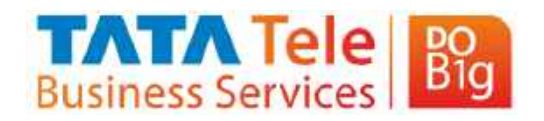

| Initiate Request                                                                                                    | End of PE – TM Chain                                                                                                    | Visibility of Chain                                                                                                    | Multiple Association<br>of PE                                                                                             | Entities in one chain                                                                                                    |
|----------------------------------------------------------------------------------------------------|----------------------------------------------------------------------------------------------------|----------------------------------------------------------------------------------------------------|----------------------------------------------------------------------------------------------------|----------------------------------------------------------------------------------------------------|
| <ul> <li>Only PE can initiate the request for PE – TM binding</li> <li>Other entities (TM/TA/TD) in chain cannot initiate the request.</li> <li>PE Must be registered on DLT with TTBS to initiate the request</li> </ul> | <ul> <li>Chain can end only at<br/>Telemarketer Delivery<br/>(TD)</li> <li>Till TD is not selected in<br/>the chain it won't<br/>complete the process,<br/>and SMS will not get<br/>submitted</li> <li>TM Delivery must be<br/>registered on DLT with<br/>TTBS</li> </ul> | <ul> <li>PE &amp; TD can see all<br/>members and status of<br/>the chain</li> <li>Other members can<br/>only see their previous<br/>and next entities in the<br/>chain</li> </ul> | <ul> <li>In case a PE is<br/>associated with<br/>multiple TMs, separate<br/>bindings to be initiated<br/>by PE</li> </ul> | <ul> <li>Minimum - 2 entities -<br/>PE &amp; TM Delivery</li> <li>Maximum 4 entities PE<br/>- TM 1 - TM 2 - TM D</li> <li>If a chain has more<br/>than 3 entities, 4<sup>th</sup><br/>entity will be approved<br/>by TSP's registrar</li> </ul> |

6

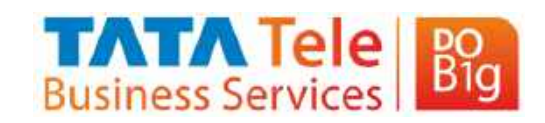

### **Registration Flow**

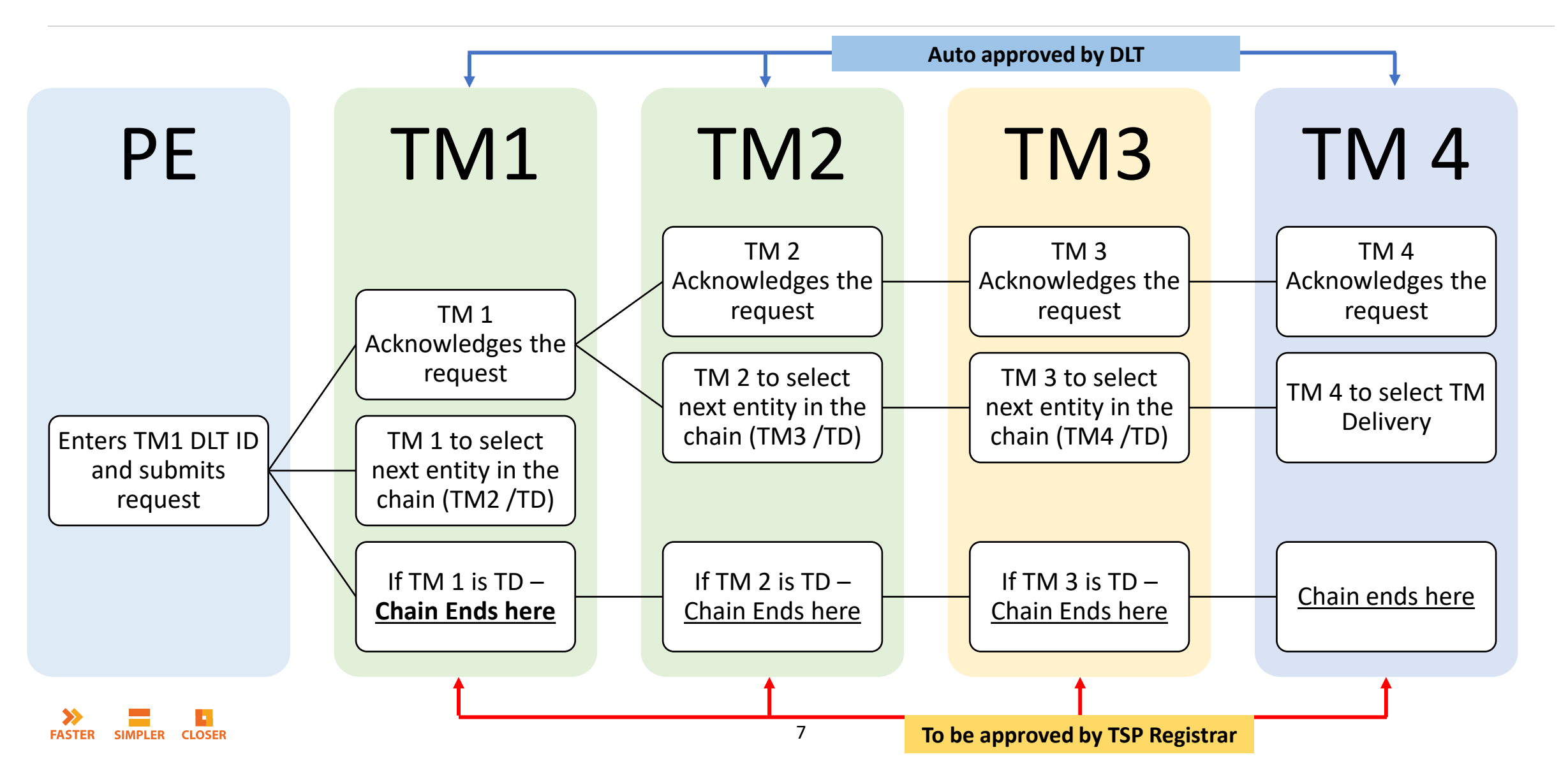

# **Principal Entity to Login to TTBS DLT Platform**

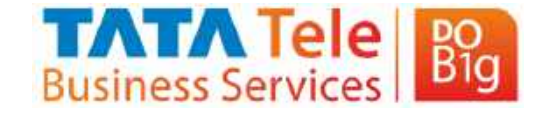

#### https://telemarketer.tatateleservices.com/

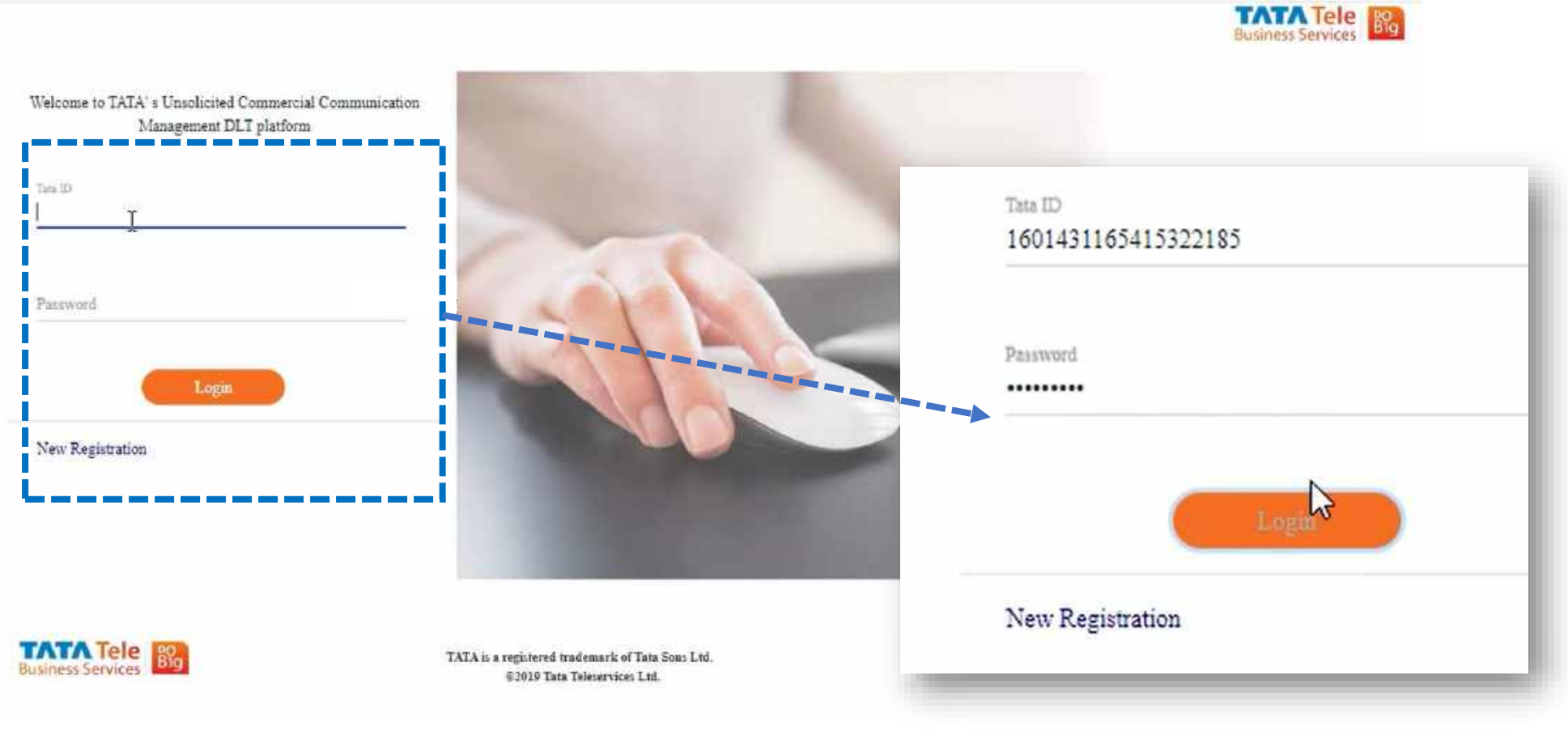

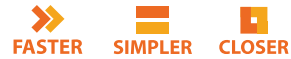

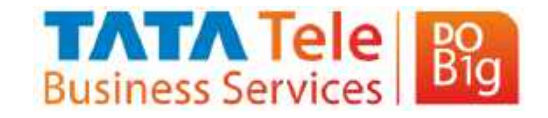

## **Initiate PE – TM Binding Request**

| Welcome TEST12<br>Logged in as PE, 160 | 1431165415322185 Last Lo      | ogged in 10/11/2024, 12:20:14 H                | РМ                     |                     |                   |              |                 |                 |                    | TATA<br>Business S       | Tele Big          |        | )        | U |
|----------------------------------------|-------------------------------|------------------------------------------------|------------------------|---------------------|-------------------|--------------|-----------------|-----------------|--------------------|--------------------------|-------------------|--------|----------|---|
| New Header SMS 🔹                       | TTSL Helpder 🗧 🗝              | Manage Telemarketer Relation                   | ship - Content Templa  | ate • Profile •     | Consent •         | Self Care 🕶  | GST -           | Consent Templat | e • Voice •        | Others 🕶                 | Whitelistin       | e *    |          |   |
| Template Reports                       | s To Be Viewed By PE          | Create New Chain Request<br>PE TM Binding List |                        |                     |                   |              |                 |                 |                    |                          |                   |        |          |   |
| Infinitry Type<br>Private              | •••••                         |                                                |                        |                     | Entity N<br>TESTI | 2            |                 |                 |                    |                          |                   |        |          |   |
| Search By                              | • Search                      | Date From                                      | 🖬 Date To              |                     | Apply             | Clea         | r All           |                 |                    |                          |                   |        |          |   |
| Justification is N                     | landatory for variable length | h more than 2 for verification                 |                        |                     |                   |              |                 |                 |                    |                          |                   |        |          |   |
| URN TA                                 | mplate ID SMS Header          | Template Name Content Type                     | No of Variables Verify | Verified Time Stamp | Justification     | Verification | Communication 7 | Type Category   | Status Consent Teo | aplare 🖾                 | Registration Date | Modify | Retisign |   |
|                                        |                               |                                                |                        | No                  | o records found   |              |                 |                 |                    |                          |                   |        |          |   |
|                                        |                               |                                                |                        |                     |                   |              |                 |                 | items per          | page: <mark>6 - +</mark> | 0 of 0            | < <    | > >1     |   |
|                                        |                               |                                                | Export as Excel        |                     |                   |              |                 |                 |                    |                          |                   |        |          |   |
| 4                                      |                               |                                                |                        |                     |                   |              |                 |                 |                    |                          |                   |        |          | Þ |

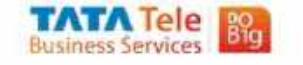

#### **Create New Request– TM Binding Request**

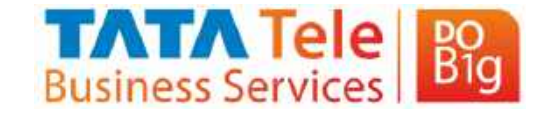

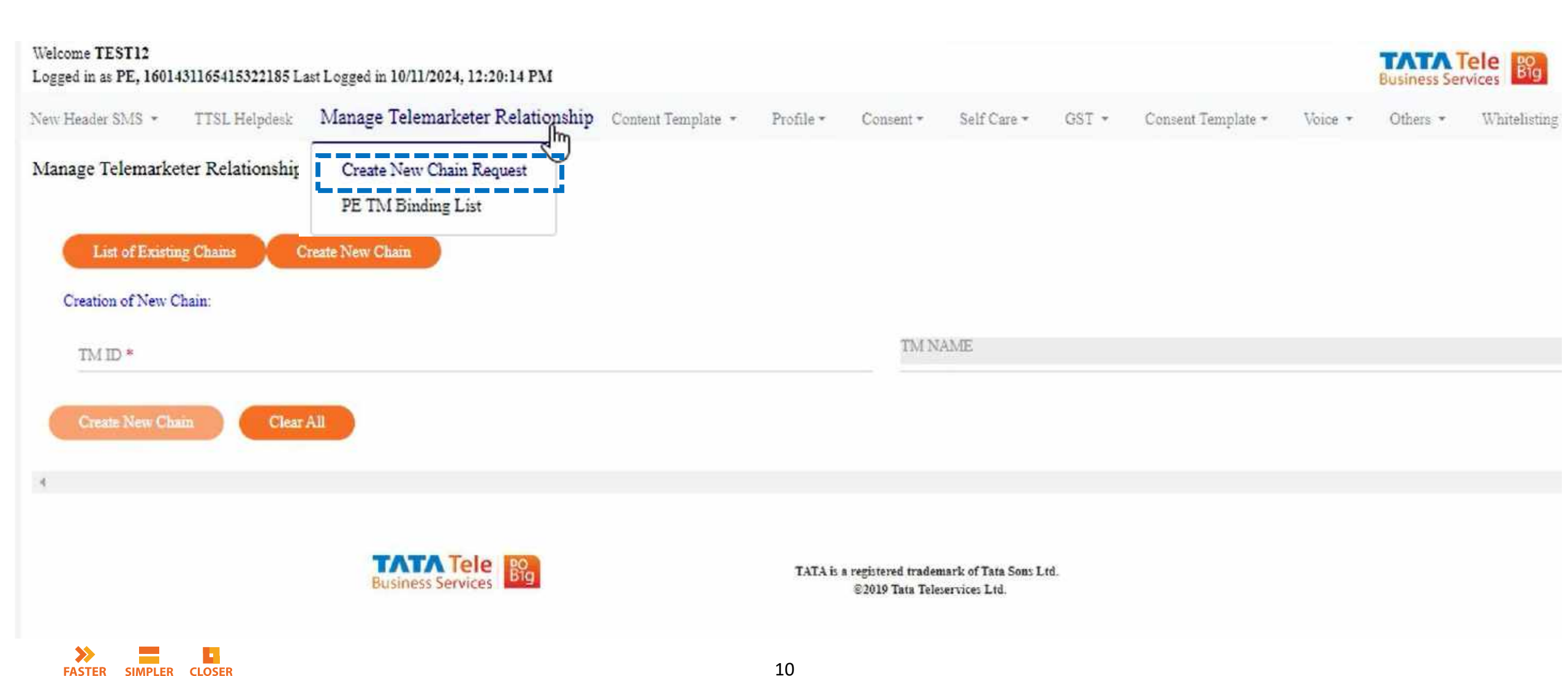

#### **Enter Details – Telemarketer ID**

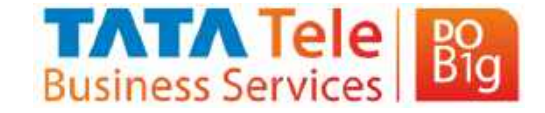

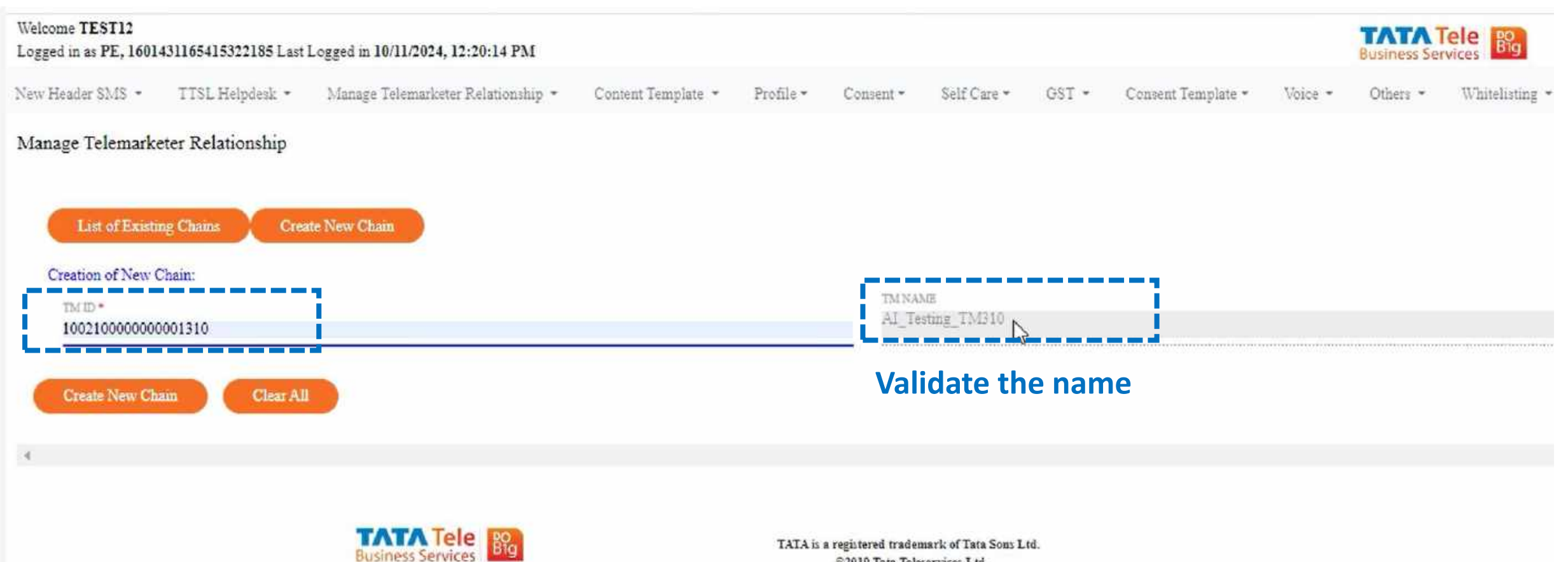

©2019 Tata Teleservices Ltd.

#### **Request created for binding with Telemarketer**

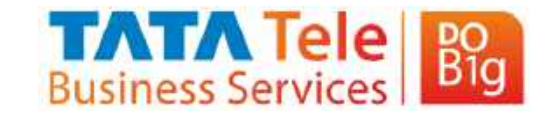

| Welcome TEST12<br>Logged in as PE, 1601431165415322185 Last Logged in 10/11/2024, 12:20:14 PM           | ing Create New Chain                                                              | ×                   | TATA T<br>Butiness Ser  | vices                                       | U  |
|----------------------------------------------------------------------------------------------------|-----------------------------------------------------------------------------------|---------------------|-------------------------|---------------------------------------------|----|
| New Header ShiS + TTSL Helpdeik + Manage Telemarketer Relationship + Conten                             | ang create riet chain                                                             | Consent Template +  | Voice - Others -        | Whitelisting -                              |    |
| Manage Telemarketer Relationship  List of Existing Chains  PE ID  1601431165415322185  PE TM Chain  TES | created successfully with URN 10000000000049                                      |                     |                         |                                             |    |
| URDY Chan ID Charpertagness Seq Role SequenceID RequestorName RespondentID RespondentName               | Chain Franc                                                                       | Contrad Date        | Las Optima Dine         | Arrae.                                      |    |
| 10000000000000000000000000000000000000                                                                  | ) Pending with TM/TA                                                              | 11-10-2024 05:54 PM | 11-10-2024 05:54 PM     | Communits<br>Communit is Required<br>Reject |    |
|                                                                                                    | Export to Excel                                                                   |                     | items per page . 6. — - | Tetati TK K S                               | 51 |
| •<br><b>TATA Tele</b><br>Business Services                                                              | TATA is a registered trademark of Tata Sons Ltd.<br>© 2019 Tata Teleservices Ltd. |                     |                         |                                             |    |

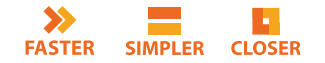

# **Login as Telemarketer to Approve Binding Request**

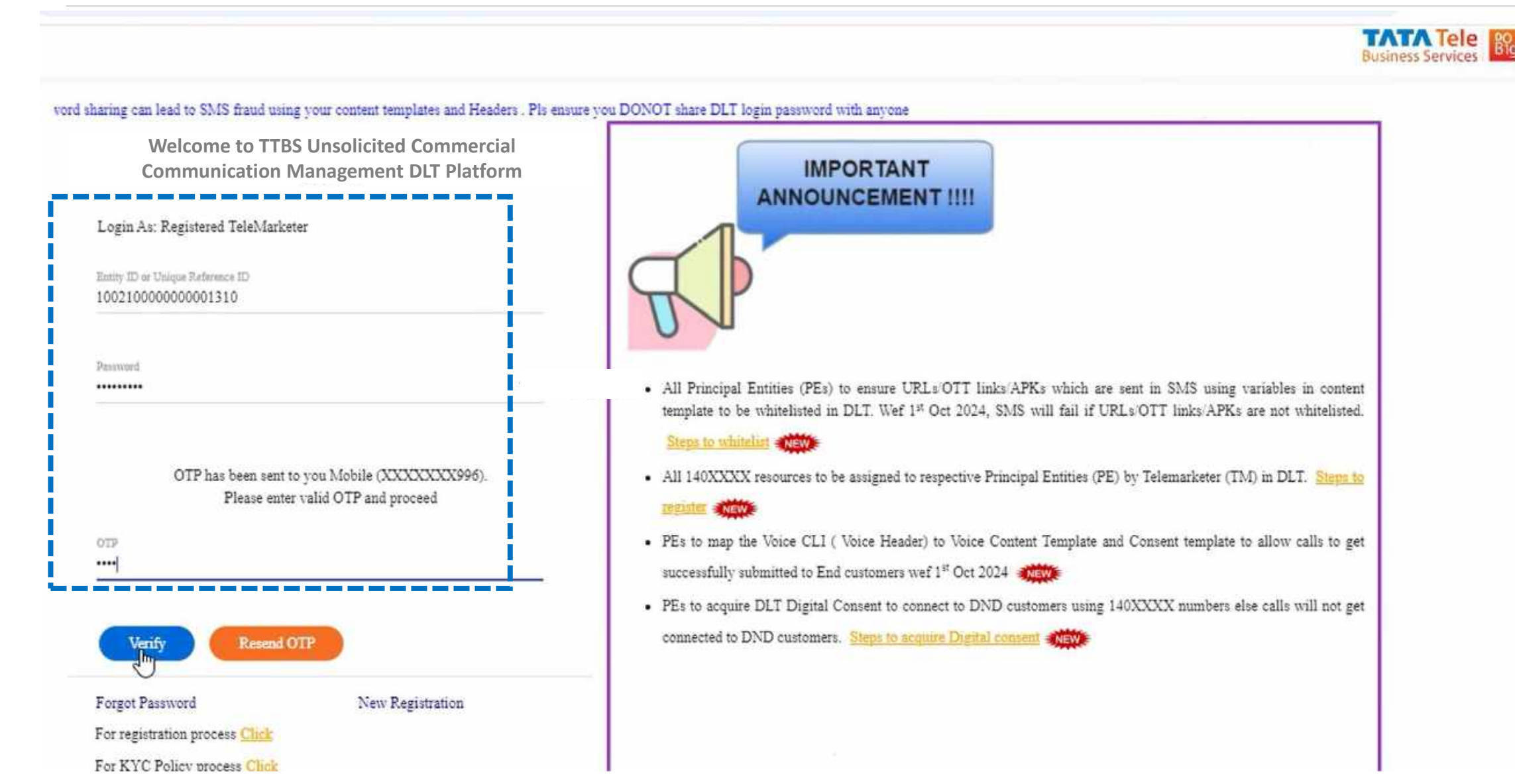

Business Services

B1q

## **Select Manage Telemarketer Relationship**

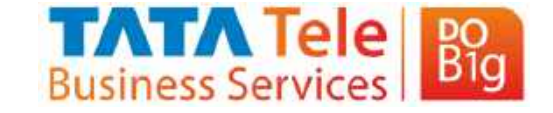

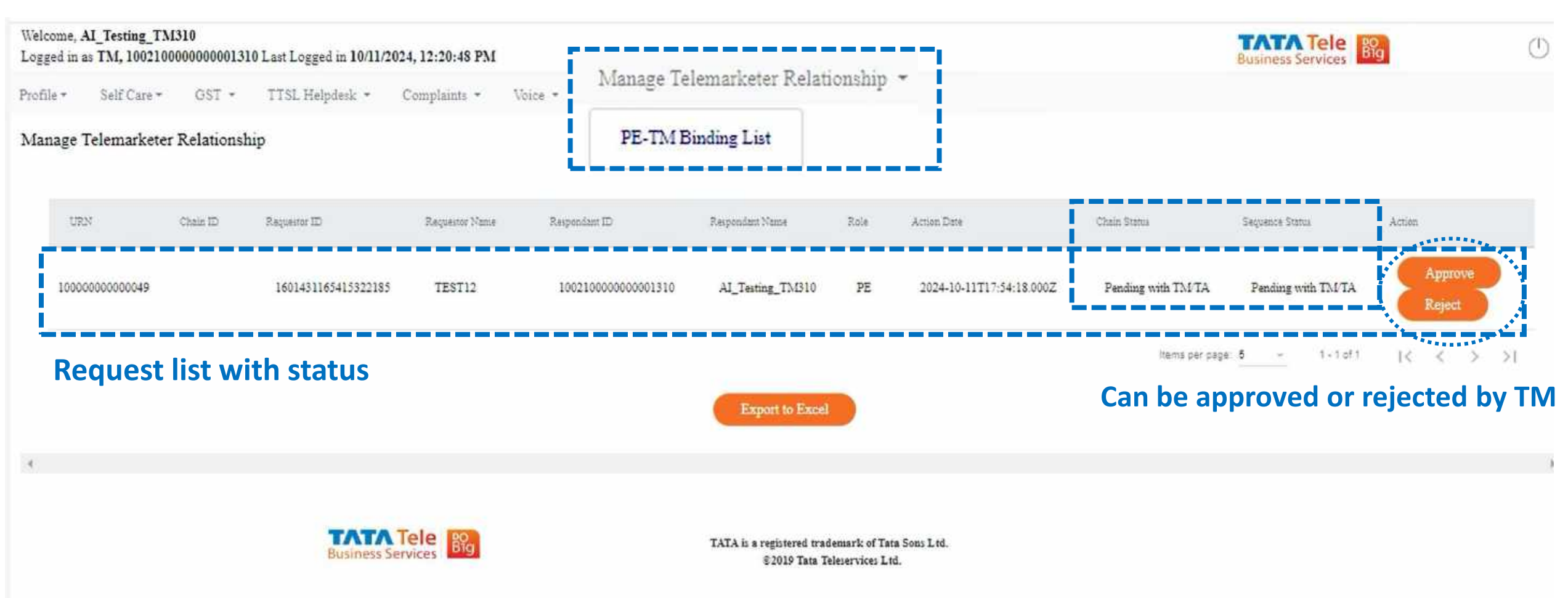

## TM to Select Role in the Chain

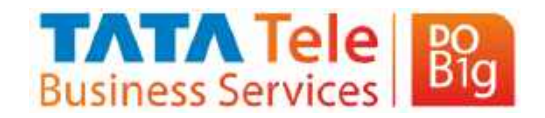

| Welco                                                          | ome, AL_T<br>ed in as T! | esting_TM<br>M, 1002100   | 310<br>00000000131 | 0 Last Logged in 10/11/20  | 024, 12:20:48 PM  |                                                                               | PE TM Binding                                                                              |        | Ĩ      |                   | TATA Tele<br>Business Services | ilo il            | Ċ  |
|----------------------------------------------------------------|--------------------------|---------------------------|--------------------|----------------------------|-------------------|-------------------------------------------------------------------------------|--------------------------------------------------------------------------------------------|--------|--------|-------------------|--------------------------------|-------------------|----|
| Profil                                                         | e* Se                    | elí Care =                | GST +              | TTSL Helpdesk *            | Complaints -      | Voice *                                                                       |                                                                                            |        |        |                   |                                |                   |    |
| Man                                                            | age Tele                 | marketer                  | Relationsh         | цр                         |                   |                                                                               | Do you like to Approve the PE TM Binding<br>Telemarketer/Aggregator OTelemarketer Delivery |        |        |                   |                                |                   |    |
|                                                                | URN                      |                           | Chan ID            | Requestor ID               | Requestor Name    | Respoo                                                                        | Test PE TM binding<br>Remarks: *                                                           | 11     |        | Chain Status      | Sequence Status                | Action            |    |
|                                                                | 10000000                 | 0000049                   |                    | 1601431165415322185        | TEST12            | 1002                                                                          | Next Entity ID:*         100210000000001311           TM Name         AI_Testing_TM311     |        | 8.000Z | Pending with TMTA | Pending with TM/TA             | Approve<br>Reject |    |
| 4                                                              | If Se<br>thei<br>sele    | elects<br>n next<br>ected | - Teler<br>t TM/1  | marketer/Ag<br>M Delivery  | gregator<br>to be | -                                                                             | Ok<br>estport to Excel                                                                     | Cancel |        | ltents per page   | <u>5 -</u> 1+1of1              | i< < >            | >1 |
| Enter the details of next TM ID with remarks and click on "ok" |                          |                           |                    | s of next TN<br>ck on "ok" |                   | TATA is a registered trademark of Tata Sons L<br>©2019 Tata Teleservices Ltd. | td.                                                                                        |        |        |                   |                                |                   |    |

FASTER SIMPLER CLOSER

# **Click on Ok if sure to submit the request**

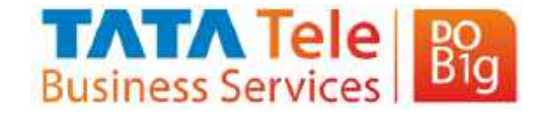

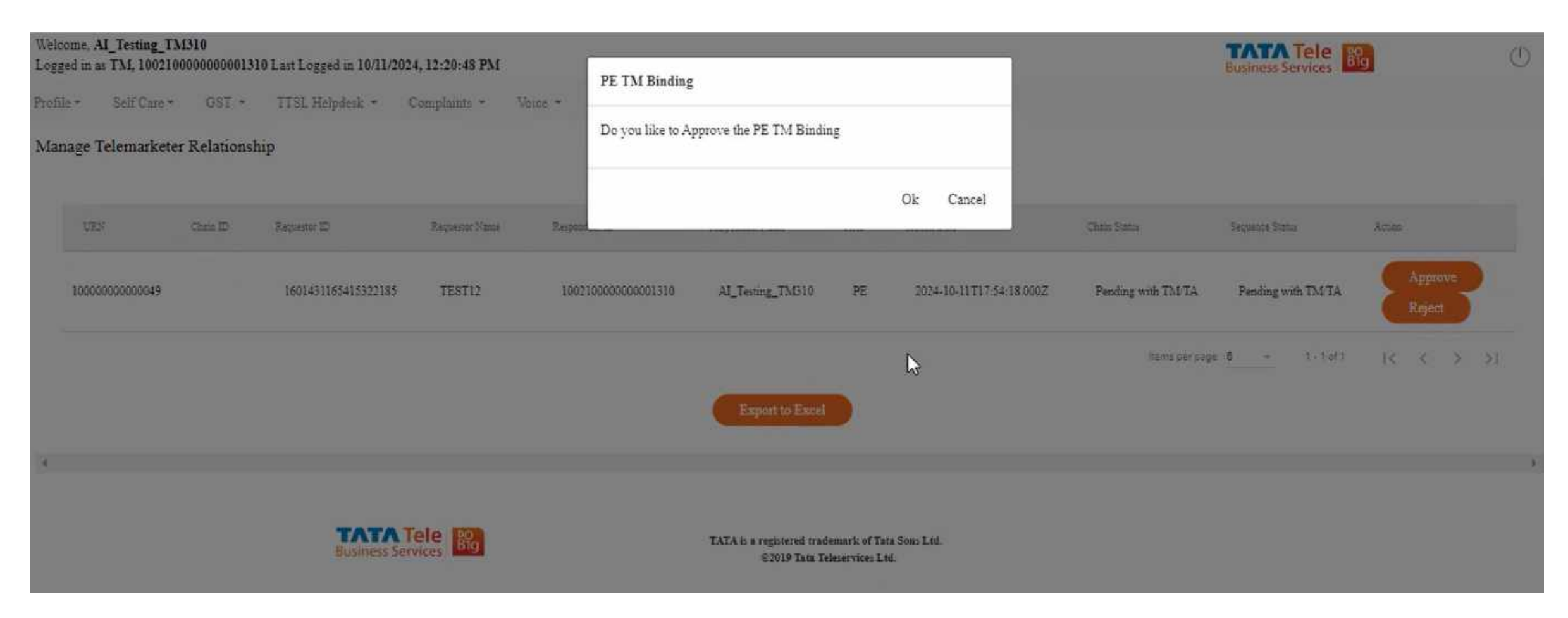

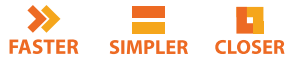

### Request is saved and moved to Next TM for Approval

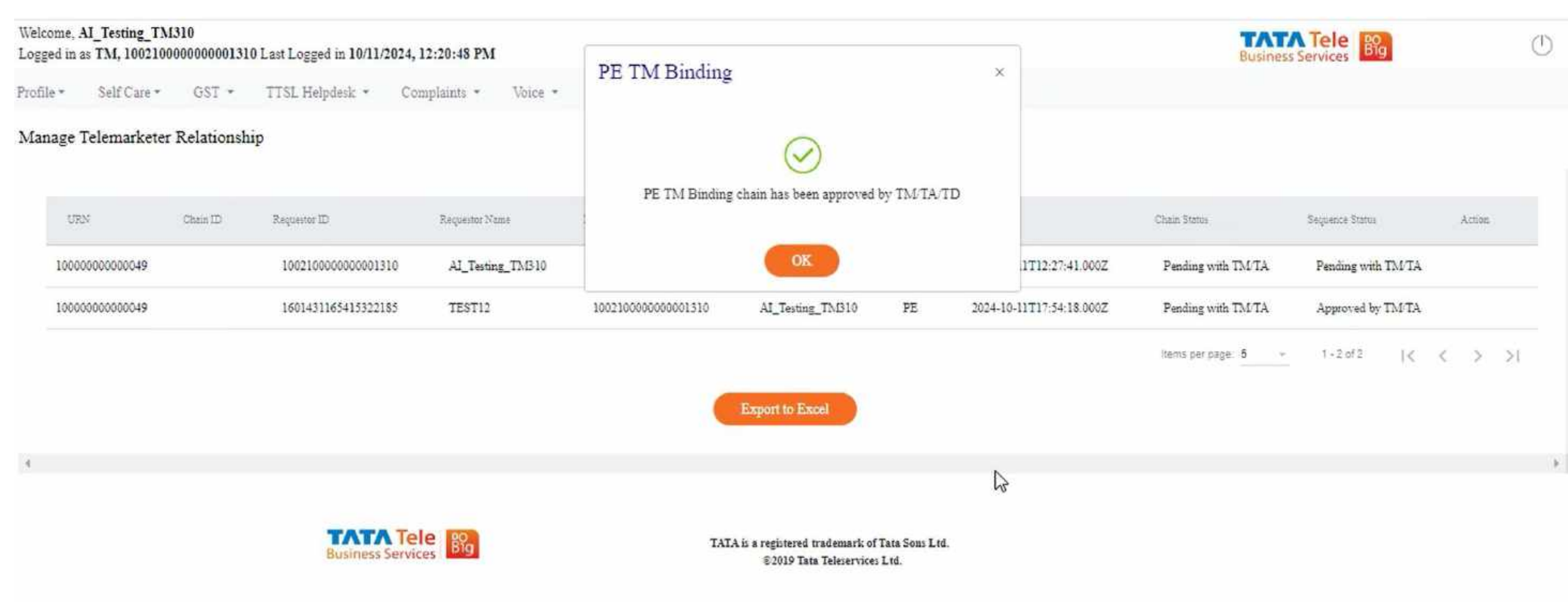

Business Services

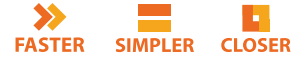

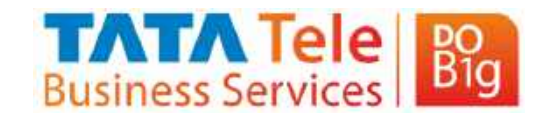

## TM Can view the list and status

| Welcome<br>Logged i | , AI_Testing_TM<br>n as TM, 1002100 | 1310<br>000000000131 | 0 Last Logged in 10/11/2024 | , 12:20:48 PM       |                       |                  |       |                          | Busines            | Services           | (      |
|---------------------|-------------------------------------|----------------------|-----------------------------|---------------------|-----------------------|------------------|-------|--------------------------|--------------------|--------------------|--------|
| rofile *            | Self Care *                         | GST *                | TTSL Helpdesk 🔹 C           | omplaints • Voice • | Manage Telemarketer R | elationship 🝷    |       |                          |                    |                    |        |
| Manage              | e Telemarketer                      | Relationsh           | úp                          |                     |                       |                  |       |                          |                    |                    |        |
| t                   | <i>IRM</i>                          | Chain ID             | Requester ID                | Requestor Name      | Raspondant ID         | Respondant Name  | Role  | Action Date              | Chain Status       | Sequence Status    | Action |
| 10                  | 000000000049                        |                      | 1002100000000001310         | AI_Testing_TM310    | 1002100000000001311   | AI_Testing_TM311 | TM/TA | 2024-10-11T12:27:41.000Z | Pending with TM/TA | Pending with TM/TA |        |
| 10                  | 000000000049                        |                      | 1601431165415322185         | TEST12              | 100210000000001310    | AI_Testing_TM310 | PE    | 2024-10-11T17:54:18.000Z | Pending with TM/TA | Approved by TM/TA  |        |
|                     |                                     |                      |                             |                     |                       | Export to Excel  |       |                          | items per page: 5  | 1-2 of 2   <       | < > >  |
| 4                   |                                     |                      |                             |                     |                       |                  |       |                          |                    |                    |        |

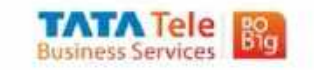

TATA is a registered trademark of Tata Sons Ltd. ©2019 Tata Teleservices Ltd.

2

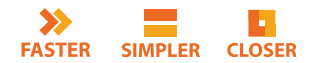

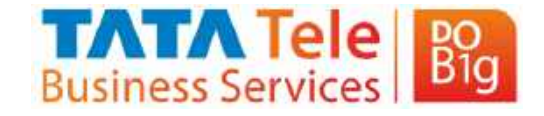

# **PE Can view the list and status**

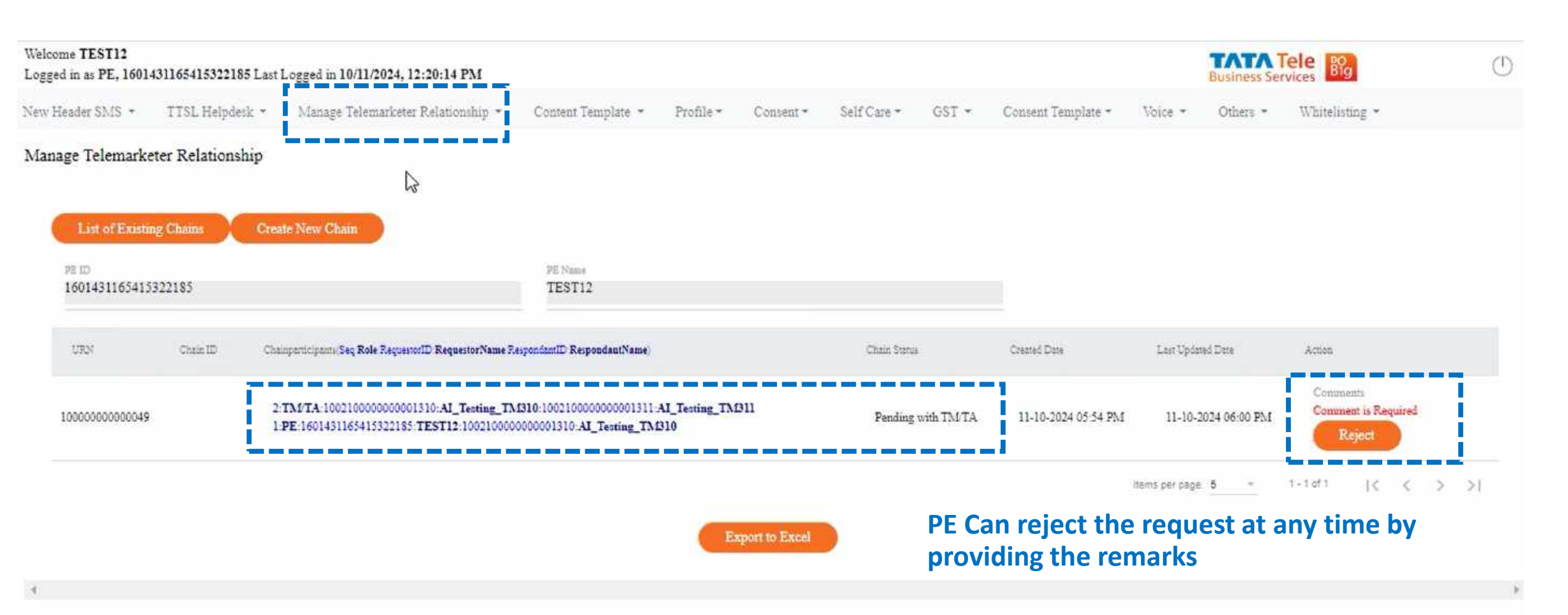

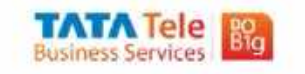

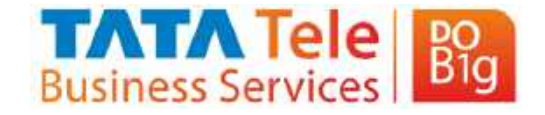

## **Next TM to Approve the Request**

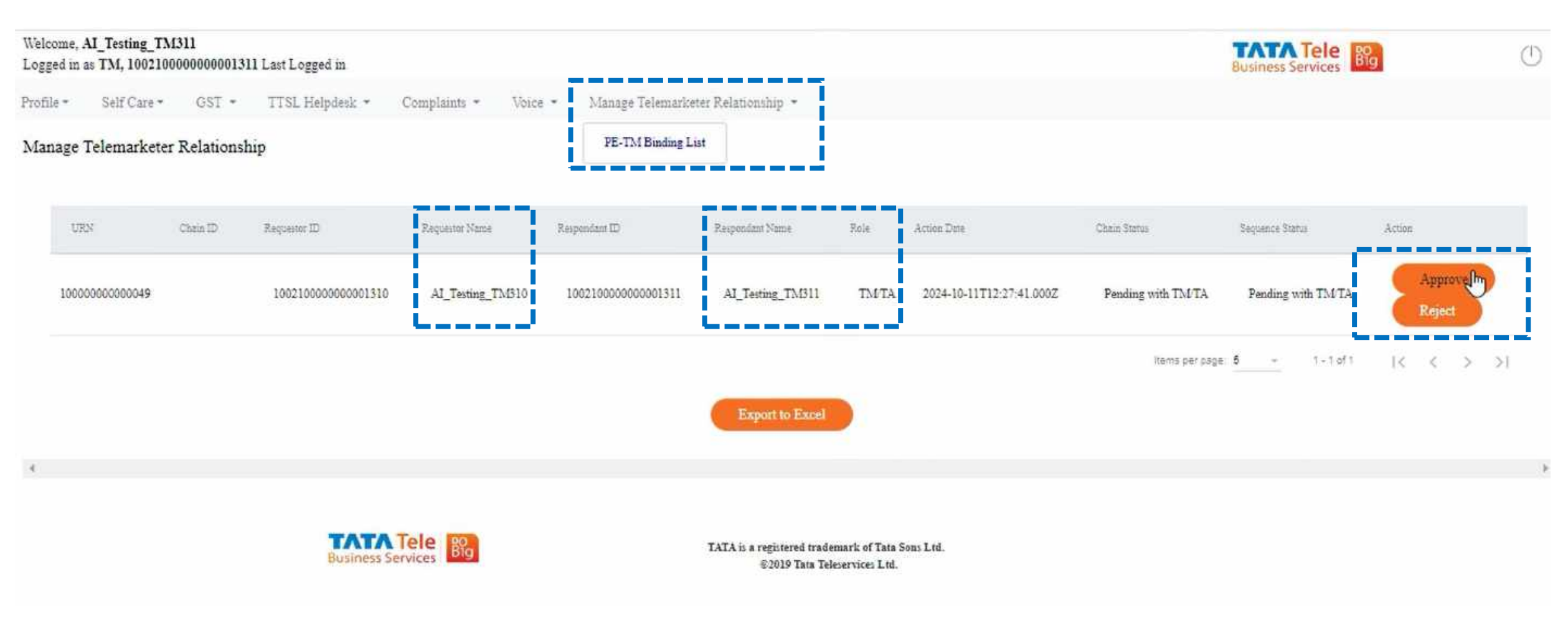

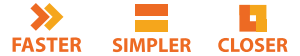
### Next TM to Select Role in the Chain

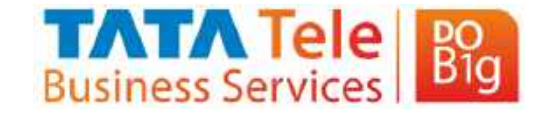

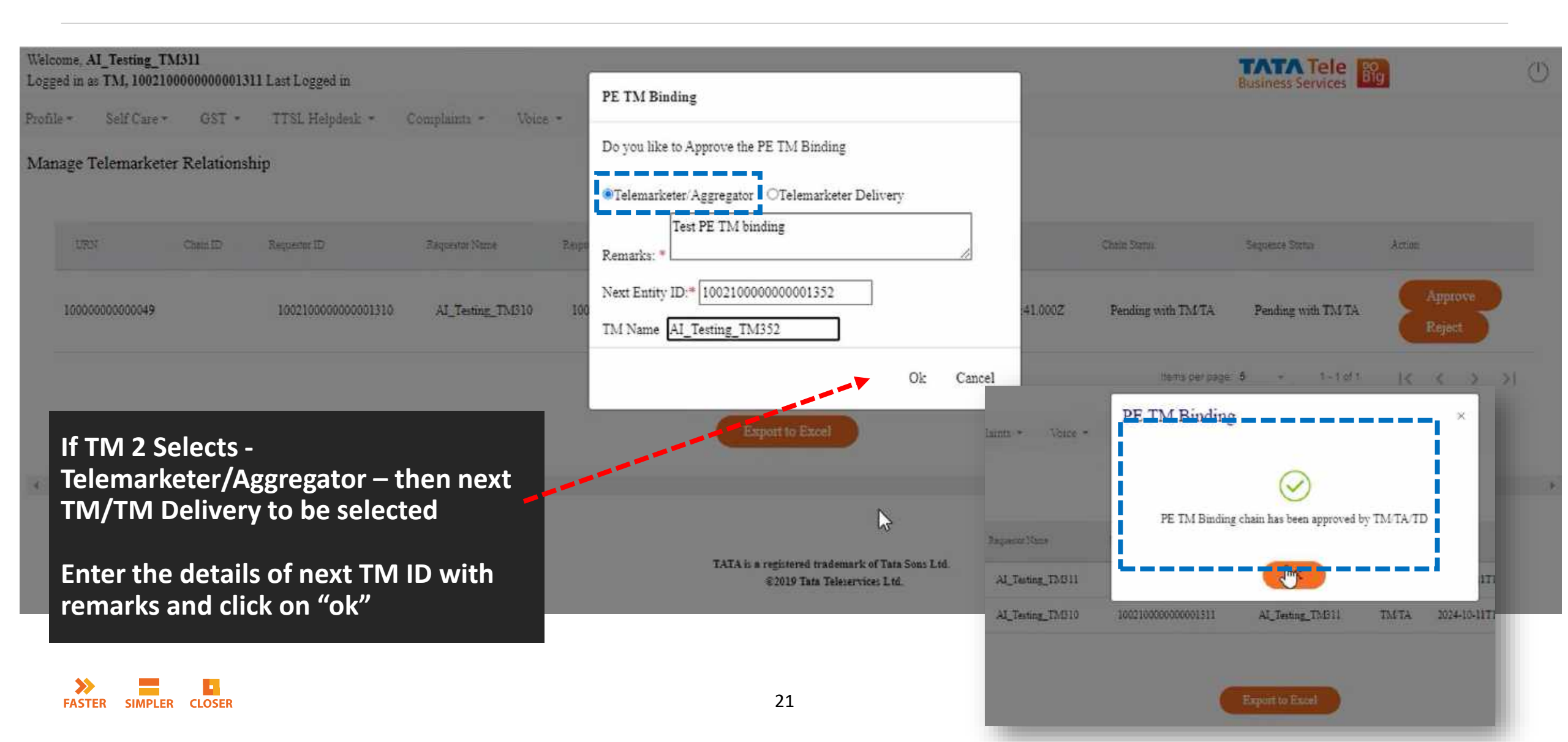

### **PE Can view the list and status**

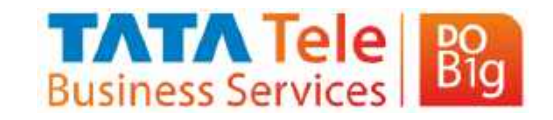

| Welcome TEST12<br>Logged in as PE, 1601431165415322185 | Last Logged in 10/11/2024, 12:20:14 PM                                                                              |                                                                    |                                             |                            |               |            |                     |                | TATA TA                    |                                           | Ċ   |
|--------------------------------------------------------|----------------------------------------------------------------------------------------------------|--------------------------------------------------------------------|---------------------------------------------|----------------------------|---------------|------------|---------------------|----------------|----------------------------|-------------------------------------------|-----|
| New Header SMS 🔹 🛛 TTSL Helpdesi                       | x - Manage Telemarketer Relationship -                                                                              | Content Template 🔹                                                 | Profile *                                   | Consent *                  | Self Care *   | GST -      | Consent Template 🕶  | Voice *        | Others *                   | Whitelisting *                            |     |
| Manage Telemarketer Relationsh                         | ip<br>D                                                                                                    |                                                                    |                                             |                            |               |            |                     |                |                            |                                           |     |
| List of Existing Chains                                | Create New Chain                                                                                                    |                                                                    |                                             |                            |               |            |                     |                |                            |                                           |     |
| PE ID<br>1601431165415322185                           |                                                                                                    | PE Name<br>TEST12                                                  |                                             |                            |               |            |                     |                |                            |                                           |     |
| URN Chain ID Ch                                        | sinparticipants(Seq Role RequestorID RequestorNa                                                                    | me RespondantID Respond                                            | autName)                                    |                            | Chain Status  | 8          | Created Date        | Last Updat     | ed Date                    | Action                                    |     |
| 10000000000049<br>2<br>1                               | TN/TA:1002100000000001311:AI_Testing<br>TN/TA:1002100000000001310:AI_Testing<br>PE 1601431165415322185:TEST12:10021 | _TM311:100210000000<br>_TM310:100210000000<br>00000000001310:AL_Te | 00001352:AI_<br>00001311:AI_<br>sting_TM310 | Testing_TM3<br>Testing_TM3 | 52<br>Pending | with TM/TA | 11-10-2024.05:54 PM | 11-10-2        | 0 <mark>24 06:07 PM</mark> | Comments<br>Comment is Required<br>Reject |     |
| Pending status is I<br>In above example                | related to the latest TI<br>it is pending with 3 <sup>rd</sup>                                                      | M/TA<br>entity in cha                                              | ain 🥮                                       | port to Excel              |               | i          |                     | ltams per paçe | 5 -                        | 1-1af1  < <                               | > > |

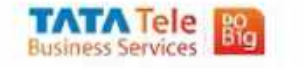

### **Other TM/TA Can view the list and status**

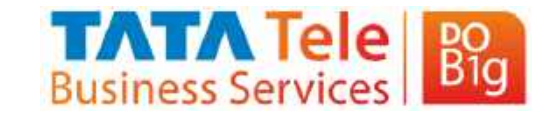

| ome, AI_Testing_<br>ed in as TM, 1002                                                                                    | TM310<br>10000000000131                                            | 0 Last Logged in 10/11/2024,                                                                                 | 12:20:48 PM                                                         |                                                                                                    |                                                                          |                     |                                                                     | Business                                                          | Services Big                                                                          |         |
|----------------------------------------------------------------------------------------------------|--------------------------------------------------------------------|----------------------------------------------------------------------------------------------------|---------------------------------------------------------------------|----------------------------------------------------------------------------------------------------|--------------------------------------------------------------------------|---------------------|---------------------------------------------------------------------|-------------------------------------------------------------------|---------------------------------------------------------------------------------------|---------|
| e • Self Care                                                                                                    | • GST •                                                            | TTSL Helpdesk • Co                                                                                           | mplaints • Voice •                                                  | Manage Telemarketer Re                                                                                  | lationship *                                                             |                     |                                                                     |                                                                   |                                                                                       |         |
| nage Telemarke                                                                                                    | ter Relationsh                                                     | ip                                                                                                    |                                                                     | L                                                                                                    |                                                                          |                     |                                                                     |                                                                   |                                                                                       |         |
| 1755                                                                                                    | Citain ID                                                          | Requestor ID                                                                                                 | Requestor Name                                                      | Respondent ID                                                                                           | Raspondant Nama                                                          | Role                | Action Date                                                         | Chain Status                                                      | Saguence Status                                                                       | Action  |
| 1000000000000049                                                                                                    |                                                                    | 1002100000000001310                                                                                          | AI_Testing_TM510                                                    | 1002100000000001311                                                                                     | AJ_Testing_TM311                                                         | тмта                | 2024-10-11T12-27:41.000Z                                            | Pending with TM/TA                                                | Approved by TM/TA                                                                     |         |
|                                                                                                    |                                                                    | •                                                                                                    |                                                                     |                                                                                                    |                                                                          |                     |                                                                     |                                                                   |                                                                                       |         |
| 100000000000049                                                                                                    |                                                                    | 1601431165415322185                                                                                          | TEST12                                                              | 100210000000001310                                                                                      | Al_Testing_TM310                                                         | PE                  | 2024-10-11T17:54:18.000Z                                            | Pending with TM/TA                                                | Approved by TM/TA                                                                     | ( > >I  |
| 1000000000000049                                                                                                    | TM311<br>1000000000133                                             | 1601431165415322185                                                                                          | TEST12                                                              | 100210000000001310                                                                                      | Al_Testing_TM310                                                         | PE                  | 2024-10-11T17:54:18.000Z                                            | Pending with TMTA<br>Itams per page 6 -                           | Approved by TM/TA                                                                     | ( > >I  |
| 100000000000049<br>come, Al_Testing_<br>ged in as TM, 1002<br>le * Self Care                                             | TM311<br>21000000000131<br>•• GST •                                | 1601431165415322185<br>11 Last Logged in<br>TTSL Helpdesk + Co                                               | TEST12<br>omplaints * Voice *                                       | 100210000000001310<br>Manage Telemarketer R                                                             | Al_Testing_TM310<br>elationship 💌                                        | PE                  | 2024-10-11T17:54:18.000Z                                            | Pending with TMTA<br>Items per page 5                             | Approved by TM/TA<br>1-2d/2  < <<br>Tele<br>ss Services                               | ( > >   |
| 1000000000000049<br>come, AI_Testing_<br>red in as TM, 1003<br>le * Self Care<br>nage Telemarke                          | TM311<br>210000000000133<br>• GST •<br>eter Relationsh             | 1601431165415322185<br>II Last Logged in<br>TTSL Helpdesk * Co<br>tip                                        | TEST12<br>omplaints * Voice *                                       | 100210000000001310<br>Manage Telemarketer R<br>PE-TM Binding List                                       | Al_Testing_TM310<br>elationship •                                        | PE                  | 2024-10-11T17:54-18.000Z                                            | Pending with TMTA<br>hams per page 5                              | Approved by TM/TA<br>1-2d/2  < <                                                      | ः > ः)। |
| 100000000000049<br>nome, AI_Testing_<br>red in as TM, 1003<br>le * Self Care<br>nage Telemarke                           | TM311<br>210000000000131<br>•• GST •<br>eter Relationsh            | 1601431165415322185<br>Il Last Logged in<br>TTSL Helpdeek * Co<br>tip                                        | TEST12<br>omplaints * Voice *                                       | 10021000000001310<br>Manage Telemarketer R<br>PE-TM Binding List<br>Reipondunt ID                       | elationship •<br>Respondant Name                                         | PE                  | 2024-10-11T17:54-18.000Z                                            | Pending with TMTA<br>hams per page: 5<br>Susines<br>Chain Status  | Approved by TM/TA<br>1-2 df 2   < <<br>Tele<br>ss Services Egg<br>Saquence Status     | C > >I  |
| 100000000000049<br>come, Al_Testing_<br>red in as TM, 100:<br>le * Self Care<br>nage Telemarke<br>UBN<br>100000000000049 | TM311<br>21000000000131<br>•• GST •<br>eter Relationsh<br>Chein ID | 1601431165415322185<br>II Last Logged in<br>TTSL Helpdesk * Co<br>tip<br>Requestor ID<br>1002100000000001311 | TEST12<br>omplaints * Voice *<br>Requestor Name<br>Al_Testing_TM311 | 10021000000001310<br>Manage Telemarketer R<br>PE-TM Binding List<br>Respondent ID<br>100210000000001352 | Al_Testing_TM310<br>elationship •<br>Respondant Name<br>Al_Testing_TM352 | PE<br>Zule<br>TM/TA | 2024-10-11T17:54-18.000Z<br>Action Dete<br>2024-10-11T12:27:41.000Z | Pending with TMTA hems per page: 6 Chain Status Pending with TMTA | Approved by TM/TA<br>1-2cf2  < (<br>Tele Big<br>Sequence Status<br>Pending with TM/TA | C > >1  |

### TM Not Registered with TTBS can login with OTP

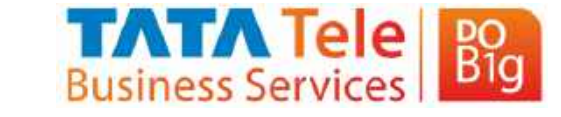

#### https://telemarketer.tatateleservices.com/

| Entity I<br>10021 | 0000000001352                                                                               |       |
|-------------------|---------------------------------------------------------------------------------------------|-------|
| Send              | OTP                                                                                         |       |
|                   | OTP has been sent to DLT registered Mobile Number and<br>Please enter valid OTP and proceed | Email |
| •••               | I                                                                                           |       |
|                   | Versity Potend OTP                                                                          |       |

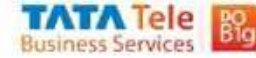

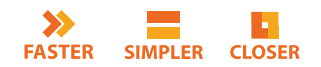

TM selected in the chain who is not a registered TM with TTBS to use their DLT TM ID and DLT registered mobile & Email ID for login

Such TMs to select TTBS Unregistered Telemarketer option

Welcome To TTBS Commercial Communication Management DLT Platform

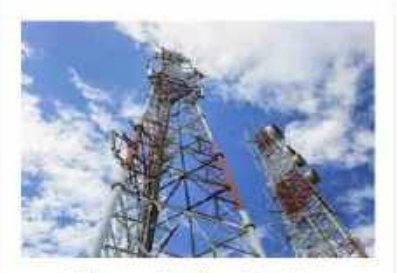

Telecom Service Provider

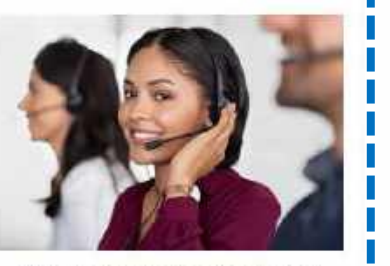

Principal Entity/TeleMarketer/ Aggregator

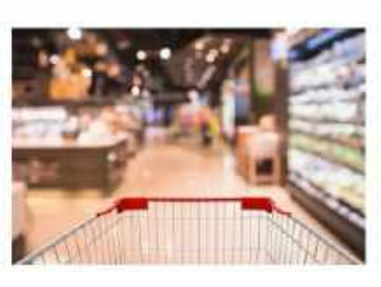

**TTBS Unregistered Telemarketer** 

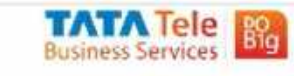

### **TTBS Unregistered TMs will get only one option**

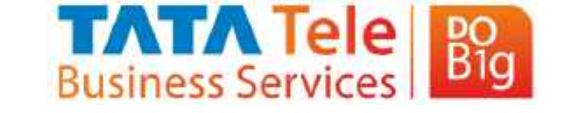

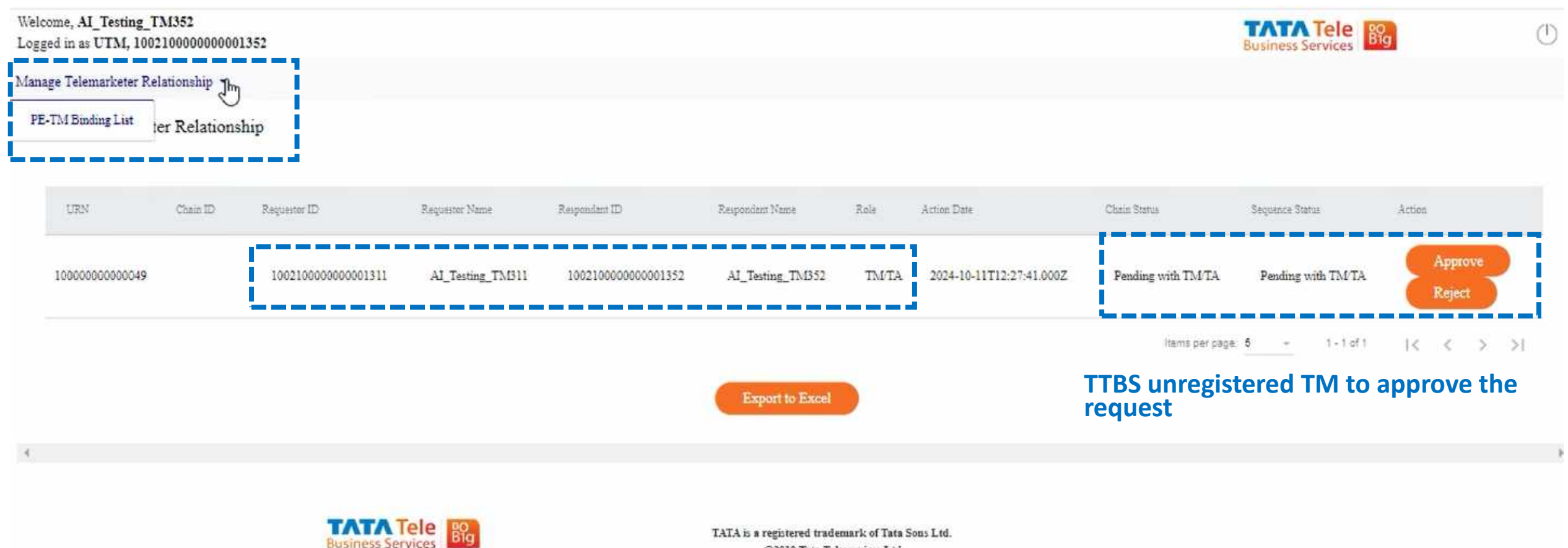

©2019 Tata Teleservices Ltd.

### **Exception - More Than 4 Entities in a Chain**

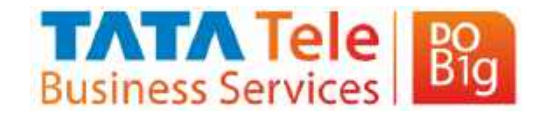

| Welcome, AI_Testing_TM352                                                                                                    | PE TM Binding                                                                                                    |                    |                   |                   |
|----------------------------------------------------------------------------------------------------|----------------------------------------------------------------------------------------------------|--------------------|-------------------|-------------------|
| Logged in as UTM, 10021000000001352<br>Manage Telemarketer Relationship -                                                                                      | Do you like to Approve the PE TM Binding                                                                                                    |                    | Business Services |                   |
| Manage Telemarketer Relationship                                                                                                    | Telemarketer/Aggregator     OTelemarketer Delivery     Remarks                                                                                                    |                    |                   |                   |
| URM Chaim ID Requestor ID Requestor Name                                                                                                    | Remarks is Required                                                                                                    | Citera Status      | Seguence Sizius   | Action            |
| 10000000000049 10021000000001311 Al_Testing_TM311                                                                                                    | 30       Next Entity ID:* Next Entity ID       4         Next Entity ID is Required       10002         TM Name       TM Name                                                                 | Pending with TM/TA | Pending with TMTA | Approve<br>Reject |
| Such request go to TSP's registrar to<br>review and approve<br>Such TM needs to provide proper<br>justification why so many entities are<br>part of this chain | The chain is exceeding more than 4 entities, it goes for registrar approval.<br>Please provide proper justification to refrain from rejection<br>Justification:*<br>Justification is Required | huma per paga      | <u>5 -</u> 1-1ott | КСЭМ              |

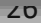

#### **Select Telemarketer Delivery**

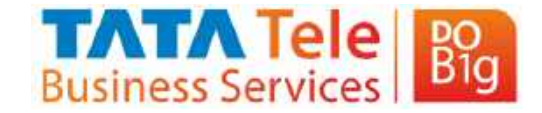

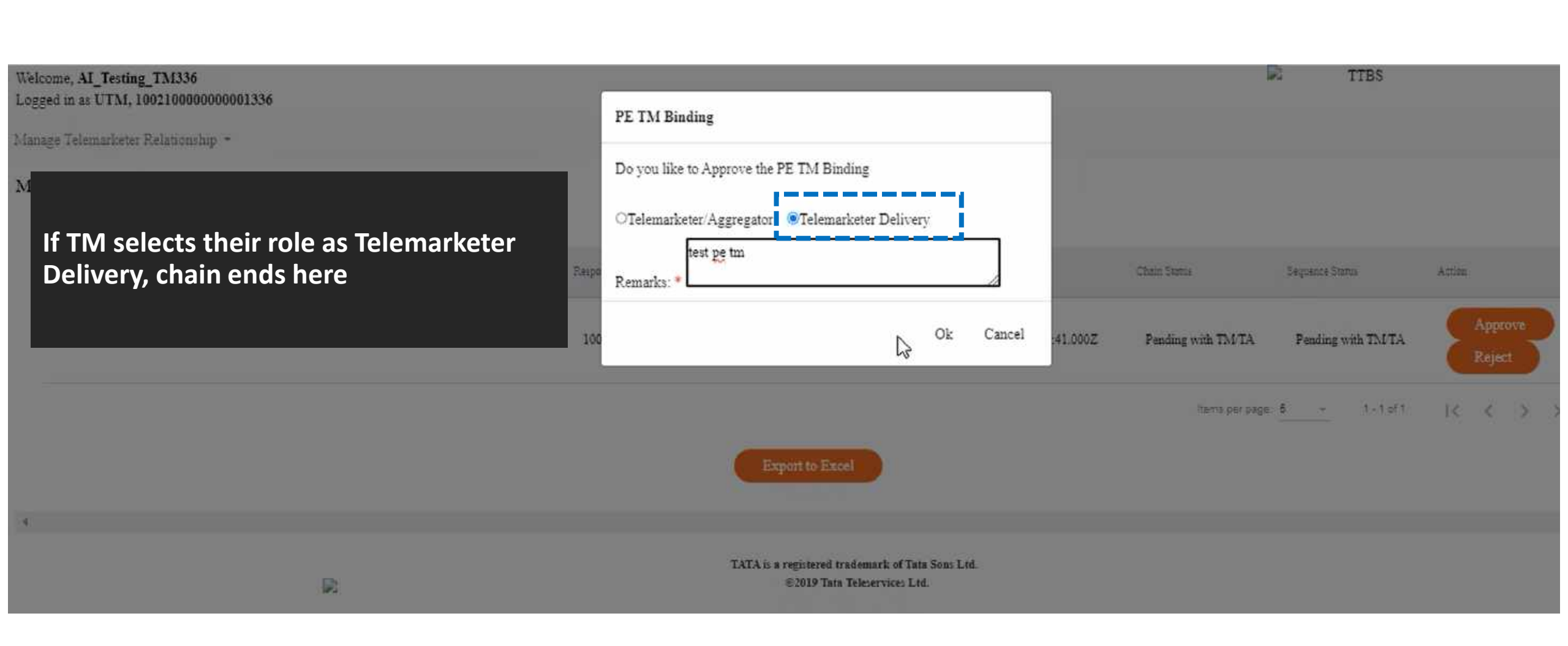

#### **PE Can view the list and status**

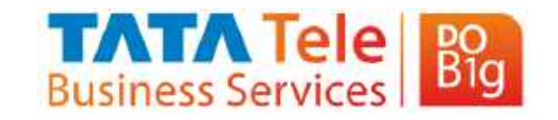

| Welcome TEST12<br>Logged in as PE, 1601431165415322185 Last                                                                                                    | Logged in 10/11/2024, 12:20:14 PM                                                                                                    |                                                                                                    |                                                           |                  |              |               |                     |              | Business Ser     | vices Big                                 | (    |
|----------------------------------------------------------------------------------------------------|----------------------------------------------------------------------------------------------------|----------------------------------------------------------------------------------------------------|-----------------------------------------------------------|------------------|--------------|---------------|---------------------|--------------|------------------|-------------------------------------------|------|
| New Header SMS • TTSL Helpdesk •                                                                                                    | Manage Telemarketer Relationship 🔹                                                                                                    | Content Template *                                                                                         | Profile *                                                 | Consent *        | Self Care +  | GST -         | Consent Template *  | Voice *      | Others -         | Whitelisting *                            |      |
| Manage Telemarketer Relationship                                                                                                    |                                                                                                    |                                                                                                    |                                                           |                  |              |               |                     |              |                  |                                           |      |
| Last of Existing Chains Gree                                                                                                    | ate New Chain                                                                                                    |                                                                                                    |                                                           |                  |              |               |                     |              |                  |                                           |      |
| PE ID<br>1601431165415322185                                                                                                    |                                                                                                    | PE Name<br>TEST12                                                                                          |                                                           |                  |              |               |                     |              |                  |                                           |      |
| URN Chain ID Chai                                                                                                    | nparticipants(Seq Role RequestorID RequestorName Resp                                                                                                    | ondantID RespondantName)                                                                                   |                                                           |                  | Chain Status |               | Crested Date        | Last U       | pásted Date      | Action                                    |      |
| 5:<br>4:<br>1000000000049<br>3:<br>1:1                                                                                                    | TD:100210000000001336:AI_Testing_TM336::<br>TM/TA:1002100000000001352:AI_Testing_TM35<br>TM/TA:1002100000000001311:AI_Testing_TM33<br>TM/TA:1002100000000001310:AI_Testing_TM33<br>PE:1601431165415322185:TEST12:10021000000 | 52:1002100000000001336:4<br>1:1002100000000001352:A<br>10:1002100000000001311:A<br>00001310:AI_Testing_TM2 | AI_Testing_TM2<br>AI_Testing_TM3<br>AI_Testing_TM2<br>310 | 336<br>52<br>111 | Approved by  | y TM Delivery | 11-10-2024 05:54 PM | 4 11-1       | 10-2024 06:22 PM | Comments<br>Comment is Required<br>Reject |      |
| Status is related to the second second secon | ne latest TM/TA<br>lated to 5 <sup>th</sup> entity in 1                                                                                                    | :he chain                                                                                                  | Б                                                         | sport to Excel   |              |               | -                   | ltems per pa | ge <u>5 +</u>    | 1+1of1  < <                               | > >1 |
| -C                                                                                                    | t                                                                                                    | के                                                                                                    |                                                           |                  |              |               |                     |              |                  |                                           | 1    |
|                                                                                                    |                                                                                                    |                                                                                                    |                                                           |                  |              |               |                     |              |                  |                                           |      |

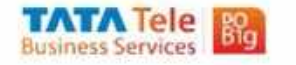

### **PE's Chain status and actions**

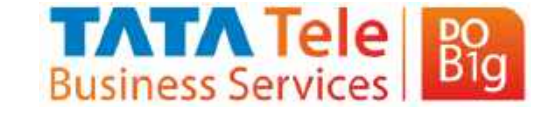

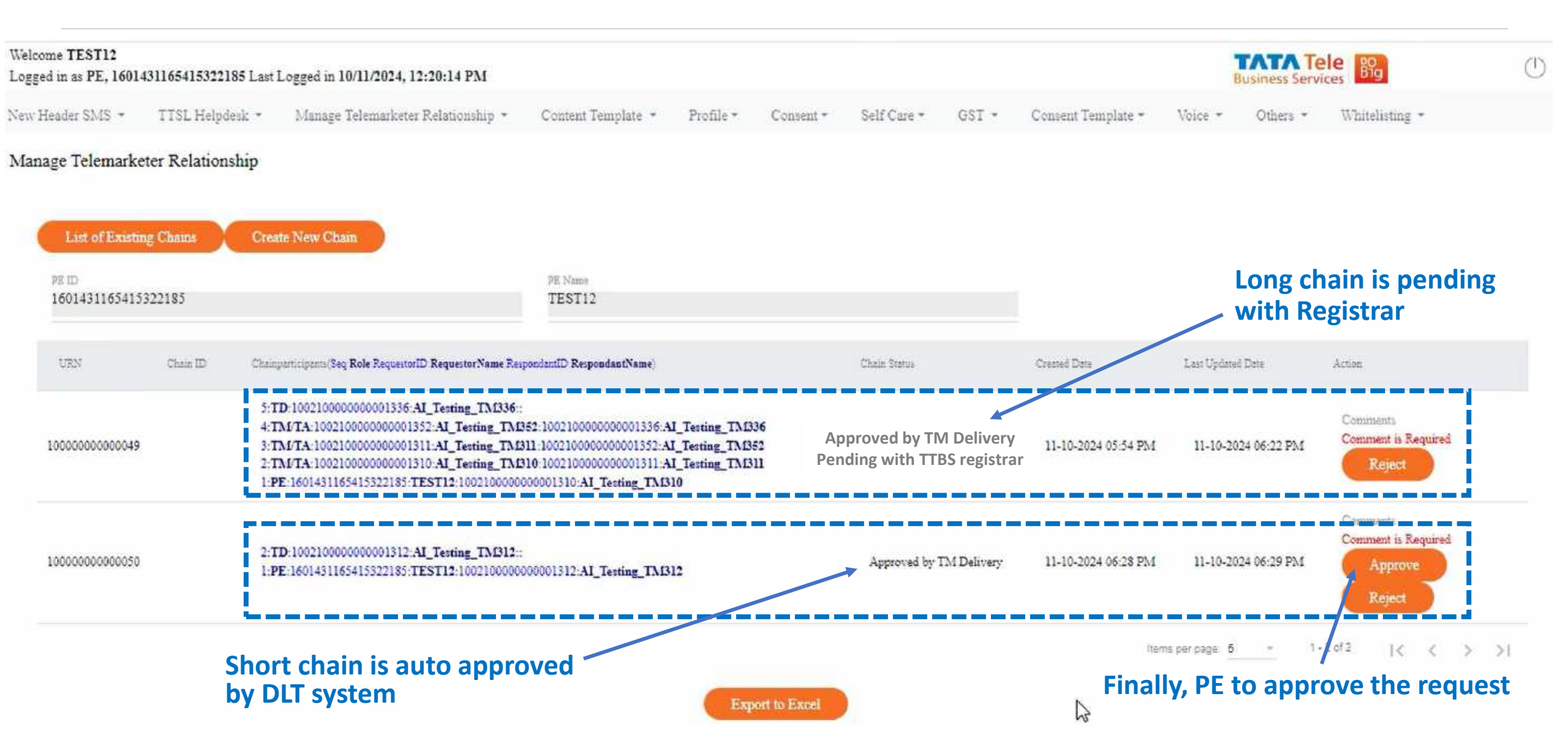

### **Final Request Approved by PE With Remarks**

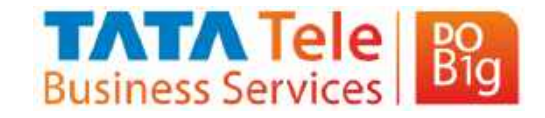

| anage Telemarketer Relationship                                                                                        |                                                                                                    |                       |                     |                     |                                 |
|----------------------------------------------------------------------------------------------------|----------------------------------------------------------------------------------------------------|-----------------------|---------------------|---------------------|---------------------------------|
| List of Existing Chains Create New Chain                                                                               |                                                                                                    |                       |                     |                     |                                 |
| PE ID<br>1601431165415322185                                                                                           | PE Name<br>TEST12                                                                                                    |                       |                     |                     |                                 |
| URN Chain ID Chainparticipants (Seq Role                                                                               | RequestorID RequestorName RespondentID RespondantName)                                                                                                    | Chinin Status         | Created Date        | Last Updated Date   | Actes                           |
| 5:TD: 1002100000000<br>4:TM/TA:100210000<br>1000000000049 3:TM/TA:100210000<br>2:TM/TA:100210000<br>1:PE:1601431165415 | 001336:AI_Testing_TM336::<br>0000001352:AI_Testing_TM352:100210000000001336:AI_Testing_TM336<br>0000001311:AI_Testing_TM311:100210000000001352:AI_Testing_TM352<br>0000001310:AI_Testing_TM310:100210000000001311:AI_Testing_TM311<br>322185:TEST12:1002100000000001310:AI_Testing_TM310 | Approved              | 11-10-2024 05:54 PM | 11-10-2024 07:36 PM |                                 |
| 10000000000000000000000000000000000000                                                                                 | 001312:AI_Testing_TM312::<br>322185:TEST12:100210000000001312:AI_Testing_TM312                                                                                                    |                       | 11-10-2024 06:28 PM | 11-10-2024 07:53 PM |                                 |
| 5:TD:100210000000<br>4:TM/TA:100210000<br>10000000000051 3:TM/TA:100210000<br>2:TM/TA:100210000<br>1:PE:1601431165415  | 001336 AI_Testing_TM336::<br>0000001352:AI_Testing_TM352:100210000000001336:AI_Testing_TM336<br>0000001311:AI_Testing_TM311:100210000000001352:AI_Testing_TM352<br>0000001312:AI_Testing_TM312:100210000000001311:AI_Testing_TM311<br>322185:TEST12:1002100000000001312:AI_Testing_TM312 | Approved by Registrar | 11-10-2024 07:38 PM | 11-10-2024 07:50 PM | approved I<br>Approve<br>Reject |
|                                                                                                    |                                                                                                    |                       | Iter                | ns per paga: 6 👘    | -30/3  < < >                    |

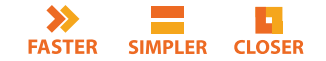

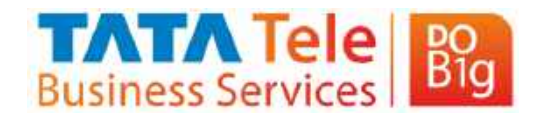

#### **Final Request Approved by PE**

| lanage Telemarketer l                             | Relationship | )                                                                                                    | PE TM Binding Action                                                                                                    | ×        |                     |                       |        |
|---------------------------------------------------|--------------|----------------------------------------------------------------------------------------------------|----------------------------------------------------------------------------------------------------|----------|---------------------|-----------------------|--------|
| Lint of Existing Cl<br>PH 12<br>16014311654153221 | <b></b>      | Create New Cham<br>95 New<br>TEST                                                                                                    | Action Performed succesfully                                                                                                    |          |                     |                       |        |
| 12735                                             | Case.D       | Champartarpanta Seq Role Registration Requestor/Name Responde                                                                                                    | ОК                                                                                                    | -1000    | Cristel Date        | Last Updavil Date     | - Amer |
| 10000000000049                                    |              | 5 TD 100210000000001336:AI_Terting_TM336:<br>4 TMTA-100210000000001352:AI_Terting_TMB52:10<br>5 TMTA-1002100000000001311:AI_Terting_TMB11:10<br>2 TMTA-1002100000000001310:AI_Terting_TMB10:10<br>1 PE-1601431165415322185 TEST12:100210000000000 | 0210000000001336 AI_Testing_TM336<br>02100000000001352 AI_Testing_TM352<br>02100000000001311 AI_Testing_TM311<br>1310 AI_Testing_TM310 | Approved | 11-10-2024 05 34 PM | 11-10-2024 07:36 PM   |        |
| 160000000000050                                   |              | 2.TD-100210000000001312.AJ_Testing_TM312<br>1 PE-1601431165415322185 TEST12-10021000000000                                                                                                    | 1912 AI_Terring_TM312                                                                                                    |          | 11-10-2024 06:28 PM | 11-10-2024 07:53 PM   |        |
| 10000000000051                                    |              | 5 TD:10021000000001336 Al_Tening_TMD36<br>4 TM/TA:100210000000001352 Al_Tening_TMD52 10<br>5 TM/TA:1002100000000001311 Al_Tening_TMD11 10<br>2 TM/TA:1002100000000001312 Al_Tening_TMD12 10<br>1 PE:1601431165415322185 TEST12 100210000000000    | 0210000000001336 AL_Testing_TM336<br>02100000000001352 AL_Testing_TM352<br>02100000000001311 AL_Testing_TM311<br>1312 AL_Testing_TM312 | Approved | 11-10-2024 07-38 PM | 11-10-2024 07:51 PM 🖒 | ž      |
|                                                   |              |                                                                                                    |                                                                                                    |          | liansparpaga S      | - 1-2013 IK           | < >    |

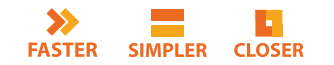

### **PE's Chain status and actions**

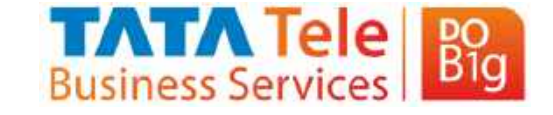

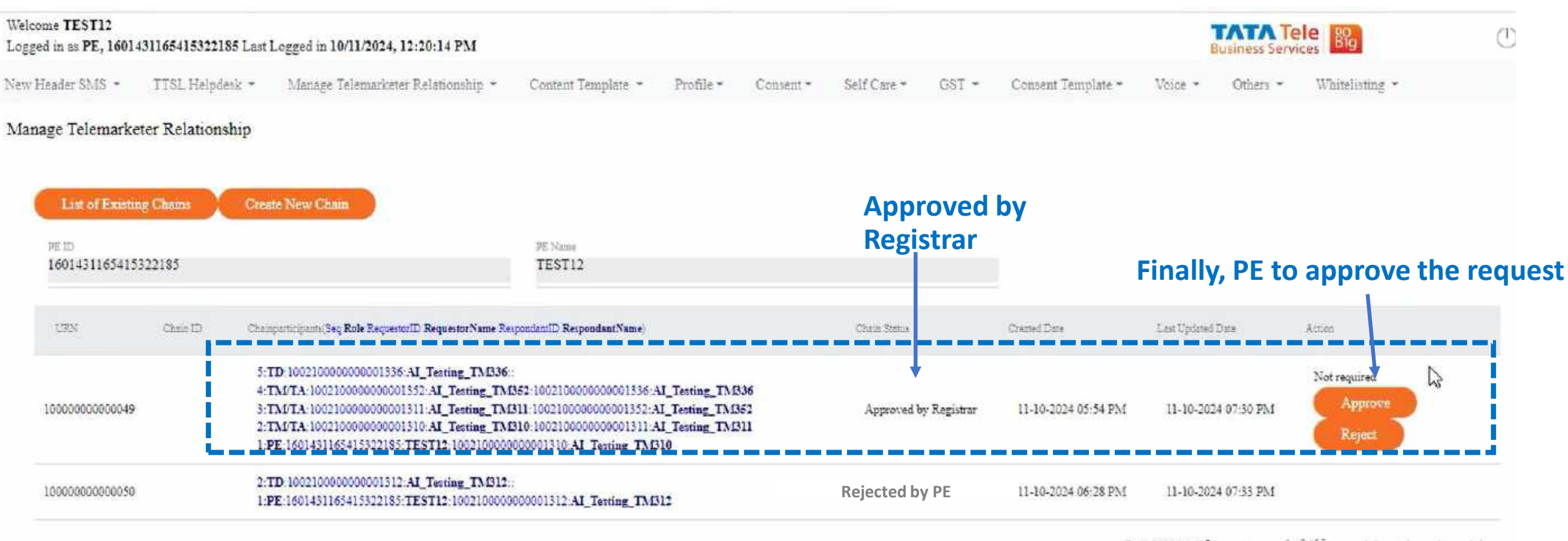

items per page 5 ~ 1-2 of 2 |< < > >|

Export to Excel

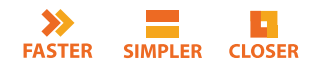

#### Final Status of PE's Chain – Ready to Submit SMS

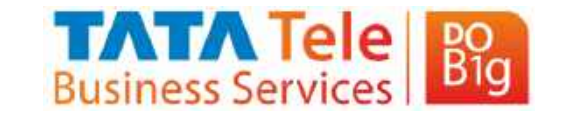

| Velocame TEST12 Logged in as PE, 1601431165415322185 Last Logged in 10/11/2024, 12:20:14 PM Let def SMS + TTSL Helpderk + Manage Telemarketer Relationship + Content Template + Profile + Content * Self Care + GST + Content Template + Voice + Others + Janage Telemarketer Relationship List of Execting Chains Create New Chain PE ID 1601431165415322183 PE Name 1601431165415322183 PE Name 1601431165415322183 PE Name 1601431165415322183 PE Name 1601431165415322183 PE Name 1601431165415322183 PE Name 1600000000001386AL Testing TAB36 STD 10021000000001386AL Testing TAB36 STD 10021000000001386AL Testing TAB36 STD 10021000000001386AL Testing TAB36 STD TABCING0000001386AL Testing TAB36 STD TABCING0000001386AL Testing TAB36 STD TABCING00000001386AL Testing TAB36 STD TABCING00000001386AL Testing TAB36 STD TABCING00000001386AL Testing TAB36 STD TABCING00000001386AL Testing TAB36 STD TABCING00000001386AL Testing TAB36 STD TABCING00000001386AL Testing TAB36 STD TABCING00000001386AL Testing TAB36 STD TABCING00000001386AL Testing TAB36 STD TABCING00000001386AL Testing TAB36 STD TABCING00000001386AL Testing TAB36 STD TABCING00000001386AL Testing TAB36 STD TABCING00000001386AL Testing TAB36 STD TABCING000000001386AL Testing TAB36 STD TABCING000000001386AL Testing TAB36 STD TABCING000000001386AL Testing TAB36 STD TABCING00000001386AL Testing TAB36 STD TABCING00000001386AL Testing TAB36 STD TABCING00000001386AL Testing TAB36 STD TABCING00000001386AL Testing TAB36 STD TABCING00000001386AL Testing TAB36 STD TABCING00000001386AL Testing TAB36 STD TABCING000000001386AL Testing TAB36 STD TABCING00000001386AL Testing TAB36 STD TABCING00000001386AL Testing TAB36 STD TABCING000000001386AL Testing TAB36 STD TABCING00000001386AL Testing TAB36 STD TABCING00000001386AL Testing TAB36 STD TABCING000000001386AL Testing TAB36 STD TABCING000000001386AL Testing TAB36 STD TABCING000000001386AL Testing TAB36 STD TABCING000000001386AL Testing TAB36 STD TABCING000000001386AL Testing TAB36 STD TABCING000000000000000000000000000000000000                     |                 |
|----------------------------------------------------------------------------------------------------|-----------------|
| w Header SMS * TTSL Helpderk * Manage Telemarketer Relationship * Content Template * Profile * Consent * Self Care * GST * Consent Template * Voice * Others *  anage Telemarketer Relationship  List of Execting Chanas  PE ID  1601431165415322183  TEST12  TRN  Chain ID  Comperticipant/Seg Sele Regenter/D Regenter/D Rege | ele Big         |
| anage Telemarketer Relationship                                                                                                    | Whitelisting *  |
| Description         Description         PE Name           1601431165415322183         TEST12           URN         Chain ID         Chainpurticipants(Seg Role RequestorID RequestorName RespondantID Respondant/Name)         Chain Status         Created Date         Last Updated           10000000000049         5.TD: 1002100000000001336:AL_Texting_TM336:<br>4.TM/TA: 100210000000001352:AL_Texting_TM352:100210000000001352:AL_Texting_TM356<br>3.TM/TA: 100210000000001310:AL_Texting_TM316:<br>1.PE: 1601431165415322185: TEST12:100210000000001310:AL_Texting_TM356         Approved         11-10-2024 05:54 PM         11-10-2024           1000000000000000000000000000000000000                                                                                                    |                 |
| URN         Chain ID         Chainpurticipants(Seg Role RequestorID RequestorName RespondantID RespondantID RespondentID RespondantID RespondentID RespondentID                                          |                 |
| 5:TD:10021000000001336:AI_Testing_TM336::         4:TM/TA:100210000000001352:AI_Testing_TM352:100210000000001336:AI_Testing_TM356         1000000000000013         5:TD:100210000000001311:AI_Testing_TM311:100210000000001352:AI_Testing_TM352         1000000000001311:AI_Testing_TM310:100210000000001311:AI_Testing_TM352         2:TM/TA:1002100000000001310:AI_Testing_TM310:100210000000001311:AI_Testing_TM310         2:TD:100210000000001312:AI_Testing_TM312::                                                                                                    | red Date Action |
| 2:TD:10021000000001312:AI_Testing_TM312::                                                                                                    | 1024 07:36 PM   |
| 1:PE:1601431165415322185:TEST12:10021000000001312:AL_Testing_TM312 Rejected by PE 11-10-2024 06:28 PM 11-10-2024                                                                                                    | 1024 07:33 PM   |

Hems per page: 6 - 1 - 2 of 2 |< < > >|

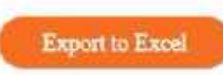

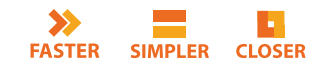

#### Other TMs can only view status of immediate entities

FASTER

SIMPLER CLOSER

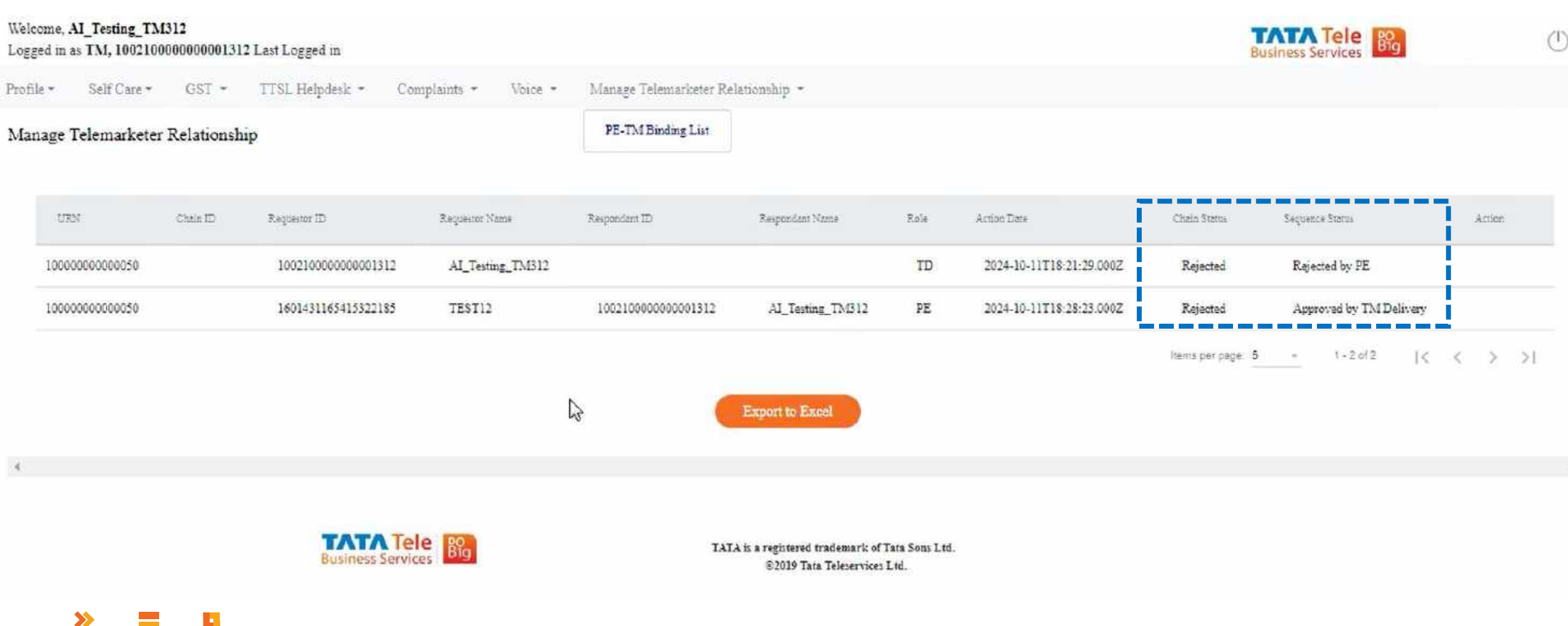

Business Services

#### Other TMs can only view status of immediate entities

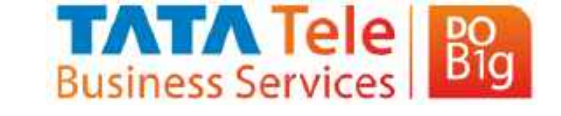

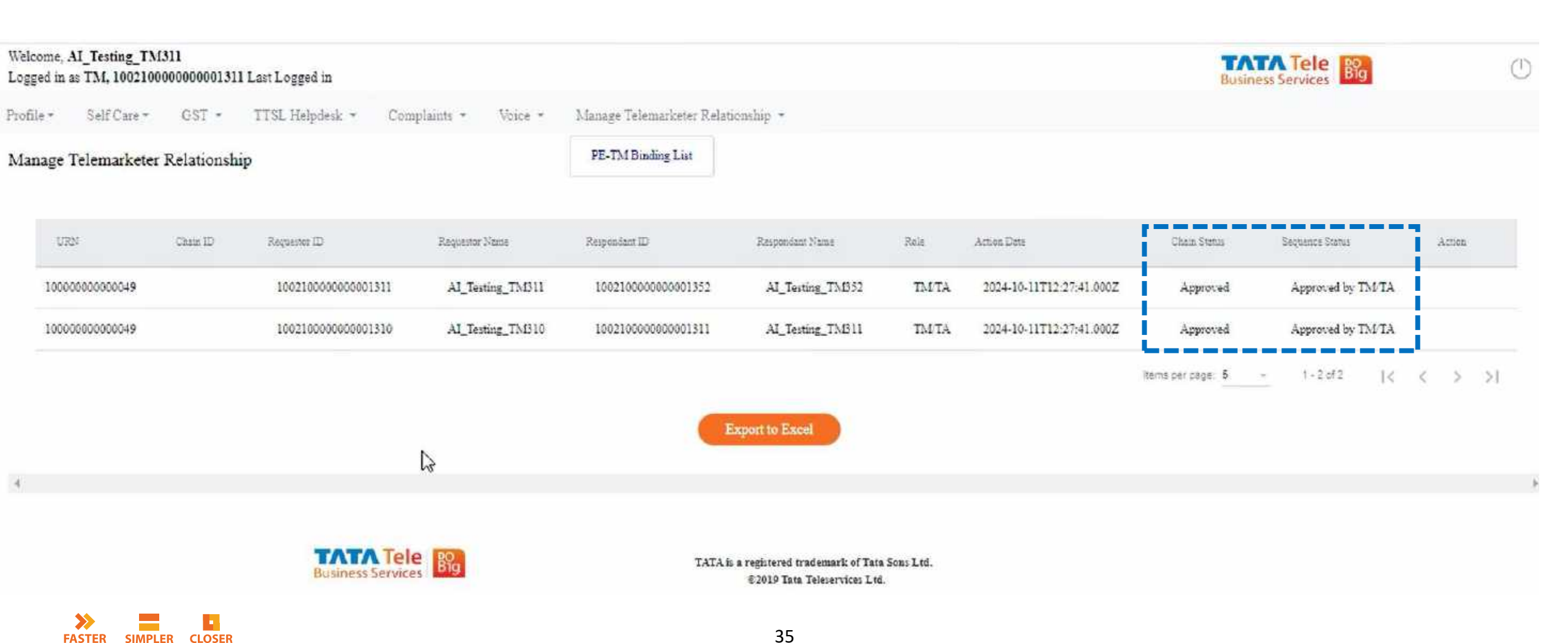

#### **Final Request Status of Telemarketer Delivery**

AI Testing TMB12

TEST12

100210000000001312

1601431165415322185

TATA Tele Big

**Business Services** 

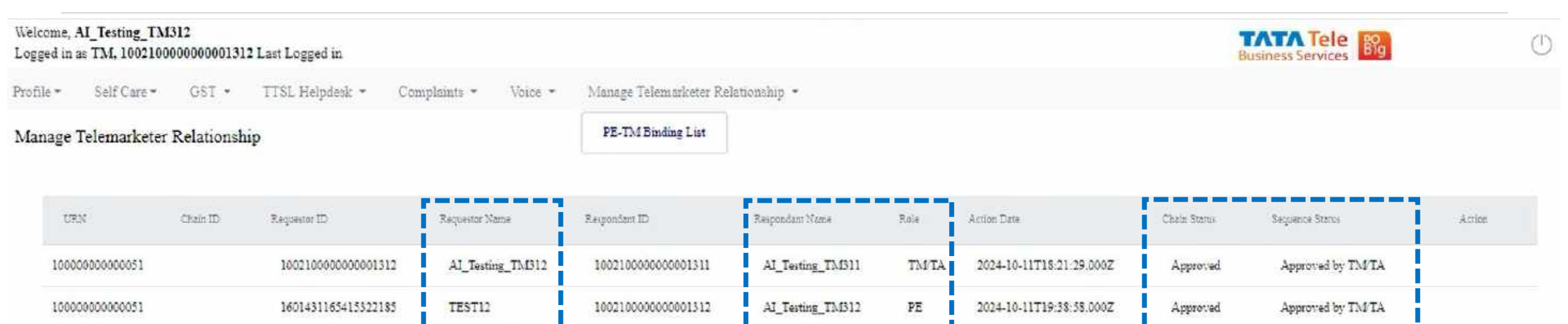

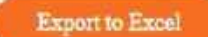

AI Testing TMB12

100210000000001312

TD

PE

2024-10-11T18-21-29.000Z

2024-10-11T18:28:23.000Z

2

TATA is a registered trademark of Tata Sons Ltd. ©2019 Tata Teleservices Ltd.

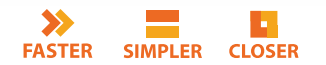

100000000000050

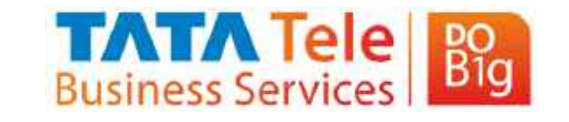

Rejected by PE

-

Approved by TM Delivery

1-4-014

14

2

> >1

Rejected

Rejected

Items per case: 5

# Thank You!

#TimeToDoBig www.tatatelebusiness.com

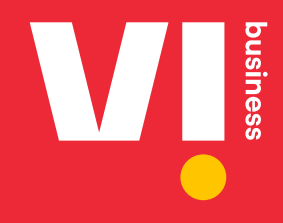

## **PE TM Chain Creation**

User Manual For Enterprises & Telemarketers

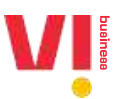

#### Overview

This document outlines the necessary steps required for PE – TM chain creation on DLT for Enterprises, Telemarketers for Aggregation Function (TM-AF) as well as Telemarketers for Delivery Function

The Chain can be initiated on any DLT by an enterprise. The TM's will need to login to the respective DLT Portal to approve or reject the request. The TM's which are not directly mapped to the same DLT as enterprise, will be given option to login to the DLT portal with limited access to access PE – TM Chains.

The chain has to be approved at all stages by all respective stakeholders like TM-AF as well as TM-DF. The Selection of TM-DF will mark the end of chain and it will be assumed that traffic will be submitted by TM-DF to the Telco DLT Network. Once the TM-DF is marked in the chain and its accepted by the TM-DF, a final request will go to PE for the approval of end to end chain.

PE as well as TM-AF are required to choose only the next hop to whom the traffic is being directly submitted. TM-DF will have no option to choose any next hop.

PE shares its entity ID, and TM-AFs has to share TM ID with comma separated, and TM-DF will share it's TM ID with comma separated for that chain, while submitting the SMS.

TM-DFs are required to generate hash and submit the same in the TLV parameter, the process for which will be shared separately with all TM-DF.

#### **Enterprise Login**

1. To initiate the chain, enterprise needs to login to DLT and initiate a chain on DLT Portal. Go to <a href="https://www.vilpower.in/">https://www.vilpower.in/</a> and Click on Login

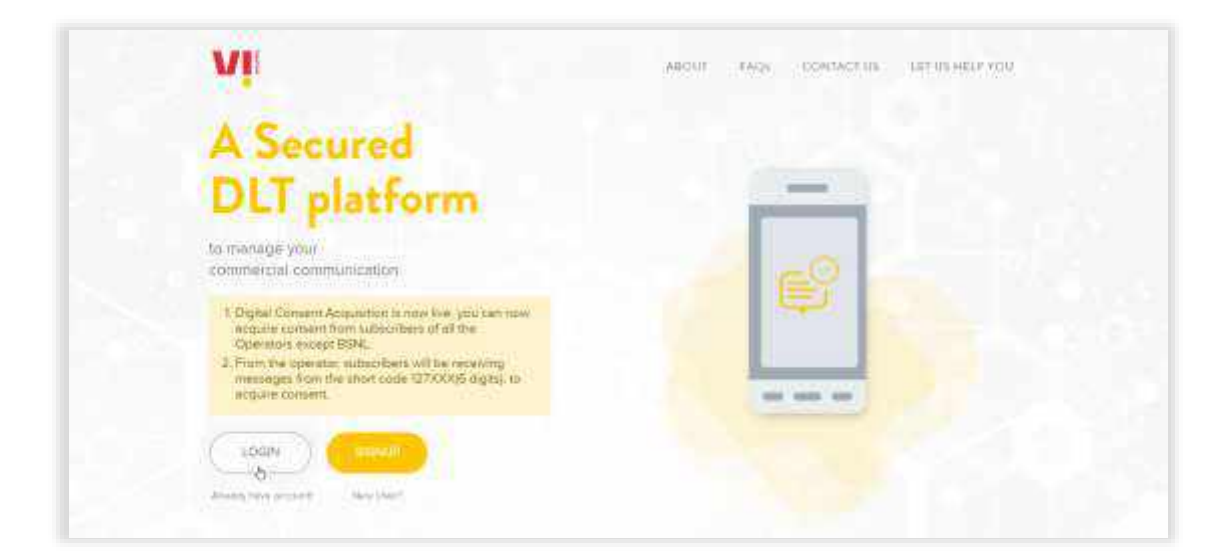

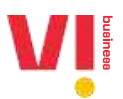

2. Select Login as Enterprise and Click on NEXT

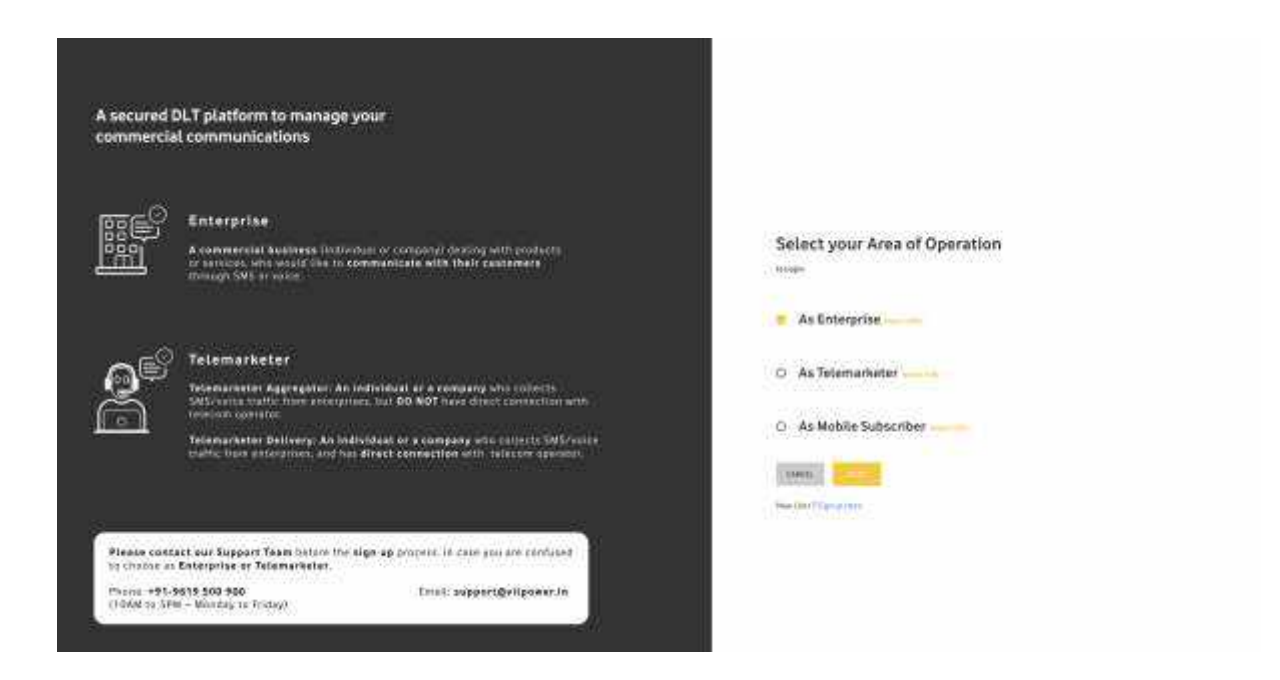

3. Enter your Email Address and password

| A secured (                  | DLT platform to manage your                                                                                                    |                                                                                                    |                                                                                              |
|------------------------------|----------------------------------------------------------------------------------------------------|----------------------------------------------------------------------------------------------------|----------------------------------------------------------------------------------------------|
| commercia                    | Il communications                                                                                                    | Enterprise Login                                                                                                    |                                                                                              |
|                              |                                                                                                    | parahabanhgyapmaLaam                                                                                                    |                                                                                              |
| œ€?                          | Enterprise                                                                                                    | Propagate Control of                                                                                                    |                                                                                              |
|                              | A commendation because to short a comparing strating with contracts<br>at province, provided pairs to compare state with their automation<br>immung reads at reacts.         |                                                                                                    |                                                                                              |
|                              |                                                                                                    | Turnambar Me                                                                                                    | Ranged Pataward                                                                              |
| <b>∩</b> ₽                   | Telemarketer                                                                                                    |                                                                                                    |                                                                                              |
| 8                            | Telemankerser Apgregelser der verfleitigest er a company wird robberte.<br>2019/resea variet Nort annergerien, ber Di NUT Nove danse varienen Terrerth.<br>Versea et anderen |                                                                                                    |                                                                                              |
|                              | Tepens Mezer Delivery: An Individual de la company with collects SMS/necer<br>refle: Not estimation, and the direct beam of the tepensy spectrum                             | Novi Dave 7<br>Not 7 Se                                                                                                    | Segnar Herri<br>Anto Asia                                                                    |
| Plasis Cen                   | net was folgeplet from to have the stage og projekter, to opting the est technical                                                                                           | 1, Digital Content Wegaluitan in markin<br>spharithers of all the Operations excit<br>2, Trom the operator, subscribers will b | er year can now adquire compare how<br>pi BSNL<br>e receiving meritages how the short come - |
| 75.040 +91.4<br>100AN 10 5P5 | PE TH SEC 100.<br>M - Montaly To Ferry I                                                                                                    | 10730006 digital via actuate convert                                                                                           |                                                                                              |
|                              |                                                                                                    |                                                                                                    |                                                                                              |

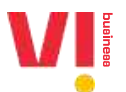

4. Enter the OTP received on your registered Mobile number and click Verify

|                                                                                                    |                                                                                                    |                             |                                                                                                    |                                                                                                    | *                                                                                                    |
|----------------------------------------------------------------------------------------------------|----------------------------------------------------------------------------------------------------|-----------------------------|----------------------------------------------------------------------------------------------------|----------------------------------------------------------------------------------------------------|----------------------------------------------------------------------------------------------------|
|                                                                                                    |                                                                                                    |                             |                                                                                                    |                                                                                                    |                                                                                                    |
|                                                                                                    | Stronger passwords alone aren't enough to protect your<br>Noble Number XXXXX7565                                                                                                    | account from password bread | hen. Authenticate your login                                                                                                    | Brough OTP sent to your                                                                                                    |                                                                                                    |
|                                                                                                    | The second design of the second second second second second second second second second second second second s                                                                                                    |                             |                                                                                                    |                                                                                                    |                                                                                                    |
|                                                                                                    |                                                                                                    |                             |                                                                                                    |                                                                                                    |                                                                                                    |
|                                                                                                    |                                                                                                    |                             |                                                                                                    |                                                                                                    |                                                                                                    |
| A successed DLT (                                                                                                    | 1 - Herr                                                                                                    |                             |                                                                                                    |                                                                                                    |                                                                                                    |
| commercial con-                                                                                                    |                                                                                                    |                             |                                                                                                    |                                                                                                    |                                                                                                    |
|                                                                                                    |                                                                                                    |                             |                                                                                                    |                                                                                                    |                                                                                                    |
|                                                                                                    |                                                                                                    |                             | and the second second second                                                                                                    |                                                                                                    |                                                                                                    |
| Coder                                                                                                    |                                                                                                    |                             |                                                                                                    |                                                                                                    |                                                                                                    |
|                                                                                                    | a denne for a strande en a service de la service de la fille de la service de la service de la service de la s<br>El 1997 de la service de la service de la service de la service de la service de la service de la service de la                                                                                                    |                             |                                                                                                    |                                                                                                    |                                                                                                    |
|                                                                                                    |                                                                                                    |                             | Thereaster the                                                                                                    |                                                                                                    | Print Human                                                                                                    |
|                                                                                                    |                                                                                                    |                             |                                                                                                    |                                                                                                    |                                                                                                    |
| al Tolemi                                                                                                    | reator                                                                                                    |                             |                                                                                                    |                                                                                                    |                                                                                                    |
|                                                                                                    | the Appropriate Astronomy and an examination of the second second s |                             |                                                                                                    |                                                                                                    |                                                                                                    |
| Televan                                                                                                    | ter Beitreg i be mittelligt er sonenpara eine inform 200 inner                                                                                                    |                             | 3                                                                                                    | New Live Traperty I was                                                                                                    |                                                                                                    |
|                                                                                                    |                                                                                                    |                             |                                                                                                    | - Net Classific tree                                                                                                    |                                                                                                    |
|                                                                                                    |                                                                                                    |                             | In the street of the second                                                                                                    | distantia come mare                                                                                                    | and the state of the state of t |
| -                                                                                                    |                                                                                                    |                             | egelementer ef all fin fan                                                                                                    | International State                                                                                                    |                                                                                                    |
| the character and Tape                                                                                                    | and Takes Server and Alge as belong, or sale provide contrasts                                                                                                    |                             | 2 Front that appendix, but a                                                                                                    | Internation include a second                                                                                                    | 的方面地的用多时,                                                                                                    |
| FARTE OFTICALT AND AD                                                                                                    | Final Appartmeters                                                                                                    |                             |                                                                                                    |                                                                                                    |                                                                                                    |
| Dimontal And                                                                                                    | 20.77                                                                                                    |                             |                                                                                                    |                                                                                                    |                                                                                                    |
| (5                                                                                                    |                                                                                                    | -                           | -                                                                                                    | -                                                                                                    | ×                                                                                                    |
| 1                                                                                                    | nore warmwork along sport enough to protect usure                                                                                                    |                             | er Aufhentisste uter fordin                                                                                                    | Provide OTE Last 10 years                                                                                                    | *                                                                                                    |
| 17<br>Stro<br>Mab                                                                                                    | nger passwords alone aren't enough to protect your a<br>Ne Number XXXXXX7365:                                                                                                    | cosunt from password breach | es Authentikets your login                                                                                                    | Ehrough QTP sent to you                                                                                                    | *                                                                                                    |
| Stro<br>Mob                                                                                                    | nger passwords alone aren't enough to protect your a<br>Na Number XXXXX7365:<br>El                                                                                                    | count from password breach  | es. Authenticate your legin                                                                                                    | Chrough QTP sent to you                                                                                                    | *                                                                                                    |
| Stro<br>Meb                                                                                                    | nger passwords alone aren't ettough to protect your a<br>liv Number XXXXXX7365.<br>El                                                                                                    | count from password breach  | es. Authenticate your legin                                                                                                    | through QTP sent to yeu                                                                                                    | *                                                                                                    |
| Stro<br>Mob                                                                                                    | nger passwords alone aren't enough to protect your a<br>to Number XXXXX7365.<br>El                                                                                                    | count from password breach  | es Authenticate your legin                                                                                                    | through QTP sent to yeu                                                                                                    |                                                                                                    |
| Stro<br>Mob<br>1933                                                                                                    | nger passwords alone aren't enough to protect your a<br>le Number XXXXX7365.<br>81                                                                                                    | count from password breach  | es. Authenticate your legin                                                                                                    | through OTP sent to you                                                                                                    |                                                                                                    |
| Stro<br>Mab<br>Stand DL T<br>America can                                                                                                    | nger passwords alone aren't enough to protect your a<br>Number XXXXX7365:<br>81                                                                                                    | count from password breach  | ies. Authenticate your legin                                                                                                    | through OTP sent to you                                                                                                    | *                                                                                                    |
| Stron<br>Mab<br>Trys<br>returnet DLT<br>versiere La Lean                                                                                                    | nger yasswords alone aren't ensugh to protect your a<br>Ne Number XXXXX7365.<br>El                                                                                                    | cosunt from password breach | ies. Authensicate your login                                                                                                    | through QTP sent to you                                                                                                    | *                                                                                                    |
| Stro<br>Mab<br>Issued OL T<br>womencial can                                                                                                    | nger passwords alone aren't enough to protect your a<br>te Number XXXXX7365.<br>El                                                                                                    | count from password breach  | es. Authensicate your login                                                                                                    | through QTP sent to you                                                                                                    | ×                                                                                                    |
| scianed DL T<br>memory is a composition                                                                                                    | nger passwords alone aren't ersough to protect your a<br>Se Number XXXXX7365.                                                                                                    | count from password breach  | es. Authensicate your login<br>generation (Qeneration                                                                                                    | through QTP sent to you                                                                                                    | *                                                                                                    |
| scurred DLT<br>where clair contracts as<br>a scurred DLT<br>where clair contracts as<br>a scurred as a<br>scurred DLT<br>where clair contracts as<br>a scurred as a<br>scurred DLT                                                                                                    | nger passwords alone aren't enough to protect your a<br>ta Number XXXXX7365:<br>p1                                                                                                    | count from password breach  | es. Authensicate your login                                                                                                    | through QTP sent to you                                                                                                    | *                                                                                                    |
| scurred DLT<br>mercial car<br>Enterprise<br>Accompany of the second                                                                                                    | nger passwords alone aren't enough to protect your a<br>te Number XXXXX7365:<br>pl                                                                                                    | count from password breach  | es. Authensikate your login<br>generomen) (generet stoom                                                                                                    | through QTP sent to you                                                                                                    | (Trigget Framework                                                                                                    |
| scurnet DLT<br>monorcial con                                                                                                    | nger passwords alone aren't enough to protect your a<br>te Number XXXXX7365:<br>pl                                                                                                    | count from password breach  | es Authenticate your login<br>genmotien) (genelet non<br>terrent                                                                                                    | Chraugh QTP sent to you                                                                                                    | (Trigg) Frames                                                                                                    |
| secured DLT<br>meterical and<br>Enterpretation<br>Secure 2015<br>Enterpretation<br>Secure 2015<br>Enterpretation<br>Secure                                                                                                    | nger passwords alone aren't enough to protect your a<br>te Number XXXXX7365.                                                                                                    | count from password breach  | es Authenticate your login<br>generation)(geneticate non<br>second                                                                                                    | Chraugh QTP sent to you                                                                                                    | (fright frame                                                                                                    |
| secured DLT<br>memorial controls<br>Secured DLT<br>Memorial controls<br>Secure 2010<br>Secure 2010<br>Secure                                                 | nger passwords alone aren't enough to protect your a<br>te Number XXXXX7365:<br>Di                                                                                                    | count from password breach  | es Authenticate your login<br>generation)(geneticate non<br>second                                                                                                    | Chraugh QTP sent to you                                                                                                    |                                                                                                    |
| secured DLT<br>memorial zon<br>Secured DLT<br>memorial zon<br>Secure data<br>Secure data<br>Secu                                              | nger passwords alone aren't enough to protect your a<br>te Number XXXXX7365.                                                                                                    | count from password breach  | es Authenticate your login<br>generom 20/)@eu <abraid< td=""><td>Chrough OTP sent to you</td><td></td></abraid<>                                                                                                    | Chrough OTP sent to you                                                                                                    |                                                                                                    |
| ecured DLT<br>ministration<br>secured DLT<br>ministration<br>for an experiment<br>for an experiment                                                                                                    | nger passwords alone aren't enough to protect your a<br>te Number XXXXX7365.                                                                                                    | count from password breach  | es Authenticate your legin<br>generom av/)@essektron<br>metricate inst                                                                                                    | Chrough OTP sent to you                                                                                                    |                                                                                                    |
| ecured DLT<br>universität zur<br>Enterprise<br>Enterprise<br>Strangenetik<br>Enterprise<br>Strangenetik<br>Strangenetik<br>Strangen                                                                                                    | nger passwords alone aren't enough to protect your a<br>te Number XXXXX7365.                                                                                                    | count from password breach  | es Authenticate your login<br>generomine)(generistion)<br>Transmine)                                                                                                    | Chrough OTP sent to you                                                                                                    |                                                                                                    |
| seared DLT<br>universität zur                                                                                                    | nger passwords alone aren't enough to protect your a<br>te Number XXXXX7365.                                                                                                    | count from password breach  | es Authenticate your legin<br>quantum ani (gyaani ak non<br>Second<br>I Innesserin<br>Tilligina Camero in gade                                                                                                    | Chrough OTP sent to you                                                                                                    |                                                                                                    |
| seared DLT<br>anterclat and<br>Strong tan<br>Strong tan<br>Strong t | nger passwords alone aren't enough to protect your a<br>te Number XXXXX7365.                                                                                                    | count from password breach  | es Authenticate your legin<br>quantum ani (gyaani ak non<br>Second<br>I Innesserie)<br>Californi Carrent Acquise<br>Second Carrent Acquise<br>Second Carrent Acquise<br>Second Carrent Acquise<br>Second Carrent Acquise | Durough OTP sent to you<br>I.C                                                                                                    |                                                                                                    |
| seured DLT (<br>seured DLT)<br>antercial and<br>Antercarian<br>Antercarian<br>An                                                                                                    | nger passwords alone aren't enough to protect your a to Mumber 3XXXXX7365.                                                                                                    | count from password breach  | es Authenticate your legin<br>quantum ani (gycarist rain)                                                                                                    | Durough OTP sent to you<br>I.C., or HH<br>I.C., or HH<br>I.C., |                                                                                                    |

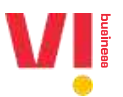

5. On the DLT Home page, you will see the option of Chains, Click on chains option and further click on "New Chain" tab

| <mark>/ </mark> [                                                                                                    |                         |                       |                         |                       |                | Ø               | FROMO    | And T  |
|----------------------------------------------------------------------------------------------------|-------------------------|-----------------------|-------------------------|-----------------------|----------------|-----------------|----------|--------|
| DASHBOARD                                                                                                    | HEADERS TEM             | PLATES TELEMARKETER   | IS CHAINS CONSE         | INTS ACQUISITION BO   | AND NAME C     | AWHITEUSTING    | MORE     |        |
| PE-TM BINDING                                                                                                    | 5                       |                       |                         |                       |                |                 |          | NV STO |
| Scoring results in betw                                                                                                    | ten the dates - August, | 2019 - October 21, 20 | -                       |                       |                |                 |          |        |
| Simpl Semichter                                                                                                    | ≠ Ali                   | + A3,                 | 2                       | AADI                  |                |                 |          |        |
| Chain 10                                                                                                    | Chain Name              | Creating On           | First Talamatkelar Name | First Talamarketar 10 | Norther DI TWL | Approval Status | Status   | Acti   |
| 1111112010001564801                                                                                                    | Witemaniad              | 22.00-20041703.06     | TWATIS IN               | 1102108450600002115   | Si             | Approved        | Attive   |        |
| 1110/22/09/20013792                                                                                                    | Victorian 1401          | 22 Oct 2024 15:34 48  | Wiczheule Gillord       | 1402420730000000182   | 3              | Pending         | Active   |        |
| 1115/22010/00/0722                                                                                                    | hegdmigetax2            | 32 Cus 302 A 15 08 11 | DMATINA                 | 110242856000002316    | đ              | Aggement        | Attie    |        |
| TI INT TRANSPORT                                                                                                    | Republic to the second  | 22-00-2024 14:55:25   | Barstonice#77M          | 1402542670500000141   |                | ARRENT          | Acros    |        |
| and the second second sec | Designed and a second   |                       |                         |                       |                |                 |          |        |
| 1115/02056203575265                                                                                                    | PC Reprotect Control    | 2206-2020 (258-56     | (MATO):                 | 114238456000002575    | 3              | Ferrini .       | Victore: |        |

6. Chain initiation Page

| DESIGNARD READERS REPLACES INTERNANCIERS CONTRACTOR | COURSITION BRAND NAME CTA WHITELISTING MORE                                  |
|-----------------------------------------------------|------------------------------------------------------------------------------|
| 🗲 Add New Chain (PE-TM Chain)                       |                                                                              |
| Chain Initiation Details.                           |                                                                              |
| Add the details here                                | As per TRAI mandate, all the messages sent by Enterprises must be traceable. |
| Chart Name*                                         | Please choose you next Telemarketter, A chain will be complete once          |
|                                                     | Telemarketer Delivery accepts the chain.                                     |
| Silici Thomastrii .                                 |                                                                              |
| Telematietler Name                                  |                                                                              |
| Televisies 10                                       |                                                                              |
|                                                     |                                                                              |

7. Enter a name to the chain, search TM-AF or TM-DF (to whom the traffic is delivered directly by the Enterprise) and submit the request,

| DASHBOARD HEADERS TEMPLATES TELEMARKETERS CONSENTS AD | QUISITION BRAND NAME CTA WHITELISTING MORE                                                                                   |
|-------------------------------------------------------|----------------------------------------------------------------------------------------------------|
| ← Add New Chain (PE-TM Chain)                         |                                                                                                    |
| Chain Initiation Details.<br>Add the details here     | As per TRAI mundate, all the messages sent by Enterprises must be                                                            |
| Sample Chain                                          | Troceable.<br>Please choose you next Telemarketer, A chain will be complete once<br>Telemarketer Delivery accepts the chain. |
| 1102374430000002522-1MAFaeven • •                     | 1 I I I I I I I I I I I I I I I I I I I                                                                                      |
| TMAFusion                                             |                                                                                                    |
| 1102374430006002522                                   |                                                                                                    |
|                                                       |                                                                                                    |

8. Chain Home page will show the request pending as its pending with the TM to approve chain initiation request.

|                                 |                                             |                       |                  |                      |                | 8                  | PROMDIA | nd Ti  |
|---------------------------------|---------------------------------------------|-----------------------|------------------|----------------------|----------------|--------------------|---------|--------|
| DASHBOARD                       | HEADERS                                     | TEMPLATES TELE        | MARKETERS CHAINS | CONSENTS ACQUISITION | BRAND NAME     | CTA WHITEUSTING    | MORE    |        |
| PE-TM BINDING                   | 0);                                         |                       |                  |                      |                |                    | (+      | (HAN)  |
| Showing results in betw         | een the dates 🔺                             | igunt 1, 2019 - Octob | e: 23. 2024 🔼    |                      |                |                    |         |        |
|                                 |                                             |                       |                  |                      |                |                    |         |        |
| Seini Teanahete                 | + A1                                        | -                     | 4 -              | TEAMER .             |                |                    |         |        |
| Solari Tournanadan<br>Oselin ID | <ul> <li>Ali</li> <li>Chain Name</li> </ul> | T A                   | el -             | LEARCH International | 10 Number Of T | 44 Approval Status | Status  | ktinni |

9. TM(who are registered on VILPOWER) will receive a mail notification to their registered mail ID, to act on the PE TM chain.

#### TM – Aggregator Login

1. For TM with existing credentials with vilpower, choose existing telemarketer for login and enter email and password. TM will receive a mail notification to their registered mail ID, to act on the PE-TM chain.

TM with existing relation with have access via regular login, while TM with no relation to Vilpower will have limited access with Telemarketer (only for PE-TM chain)

| A secured D<br>commercial    | ILT platform to manage your<br>I communications                                                                                                    |                                         |                       |   |
|------------------------------|----------------------------------------------------------------------------------------------------|-----------------------------------------|-----------------------|---|
| 88 <sup>0</sup>              | Enterprise                                                                                                    |                                         |                       |   |
| <u>1989</u>                  | A commercial basings (inside that a company) dealing with products<br>at containing with examining to complete provide the other basis reasoners.                  | Telemarketer Login<br>Telemarketer Type |                       |   |
|                              | AND AND AND C                                                                                                    | <ul> <li>Sering Granulatory</li> </ul>  | D Internet States     |   |
|                              |                                                                                                    |                                         |                       |   |
| 0 <sup>10</sup>              | Telemarketer                                                                                                    | > mmmail                                |                       |   |
| 5                            | Terrene Netter Appropriet At Individual and a despace of a statistic<br>NV Constraints for a consequence of SO NOT found distributions with<br>terrene statistics. |                                         |                       | - |
|                              | Televiselepter Delivery: An individual or a company who indicate SMG/relite<br>methy from energies, and fait developmentian with televise spectra.                 |                                         | 1941                  |   |
|                              |                                                                                                    |                                         | and Mark - Department |   |
|                              |                                                                                                    |                                         | The Principal Rest    |   |
| Flagme conta<br>to shorte as | et over Support Team Lature the sign we process, in sum you are contained.<br>Enterprise or Telementeter                                                           |                                         |                       |   |
| Phanel +91-6<br>(10AM to SPM | a 18 See Ree<br>I – Honoley zu Friday I                                                                                                    |                                         |                       |   |

#### 2. Enter the OTP to login to the vilpower portal

|             | Stronger pasawords alone aren't enough to protect your account from<br>Mobile Number XXXXX3431:                                                                                                    | password breaches. Authenticate your login through OTP u | int to your                    |
|-------------|----------------------------------------------------------------------------------------------------|----------------------------------------------------------|--------------------------------|
| secured (   | C.T.                                                                                                    |                                                          |                                |
|             |                                                                                                    | Telemarketer Login                                       |                                |
|             | Enternise                                                                                                    | Telemarketer Type                                        |                                |
|             | A commentation protocol control of a sequence data for a second to a second to a second to be a second to be a sequence of the last second to be a second to be a sequence of the last second to be a second to be a sec    | Ø manne Ø hanne                                          | estimations for the Tel Deseri |
|             |                                                                                                    | Construction of the set                                  |                                |
|             | Telemathater                                                                                                    | Press                                                    |                                |
| 50          | Televanteers Agreeating An Individual or a new and a statistic pro-<br>terior of the second second seco | Transfermentation -                                      |                                |
|             | Topperstance destroyees an individual or a company are contained definition of the second second sec    | T. Annes and the                                         | Pager Concern                  |
|             |                                                                                                    | 1                                                        |                                |
| lieaus spes | nt var Sassen foren infere for der staaren in ere ser en enterer                                                                                                    | New Unit TSUID                                           | , inite -                      |
|             | ters are not a support of the support of the suppor    | Plat 2 Service 4                                         | Lite .                         |

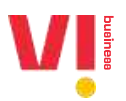

|                       | Stronger passwords alone even't enough to protect your account from<br>Mobile Number XXXXXX5433:                                                                                                    | password treaches. Authenticate your login through OTP se                                                                                                    | nt to your            |
|-----------------------|----------------------------------------------------------------------------------------------------|----------------------------------------------------------------------------------------------------|-----------------------|
| A secured<br>commerci | DLT .                                                                                                    | Associ (10)                                                                                                    | _                     |
|                       | Renterperine<br>A constant field deserved (annotation to symposic) (annotation of the second second second second second second                                                                                                    | Telemarketer Type                                                                                                    | security is to be the |
|                       |                                                                                                    | The service of the service of the se |                       |
| 2 <sup>ee</sup>       | Teleman ket er<br>Teleman ket er<br>Neven som Aggraphic As Octomation i Tegenson et sitten<br>Neven som en som at det Britter at det som et som er so                                                                                                    |                                                                                                    |                       |
| <u>ann</u>            | Transmissioners Weltware, die bestehend was anweisen of a school (M) was a transmission and the school of the school of the scho | C menutamine                                                                                                    | Parget Pariet         |
|                       |                                                                                                    |                                                                                                    |                       |

3. For TM with no existing relationship with vilpower portal, pl choose TM (only for PE-TM chain)

|            |                                                                                                    | Telemarketer                    | ogin                                                  |
|------------|----------------------------------------------------------------------------------------------------|---------------------------------|-------------------------------------------------------|
| enne0      | Enterprise                                                                                                    | Telemarketer Type               |                                                       |
|            | A commence that has the control on the community dentity serves product to<br>be set of less which have no community and with their control entry.                                                                                                    | Q Celebra Remarkater            | The second second second second second                |
|            | TRIVING SHIT DE HADA                                                                                                    | Ender your TM C to weify and is | ion We'll send OTP to your requirered email and good  |
| Å          | Telemanhorter     Telemanhorter     Teleman | I and the second second         |                                                       |
| Player use | tact our Support Twee subjects the unique op process. In subjective and textures                                                                                                    | -                               | New Viel 7 Signing (or m<br>Talenarkepp 7 Sector Ring |

4. Pl enter the Telemarketer ID issued by the DLT eco system

|             |                                                                                                    | Telemarketer Login                                  |                                    |
|-------------|----------------------------------------------------------------------------------------------------|-----------------------------------------------------|------------------------------------|
| 9           | Enterprise                                                                                                    | Telemarketer Type                                   |                                    |
|             | A commercial distance interview in company which is all products of the company of the second second | Q Guinting Telemantatur                             |                                    |
|             |                                                                                                    | Enter your THED to verify and to get Are's and othe | to your registered errail and prog |
| <b>~</b> ®  | Telemarketet                                                                                                    | 1442552670000000183                                 | 647 GT                             |
| s           | Totamatheter Aggregater: we included an a sampler with motions:<br>Subjects paths from anterpress, and BD AOT Assoc Scient Lawrencement with<br>induction optimized                                                                                                    |                                                     |                                    |
| <u> </u>    | Substantianter Bellinging des bestähligen en annengeng eine sollterte 1880-benen<br>matte team enterpriset, eine het dataus einerstate with television operation                                                                                                    | 12                                                  |                                    |
|             |                                                                                                    | Stand Street Line                                   |                                    |
| Plants coff | ner ver Segnert Verminstern inte aller op statisticht übergeg un itterbang.                                                                                                    | New User 2 Signup<br>Nutl Telemaneter 1 San         | Hara-<br>No Rule                   |

5. Enter the OTP triggered to the both registered Mobile Number and Email id which will be used to two factor authentication to the Vilpower Portal

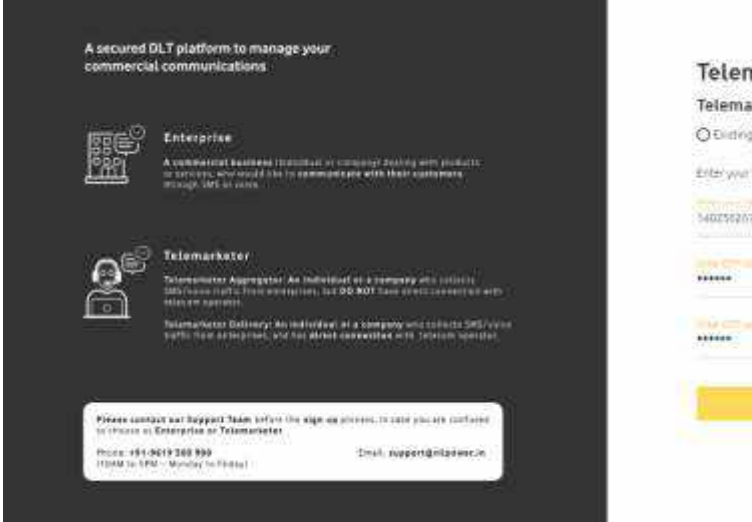

| Control Consistin                                                                                                    |                              |      |
|----------------------------------------------------------------------------------------------------|------------------------------|------|
| Enter your THID to verify includes well send off                                                                                                    | In your republication and pr | CHI7 |
| M025620730000001#E                                                                                                    |                              |      |
|                                                                                                    | (Maria                       | 1    |
| and the local sector in the sector is a sector in the sector is a sector in the sector is a sector is a sector in the sector is a sector is a sector i | Dditteceve.0191 BER          | ΗÞ   |
|                                                                                                    |                              | ньх  |
| I de la secte d'una faction d'arrente.                                                                                                    |                              |      |
|                                                                                                    |                              | ast  |
|                                                                                                    |                              | -    |
|                                                                                                    |                              |      |
| u - Secultaria                                                                                                    |                              |      |
| New User Wildows                                                                                                    | 1 mont                       |      |

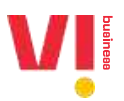

6. Verify and login to the vilpower Portal

| commercia    | al communications                                                                                                    | Telemarketer Login                                                                                                    |                               |
|--------------|----------------------------------------------------------------------------------------------------|----------------------------------------------------------------------------------------------------|-------------------------------|
|              |                                                                                                    | Telemarketer Type                                                                                                    |                               |
| (1969)       | Enterprise                                                                                                    | 🔘 Kunting Televanivetar 👘 🦲 🐂 🛶                                                                                                    | Californ Warred               |
| <u>ست</u>    | A communication manimum involution or company traveling with products<br>or sourcess, since sensel, but is a parameterize with their sourcements<br>(tricking) 2014 or solution. | Enteryour TMIC to verify and argin well send GTP to                                                                                                    | your replaced emplianal phone |
|              |                                                                                                    | 1402562670000000183                                                                                                    | 307 Sec.                      |
| <b>~</b> ®   | Telemarketer                                                                                                    |                                                                                                    | Old-Tracenet CTIPT #ESEND     |
| æ            | Terentemeter Agglegeter An individual or a company with initials<br>DRA house radiu for an artigation, but 80 M82 here don't constraint on the<br>Initial Angeletic              |                                                                                                    | Verile                        |
| <u></u>      | Telenaphatter Definiers die ledfridaat in alammung afministere Officiere                                                                                                    | The second second second designed in the second second sec |                               |
|              |                                                                                                    |                                                                                                    | Yayaha                        |
| Finan        | and any Research Tables Section for any section of a section of a section of                                                                                                    | TOTAL COLOR                                                                                                    | E.                            |
| Hithophiel   | Estargation of Talamarbaton<br>1975 328 568 Unit Capport Sulfacement in                                                                                                    | Networkson 7 Signal ( Pr                                                                                                    | 10 T                          |
| 110Alt to 59 | m - Asseming to (Oppg)                                                                                                    | Not Telemarketer? Switc                                                                                                    | (#)/e                         |

 Click on chain option on the home page & View all Pending and approved request on the Chain Home Page and click on Action to take next steps TM with only PE-TM Chain only option will only have access to view, declare, accept/reject chains

|                       | CHAIM                   | DASHEGAN        | D ENTITIES     | недрека темр       | LATES REGISTRAD     | ON APIS                  |             |       |         |
|-----------------------|-------------------------|-----------------|----------------|--------------------|---------------------|--------------------------|-------------|-------|---------|
| PE-TM BINDING         |                         |                 |                |                    |                     |                          |             |       |         |
| Showing multiple betw | ern mit dates August 13 | orna ornage     | 25.2024 🔽      |                    |                     |                          |             |       |         |
| finisTracDar.II       | 301                     | × ,0            |                | <b>ж</b> анси      |                     |                          |             |       |         |
| Duin 10               | Chain Marne             | Requisiter Type | Requester Name | Reportat (D        | Oute Requested      | Pezt Talerrarbetar North | Onen Statua | 2011  | Actions |
| 111(12960)410(32)     | Serve Chev              | 2               | Prophatel      | 110143546000000396 | 35.051.021 (0.42.2) |                          | Pering      | ktie  |         |
| 1117115053510145390   | Tertipatiban            | 唐               | Permissing     | 11010304780000134  | 22 011 2024 10 2008 |                          | Pendrop     | anya. | •       |
| 101021994601057       | heardtonochrateon       | <b>#</b>        | Versionen      | 003++++9900002301  | 22.00120211320130   |                          | Pentry      | 26990 | •       |
|                       |                         |                 |                |                    |                     |                          |             | -     |         |

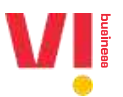

8. Check the request from PE or TM-AF & Choose next TM-AF or TM-DF to move the chain further. To Reject the request from PE, click on Reject

| Chain Mapping Request                                                                                                    |                                                                                    | A                                                                                                    |
|----------------------------------------------------------------------------------------------------|------------------------------------------------------------------------------------|----------------------------------------------------------------------------------------------------|
| Chain 18 Dula Name Re<br>1105172966754181321 Sample Chain (In                                                            | gaaster Type Requester Name Dete Rag<br>terprise prochusterst 2024-10              | aanted Date Actioned Next 7M Marta Chain Status<br>-23 12/42/22 NA NA NA Attive                                                    |
| Distribution Mapping Uneage<br>Here is the TW-that yes are being mapped by<br>to the chast<br>Kinthy type<br>Distription | Presse streck and Add read Telenrasketer<br>Bothy 1999<br>Teleriumleder Aggregator | Add next Telemarketer The chain will be contract to the bilemarketer (southave selected 110255902000002508-troothoose • = Implyose |
| prms business<br>(110143046000002390                                                                                     | TMAF3even<br>(1102374430000902522)                                                 | Trimmalianer Debvery                                                                                                    |
| Reparated on:<br>2004 TO-23 12 42 52<br>Reconstructions<br>Ma                                                            | Reported ne:<br>2024-10,23 12,42,32<br>Maximes, Antification<br>AA                 | REJECT Numer 1                                                                                                    |

| *                                                                                     |                                                                                      | CANCEL CONFIRM                                                                                             |  |
|---------------------------------------------------------------------------------------|--------------------------------------------------------------------------------------|----------------------------------------------------------------------------------------------------|--|
| Chain ID Chain Team<br>11/51/72964754787527 Sample Chem                               | Nequestie Type - Nequestie Herne - Data Ne<br>Externation - genic business - 20224-1 | gandhal Gala Antonial Mart 190 Name Chart Shale. Shales<br>G-25 12-12222 128 188 188 <b>Galaxie</b> Active |  |
| tathe cliff.<br>Drifty type<br>Estimption<br>parms Speakess<br>(110143504600000023900 | Entry Age<br>Totomankalis Agengetar<br>SMAFaevan<br>(11025764500000025221)           | 110233002000002500 emiliade<br>existence<br>110233602000002500<br>Technology                               |  |
| Neurontotion<br>2004 10-23-12:42:22                                                   | Harpenhol an:<br>2024-10-23-12-42-22                                                 | THE REAL                                                                                                   |  |
| Barryane Institleating                                                                | Bantreev Austification                                                               |                                                                                                    |  |

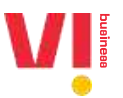

9. Only the TM-AF or TM-DF is chosen, it will show in pending state with Telemarketer name in Next TM Name.

|                         |                         |               |                |                      |                     |                          |              |        | 1       |
|-------------------------|-------------------------|---------------|----------------|----------------------|---------------------|--------------------------|--------------|--------|---------|
| PE-TM BINDING           | 2                       |               |                |                      |                     |                          |              |        |         |
| Showing results in helw | een me artes, Auguri 13 | 019- October  | 23,2024        |                      |                     |                          |              |        |         |
| Person Linter Chain (D  | 22                      | 24.7          |                |                      |                     |                          |              |        |         |
|                         |                         |               |                |                      | • *                 |                          |              |        |         |
| Chain ID                | Chevr Natro             | Resusser Type | Requestor Name | Requester (D         | Date Required       | Next Telematheter Marrie | Orain Status | Status | Antiput |
| 10000284616000321       | Sample Cross            |               | 7979 844(1999) | (1014004)00000031500 | 31-0(1004)10(622    | Tedacy                   | 1(69):       | Active |         |
| 1135123959516743247     | telforalDuis            | ž             | Provinting     | 110153642000002524   | 15 04 2004 16 36 48 |                          | Pending      | No.    | +       |
|                         |                         |               | Moreheadlesete | 110144840000017501   | 22-0-12024 12-01-01 |                          | Tambia       | Arton  |         |

10. Suitable Justification is mandatory for adding more than 3 TM-AF in the chain

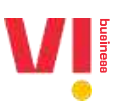

#### TM – Delivery Function Login

1. Login with existing credentials or with login only for PE TM Chain creation on the VILpower portal

| A secured   | DLT platform to manage your                                                                                                    |                     |                                   |
|-------------|----------------------------------------------------------------------------------------------------|---------------------|-----------------------------------|
| -commercia  | A VALUE MARKAGE                                                                                                    | Telemarketer Login  |                                   |
|             | Enternalize                                                                                                    | Telemarketer Type   |                                   |
|             | A comparison of additional limits limit of the experience of addition with producers<br>or advectory, who are not limit to a second orbital a sift where significant and<br>through 100 for advector. | Ø 7000 1000 00 300  | errorienteriGroup for PE-TM Chand |
|             |                                                                                                    | mithology operation |                                   |
| <b>~</b> =? | Tetemarketer                                                                                                    |                     |                                   |
| æ           | Novemberketer Aggingstoch An Individual en einothgang with metalets<br>NAVI waar water kenn werkings oon, hat BE NAT van die ein somerten werk<br>Individual andere eine                              | *******             |                                   |
|             | Non-selecter Bellering An Indianal as a company also callers MS/solat<br>Date take estimation, and the deterministic with telecom spectra.                                                            | Tansardar Ne        | Pargist Patient                   |
|             |                                                                                                    | 0.00                |                                   |
| Please Cort | nat war Support Team Leftys the olign up process. It care you are postaned<br>Enterprise of Polamarkater                                                                                              | New User 7.5-       | gnua lisere                       |
| Phone 491-  | seva 500 808 Enter August Buildewer In                                                                                                    | Hettom              | at flow                           |

|          | Stronger passwords Wone aren't enough to protect your account from<br>Mobile Number XXXXX6549                                                                                                    | password breaches. Authenticate your login through OTP see | t to your                   |
|----------|----------------------------------------------------------------------------------------------------|------------------------------------------------------------|-----------------------------|
| secured1 | DLT:                                                                                                    |                                                            |                             |
|          | Participation -                                                                                                    | Telemarketer Type                                          |                             |
|          | A contrary process<br>A contrary of the second state of the second state of the second state of the second<br>of the second state of the life state of the second state of the life of the second state of<br>the second state of the second state of the second state of the life of the second state of the<br>second state of the second state of the second state of the life of the second state of the<br>second state of the second state of the second state of                      | Øtoria Versen                                              | eterlibely for With Disease |
|          |                                                                                                    | Huttenkiggerrikken                                         |                             |
| ഷ്       | Talemarketar                                                                                                    | Constanting .                                              |                             |
| 5        | <ul> <li>Subsections Controls to the functional of a comparison of the function<br/>of the function of the functional of the function of the function<br/>of the function of the function of the function of the function of the function<br/>of the function of the function of the function of the function of the function of the<br/>function of the function of the function of the function of the function of the function of the<br/>function of the function of the function of the function of the function of the<br/>function of the function of the f</li></ul> | 77777777777777777777777777777777777777                     |                             |
| ent.     | <ul> <li>Structure and the second structure of the second second sec</li></ul>                         | C Norrester No                                             | Sprija Parana               |
|          |                                                                                                    | 1000                                                       |                             |
|          | art over Tappered Taples Software in a sign and proceed in a part over any safety of                                                                                                    | New York Printer                                           | ines.                       |

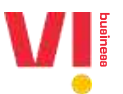

2. Click on chains option to view the active and pending chain requests and click on actions for taking action on chains.

|                                                     | 20                               | CAINS CASHBOAB                | D ENTIFIES I    | HEADERS TEMPLATES | SEGISTRATION APIS |              |                |             |
|-----------------------------------------------------|----------------------------------|-------------------------------|-----------------|-------------------|-------------------|--------------|----------------|-------------|
| PE-TM BINDING                                       |                                  |                               |                 |                   |                   |              |                |             |
| Shinang italits in between                          | the states Avigual               | 1,2010 - Denotes              | 25 2024 🔽       |                   |                   |              |                |             |
|                                                     |                                  |                               |                 | -                 |                   |              |                |             |
| Resetting (Nahil)                                   | 20                               | +. Al                         | i               | CRANCI            |                   |              |                |             |
| Proce Env (hainiù<br>Diver di                       | All<br>Chaire Name               | + Ni<br>Repetter Type         | Requestor Name  | - hoperator ©     | Data Requestied   | Chain Ballat | tunu           | Actions     |
| Presettine (helmit) Dreim (B 111517/2560/24181/327) | Ni<br>Chien Nerre<br>Sergie Date | + All<br>Requester Type<br>10 | Requisitor Name | Negunitar @       | Data Regardled    | Otabe Ballan | tutus<br>terra | Action<br>• |

- 3. View the request and approve and reject the request.
  - a. Pl note that TM DF will have no visibility of PE in case the request has been raised by TM-AF
  - b. TM-DF cannot choose further TM-DF, as there is only single TM-DF allowed in the chain.

| IN THE SECOND CONTRACTOR OF A DESCRIPTION                              | -                                |                             | 9 5 <del>-1393</del> 00 03770         | 23990 - 58769       | 19802999799         |                                           |                              |
|------------------------------------------------------------------------|----------------------------------|-----------------------------|---------------------------------------|---------------------|---------------------|-------------------------------------------|------------------------------|
| Chain Mapping Request                                                  | ŝ.                               |                             |                                       |                     |                     |                                           |                              |
| Chain ID Chain Kome<br>1115172966754181321 Sample Chair                | Roquester Type<br>Teternarhetter | Requester Name<br>TMAFLeven | Date Requested<br>2024-10-23 13:14:44 | Date Actioned<br>NA | Next Thi Name<br>NA | Chaio State                               | Statue<br>Active             |
| Distribution Mapping Lineage                                           |                                  |                             |                                       |                     |                     |                                           |                              |
| Here is the TM that you are being map                                  | ped by. Flease check a           | nd Add next Telem           | solveter to the chain.                |                     |                     |                                           |                              |
| Extity type:<br>Telemonieter Aggregator                                |                                  |                             |                                       |                     |                     | Entity type:<br>Telemarket                | er Delivery                  |
|                                                                        |                                  |                             |                                       |                     |                     |                                           |                              |
| TMAFseven                                                              |                                  |                             |                                       |                     |                     | tmdfvr                                    | dew.                         |
| 1110277447000000000000                                                 |                                  |                             |                                       |                     |                     | (11025                                    | 3902000002508)               |
| 1110257445000002520                                                    |                                  |                             |                                       |                     |                     |                                           |                              |
| Requested on:                                                          |                                  |                             |                                       |                     |                     | Requested o                               | i:                           |
| Requested or<br>2024-10-25-12/42/22                                    |                                  |                             |                                       |                     |                     | Requested o<br>2024-10-23                 | a:<br>13:14:44               |
| Regulated on:<br>2024-10-25-12:42:22:<br>Business Antification:<br>No. |                                  |                             |                                       |                     |                     | Requested o<br>2024-10-23<br>Business Jus | s.<br>13:14:44<br>tHiration, |

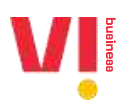

| 35                                                                 |                                                                                                    |                               |                             |                                         |                       |                      | CANCEL CONTINU                                 |       |
|--------------------------------------------------------------------|----------------------------------------------------------------------------------------------------|-------------------------------|-----------------------------|-----------------------------------------|-----------------------|----------------------|------------------------------------------------|-------|
| Dan ()<br>1115372966754181625                                      | Chain Name<br>Sample Chain                                                                                                    | Reporter Type<br>Telefunketer | Requester Name<br>TMU Seven | Dana Magasahad<br>2024-20-25 (1)-24 (4a | Data Artternaŭ<br>RJA | Neps Thi Narea<br>RA | Characters Status<br>Collect Active            |       |
| Granibotion Mappin                                                 | ç Linxage                                                                                                    |                               |                             |                                         |                       |                      |                                                |       |
| Here is the TM liter at                                            | u art bring mappi                                                                                                    | of the Please chieves         | arst Addi next Televi       | amother to the chairs.                  |                       |                      |                                                |       |
| This marketer Appres                                               | A PARTY AND A PARTY AND A PART |                               |                             |                                         |                       |                      | Executive types:<br>Telesimasketing Delivering |       |
| 111-1-20130-1                                                      |                                                                                                    |                               |                             |                                         |                       |                      |                                                |       |
|                                                                    |                                                                                                    |                               |                             |                                         |                       |                      |                                                |       |
| TMAIlsevan<br>(1110237443000                                       | 90023221                                                                                                    |                               |                             |                                         |                       |                      | 1mdfusice<br>(110253902000002                  | 5060) |
| TMARseven<br>(110257443000                                         | 00025221                                                                                                    |                               |                             |                                         |                       |                      | tmdfxuxs<br>(1182339620000002                  | 5010) |
| TMAR/seven<br>(110227443000<br>Reported or:<br>2004/10/13/10-42/22 | 00025221                                                                                                    |                               |                             |                                         |                       |                      | Instantial or<br>Poly 10 25 12 14 44           | 5010) |

4. Post Chain approval, it will go to home page of chains in pending state where final approval will be given by PE for complete chain.

| снаяв ва                                                                                                    | Chain Approved successfully:<br>Sample Chain | INATION APIS                                                         |
|----------------------------------------------------------------------------------------------------|----------------------------------------------|----------------------------------------------------------------------|
| Chain Mapping Request Otan D Date State This Chain State This Chain State This Chain State This State This Sta | THATseym 2024-10-251514-64 NA                | Neal thillians Chara Slam Status<br>NA Aliantia Action               |
| Distribution Mapping Lineope<br>Here & the TW that you are being mapped by Passe sho<br>Enter type<br>Talemathater Approprie                                                                                                    | ta and dett next Telematique to the chies.   | Entity type<br>Telemotistical Definery                               |
| TMAFSeven<br>(1) 02874430000002522)                                                                                                    |                                              | 1555/1468<br>(1103/53902000002504)                                   |
| Respectivel for<br>20124-95-23 12:42.22<br>Restored Autobaction,<br>NA                                                                                                    |                                              | Hegensted on<br>2024 - 10-23 TB 14, 44<br>Neutrony Jumilianian<br>No |
|                                                                                                    |                                              |                                                                      |

#### **Enterprise Login**

1. Click on actions to view pending chain requests

| 44                                                         |                                                    |                                                     |                 |                             |              | 8                   | PROMO | And L   |
|------------------------------------------------------------|----------------------------------------------------|-----------------------------------------------------|-----------------|-----------------------------|--------------|---------------------|-------|---------|
| DASHBOAR                                                   | D HEADERS                                          | TENPLATES TELEVARI                                  | KETERS CHAINS C | CONSENTS ACQUISITION        | BRAND NAME   | CTA WHITELISTING    | NORE  |         |
| PE-TM BINDING                                              | 1                                                  |                                                     |                 |                             |              |                     | -     | R CHAIN |
|                                                            |                                                    |                                                     |                 |                             |              |                     |       |         |
| Showing unlits in beh                                      | aann 15a dahas. A                                  | ugunt 1, 2019 - October 25                          | 5. 2024 💋       |                             |              |                     |       |         |
| Showing unable is both<br>Greet Interfacions               | een the dates. A                                   | nguat 1. 2019 - October 2:<br>• Al                  | . 2024 🛛        | NE AND S                    |              |                     |       |         |
| Showing unuals in both<br>General Trinstantions<br>Onam 30 | enerin the darins. As<br>e <u>Al</u><br>Orabi-Name | rigual 1. 2019 - October 2.1<br>- Al<br>Criatez Ori | 1, 2024 🔽 -     | ARABER Prot Televerheter II | Humber D( 1) | lla Approval Statua | 3000  | Adum    |

2. View the entire chain end to end and click to approve or reject

| DASHBOARD HEADER                                                                                                 | IS TEMPLATES TELEMAN                            | RETERS CHAINS                                                                              | CONSENTS ACOU           | ISITION BRAN             | O NAME CTA W                    | HITELISTING                                                                         | MORE                               |
|----------------------------------------------------------------------------------------------------|-------------------------------------------------|--------------------------------------------------------------------------------------------|-------------------------|--------------------------|---------------------------------|-------------------------------------------------------------------------------------|------------------------------------|
|                                                                                                    |                                                 |                                                                                            |                         |                          |                                 |                                                                                     |                                    |
| <ul> <li>Chain Mapping Reques</li> </ul>                                                                         | <b>R</b> S                                      |                                                                                            |                         |                          |                                 |                                                                                     |                                    |
| Chain ID Chain Na<br>1115172966754181321 Symple                                                                  | arria Date Created<br>Chain 2024-10-23 12:42:22 | Last Modified 2024-10-23 13:17:55                                                          | Mapped TM<br>TMAilseven | No Of Members<br>2 Added | Point Of Delivery<br>tradivoice | Chein State                                                                         | Status<br>Active                   |
| Active/Suspend                                                                                                   |                                                 |                                                                                            |                         |                          |                                 |                                                                                     |                                    |
| Distribution Mapping Lineage                                                                                     | 9.<br>                                          |                                                                                            |                         |                          |                                 |                                                                                     |                                    |
| Here is the TM that you are being                                                                                | ) mapped by, Piease check and A                 | dd nest Telemarketer to th                                                                 | e cháin.                |                          |                                 | Entity type:                                                                        |                                    |
| Enternoise                                                                                                    |                                                 | Telemärketer Aggr                                                                          | egator                  |                          |                                 | Telemarketer D                                                                      | letivety                           |
| ST12578575777                                                                                                    |                                                 |                                                                                            |                         |                          |                                 |                                                                                     |                                    |
| prmo business                                                                                                    | _                                               | TMAFseven                                                                                  |                         |                          |                                 | tmdfvoice                                                                           | -                                  |
| prmo business<br>(1101430460000002390)                                                                           | }                                               | TMAFseven<br>(1102374430                                                                   | 900002522)              |                          |                                 | tmdfvoice<br>(1102539)                                                              | 020000002508)                      |
| prmo business<br>(1101430460000002390)<br>Requested on<br>2024-10-23 12:42:22                                    | <u>}</u>                                        | TMAFseven<br>(1102374430<br>Requested on:<br>2024-10-23 12 42                              | 000002522)<br>22        |                          |                                 | tmdfvoice<br>(11025394<br>Requested on:<br>2024-10-23 13                            | 0220000002508)<br>0220000002508)   |
| primo business<br>(\$101430460000002390)<br>Requested on<br>2024-10-25 12:42:22<br>Business Justification:<br>NA |                                                 | TMAFseven<br>(1102374430<br>Requested on:<br>2024-10-231242<br>Basiness Juntificatio<br>NA | 000002522)<br>22        |                          |                                 | Emdfvoice<br>(11025394<br>Requested on;<br>2024-10-23-13<br>Business Justific<br>NA | 220000002508)<br>(14.44<br>cation: |

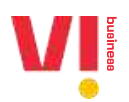

|                                                                                                    |                                                                                                    | 8                                                | Charlet 110 |
|----------------------------------------------------------------------------------------------------|----------------------------------------------------------------------------------------------------|--------------------------------------------------|-------------|
| Sandi (Secondaria)<br>Internationalitation (Secondaria)<br>Internationalitation<br>Internationalitation | en landste Angela Service<br>1995-01 Statistica Service<br>1995-01 Statistica Service                                                                                                    | n han blanne Barthan Ann.<br>Antara (2002) Artes |             |
| Minimutes Magning Livings<br>incode the Network of Livings                                              | the same further taken as the first function                                                                                                    |                                                  |             |
| 1222                                                                                                    | hang ngan<br>Nga ngang Agang dan                                                                                                    | Martinger<br>Martingen Deursp                    |             |
| Contradictionality                                                                                      | TM/Daves<br>(Trapp) Advancements                                                                                                    | Tradition (                                      |             |
| Marine all in an an                                                                                     | NAME OF ADDRESS OF                                                                                                    | Property and the second second                   |             |
| Alternative and a second                                                                                | And the second second s | Autoria Autorise<br>W                            |             |

| DACHEGANG BEADERI TEMPLOTE                                                                                                    | Sample Chain                                                                                                    | ID NAME COX MILITELISTING MODE                                                                                                    |
|----------------------------------------------------------------------------------------------------|----------------------------------------------------------------------------------------------------|----------------------------------------------------------------------------------------------------|
| ← Chain Mapping Request                                                                                                    |                                                                                                    |                                                                                                    |
| Chain M Chain Name Mate Com<br>1111172900754101521 Samade Chain 2029-10                                                            | 101 2312 4222 20241023121735 TWMsever 2 Actient                                                                                                    | Ports Di Dallarry Chain Mana Matus<br>Intelvicen Active Active                                                                          |
| Addrectorport                                                                                                    |                                                                                                    |                                                                                                    |
|                                                                                                    |                                                                                                    |                                                                                                    |
| Particular Assessed Incare                                                                                                    |                                                                                                    |                                                                                                    |
| Here is the TM that you are being mapped by Please                                                                                 | n sheck and Address Telemarkater surtee chain,                                                                                                    |                                                                                                    |
|                                                                                                    |                                                                                                    |                                                                                                    |
| Config type.<br>Entropying                                                                                                    | tilette fann<br>Telemanierter Apprepator                                                                                                    | Briddle types:<br>Tenemaniation Debternat                                                                                               |
| Danty type.<br>Emergenies                                                                                                    | tistig i spr<br>Triversitiseter Aggregetor                                                                                                    | Ballis type:<br>Selected active Defroms                                                                                                 |
| Dome taxe.<br>Enversion                                                                                                    | Entity (give<br>Triant Entities Appropriated<br>TMAP servers<br>extinctor Aecological (2010)                                                                | Ballis type;<br>Second-tre Defrom;<br>midfootis;<br>11302530(20000002)(00)                                                              |
| tomo tase.<br>Emersión<br>prima bustinese<br>(1101430460000000000000000000000000000000                                             | Entity Spec<br>Televisitiente Aggregetori<br>TMAPsevent<br>(11625764380000625221                                                                            | Baltis type:<br>Determatisfier Determy<br>midfoutes<br>(1102530620000002566)                                                            |
| borne tase.<br>Enregetier<br>(1101430446000000023900<br>Pequeenation<br>2004-10-221/2242-22                                        | Exitin taye<br>Triumkheiter Aggregetori<br>1MAProvent<br>(1182574450000062522)<br>Angunated on<br>2024 10:2512:4222                                         | Exitia tapo:<br>Desenativitor Detromy<br>rmativatas<br>(1 NO25300(20000002)sati)<br>Assanctation<br>2024 10 22 13 14:44                 |
| Dome tase.<br>Environment<br>proma functioness<br>C1107443946000000023900<br>Descention C1<br>2004 10-221(2)42:22<br>Participation | Esting Layer<br>Trient at Index Appropriated<br>TMA/Prevent<br>collegis/Acabidodotig5220<br>Requested are<br>D124110123112142222<br>Reserves Jostifications | Bedfaltgen<br>Desenatiefter Detromy<br>mitificatie<br>en statisticitie<br>2024 10:22 12:14 dat<br>desenatief en<br>2024 10:22 12:14 dat |
| Doma tasi<br>Eministri<br>(1101430660000000000000000000000000000000                                                                | Esting type<br>Trientationite Appropriate<br>TMAPsevent<br>(1162574430000002522)<br>Requested are<br>0024110:2312:42:22<br>Revenue Jastifications<br>144    | Battle tape:<br>Desenantifier Detromy<br>rendforder<br>rendstater<br>2024-10-22-12-14-34<br>Reservinter<br>2024-10-22-12-14-34          |

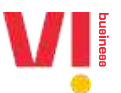

3. Once the chain is approved, it will be available on the home page of Enterprise as a approved chain

| 10                                                      |                                            |                                      |                    |              |                             |             | , <u>e.</u> ;      | ( Million of | 0624 84 224 |
|---------------------------------------------------------|--------------------------------------------|--------------------------------------|--------------------|--------------|-----------------------------|-------------|--------------------|--------------|-------------|
| DASHBOAR                                                | O HEADERS                                  | TEMPLATES T                          | ELEMARHETERS       | CISANIS C    | ONSENTS ACQUISITION         | BRAND NAME  | CTA WHITELISTING   | NORE         |             |
| PE-TM BINDIN                                            | 3                                          |                                      |                    |              |                             |             |                    |              | DN EIIAM    |
|                                                         |                                            |                                      |                    |              |                             |             |                    | _            |             |
| Shawing tesults in bet                                  | ween blet dates . Au                       | agost 1, 2019 - Ock                  | ober 23-2024       | 2            |                             |             |                    |              |             |
| Standing results in ber<br>Scheid Schenzberer           | ween blie dates. As                        | nalist 1, 2019 - Ock                 | ober 23-2024<br>98 | - <b>2</b> 3 | SERIE                       |             |                    |              |             |
| Showing results in bet<br>Triact Stannahmer<br>Chain 10 | ween the dates. As<br>• Ali<br>Chait: Nama | ngust 1, 2019 - Octo<br>-<br>Created | ober 23, 2024<br>  | e 🖉          | State First Televourheter 2 | Nusbar Of T | 4x Approval Status | Status       | Actions     |